# State of Oklahoma COR132

Purchase Order Matching Manual Office of Management & Enterprise Services

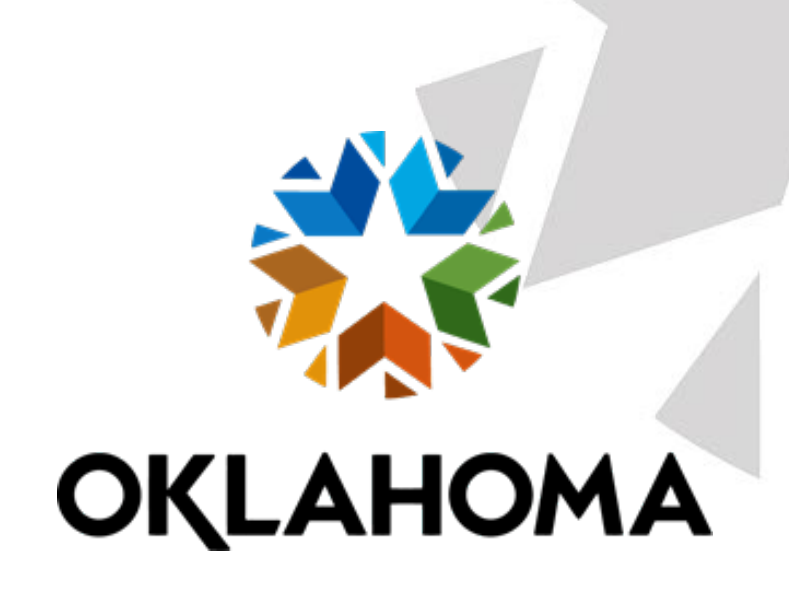

## Table of Contents

| Document History                                                                                                    | 3                                              |
|----------------------------------------------------------------------------------------------------|------------------------------------------------|
| Matching a Voucher to PO                                                                                                    | 4                                              |
| Creating a Direct Purchase Order                                                                                                    | 4                                              |
| Step 1 – Enter Purchase Order Data         Step 2 – Update Header Details         Step 3 – Enter Line Details         Step 4 – Enter the Header Comments         Standard Comments         Step 5 – Verify Line Item Details         Step 6 – Verify Shipping Details and Enter Distribution Information         Distribution Information         1         Step 7 – Matching         Review the Header Match Status              | 4<br>6<br>7<br>9<br>0<br>4<br>6<br>7<br>9<br>0 |
| Creating Voucher Against a Purchase Order                                                                                                    | 3                                              |
| Step 1 – Enter Voucher Data       2         Step 2 – Copy Purchase Order to Voucher       2         Copy From Purchase Order Only       2         Step 3 – Review Copied Data       2         Matching Process       3                                                                                                    | 3<br>6<br>7<br>9<br>2                          |
| Step 1 – Match Voucher       3         Step 2 – Review Voucher Match Status       3         Step 3 – Review Voucher Match Exception       3         Step 4 – Fix Match Exception       3         Step 5 – Match Voucher Again       4         Step 6 – Review Purchase Order's Match Status       4         PO Matching Page       4         Schedule Details Page       4         Step 7 – Voucher Remaining PO Quantity       4 | 2<br>5<br>7<br>9<br>2<br>2<br>3<br>4<br>4<br>5 |
| Sten 1 Set Up Price Tolerance                                                                                                    | 5                                              |
| Fixing Match Exceptions                                                                                                    | 9                                              |
| Step 1 – Run Match Exception Report    4      Step 2 – Identify the Match Exception    5      Match Rule Table    6                                                                                                    | 9<br>4<br>5                                    |
| Match Rule Clarification and Resolution Tables                                                                                                    | 6                                              |
| Matching Rules Delivered with the System                                                                                                    | 7                                              |

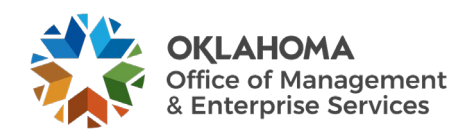

# **Document History**

| Document Revision | Date       | Description      |
|-------------------|------------|------------------|
| 1.0               | 10/01/2006 | Initial Document |
| 1.1               | 10/01/2007 | Upgrade Update   |
| 1.2               | 06/27/2011 | ADA Compliance   |
| 2.0               | 05/01/2014 | Upgrade Update   |
| 3.0               | 12/05/2024 | Upgrade Update   |

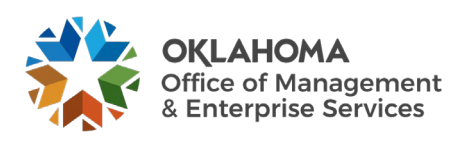

#### Matching a Voucher to PO

# **Creating a Direct Purchase Order** Step 1 – Enter Purchase Order Data

*Navigation: Purchasing > Purchase Orders > Add/Update POs* 

| Purchase Order                 |                 |
|--------------------------------|-----------------|
| <u>F</u> ind an Existing Value | Add a New Value |
|                                | _               |
| *Business Unit 09000 Q         |                 |
| *PO ID NEXT                    |                 |
|                                |                 |
| Add                            |                 |
|                                |                 |
| Find an Existing Value   Add   | a New Value     |

Business Unit - Defaults to specific agency for each User.

**Purchase Order Number** - Defaults to NEXT. The system will auto number each Purchase Order.

**NOTE:** Do not change the Purchase Order ID data field. Let the system default NEXT into the data field. The Purchase Order number will be assigned upon saving.

Click the <u>Add</u> button to take you to the Purchase Order Form page.

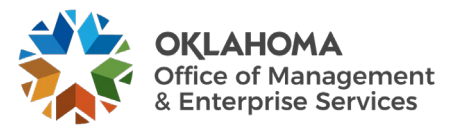

| Maintain Purchase<br>Purchase Order     | Order                                                                                   |                     |                             |            |                |                                                |                               |                          |     |           |                       |        |   |              |       |          |
|-----------------------------------------|-----------------------------------------------------------------------------------------|---------------------|-----------------------------|------------|----------------|------------------------------------------------|-------------------------------|--------------------------|-----|-----------|-----------------------|--------|---|--------------|-------|----------|
| Business Unit 0<br>PO ID N<br>Copy From | 9000<br>IEXT                                                                            |                     |                             |            | Buc            | PO Status Op<br>Iget Status No                 | en<br>t ChK'd<br>Hold From Fu | ✓                        | ing |           |                       |        |   |              |       |          |
| ▼ Header ⑦<br>*PO Date                  | 07/25/2024                                                                              | Supplier            | Search                      |            |                | Doc Tol Status                                 | Valid                         |                          |     |           |                       |        |   |              |       |          |
| *Supplier<br>*Supplier ID<br>*Buver     | STAPLES IN-001         Q.           0000067919         Q.           AANDREWS         Q. | Supplier<br>STAPLE  | Details<br>S INC<br>Andrews |            |                | Receipt Status<br>Priority                     | Not Recvd<br>Medium           | ~                        |     |           |                       |        |   |              |       |          |
| PO Reference                            | Header Details                                                                          | Activity S          | Summary                     | A          | °D<br>mount Si | ispatch Method                                 | Print                         | ~                        |     | Dispatch  |                       |        |   |              |       |          |
|                                         | PO Defaults<br>PO Activities                                                            | Add Con<br>Add Ship | o To Comments               |            | 1              | Merchandise<br>Freight/Tax/Misc<br>Total Amoun |                               | 0.00<br>0.00<br>0.00 USD |     | Calculate |                       |        |   |              |       |          |
| Add Items From ⑦                        | Catalog<br>Purchasing Kit                                                               | Item Sear           | rch                         |            |                |                                                |                               |                          |     |           |                       |        |   |              |       |          |
| Lines ⑦                                 |                                                                                         |                     |                             |            |                |                                                |                               |                          |     |           |                       |        | € | 1-1 of 1 🗸 🕨 | N   1 | View All |
| Details Elags                           | Ship <u>T</u> o/Due Date                                                                | <u>S</u> tatuses    | Item Information            | Attributes | BFQ            | Contract<br>PO Qty                             | Receiving                     | II⊧<br>Category          |     | Price     | Merchandise<br>Amount | Status |   |              |       |          |
| 1 🕒                                     |                                                                                         | ٩                   |                             |            | R,             |                                                | ٩                             | ] [                      | ۹   | 0         | 0.000                 | Open   | 0 |              | +.    | -        |

**Supplier -** A purchase order can have only one Supplier. When you enter a Supplier, the Supplier order location, price location, primary buyer, freight terms, payment terms, Supplier currency, dispatch methods, and VAT option appear by default on the purchase order. You can override the defaults from the supplier on the Supplier Details page. (To change the supplier location or address, **click** the Supplier Details link.)

Enter the Supplier ID and Buyer's Name. If the Supplier ID is not known, the lookup icon in the right side of the field can be used to search for Suppliers.

Click the <u>Refresh</u> button to validate data.

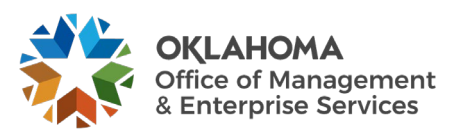

### Step 2 – Update Header Details

Information entered on this page is associated with the entire Purchase Order.

#### Click the <u>Header Details</u> link.

|                        | P                          | O Header Details              |                | ×    |
|------------------------|----------------------------|-------------------------------|----------------|------|
| PO Details             |                            |                               |                | Help |
| Supplier               | STAPLES IN-001             | PO Date                       | 07/25/2024     |      |
| *PO Type               | RLSE Q                     | Budget Status                 | Not Chk'd      | - 1  |
| *Billion Looption      | Billing Address            | _                             | 🖾 Tax Exempt   | - 1  |
| "Billing Location      | 05050                      | ID                            | 736017987      |      |
|                        | EXC. Q Exception           |                               |                |      |
| Origin                 |                            | Letter of Credit ID           |                |      |
|                        |                            | Ship To                       |                |      |
| Currency               |                            |                               |                |      |
| Currency Code          | USD Q Exchange Rate Detail | Base Currency                 | USD            |      |
| Rate Date              | 07/25/2024                 | Exchange Rate                 | 1.00000000     |      |
| Rate Type              | CRRNT                      |                               |                |      |
| Process Control Option |                            |                               |                |      |
|                        | Dispatch                   | Acknowledgements required for | Not required 🗸 |      |
|                        | Print V                    | Accounting Date               | 07/25/2024     |      |
| *Method                |                            | Accounting Date               |                |      |
|                        |                            | Accounting Template           | STANDARD Q     |      |
|                        |                            |                               |                |      |
| Custom Fields          |                            |                               |                |      |
| OK Cancel Refr         | esh                        |                               |                |      |
|                        |                            |                               |                |      |

**PO Type** - Select the type of purchase order that you are creating from a selection list.

Billing Location - Location code that designates the billing address displays.

**Tax Exempt** - Select if the purchase order is exempt from sales and use taxes. If selected, enter a tax exempt ID in the **ID** field.

**Dispatch** - Selected by default so that once the status of the purchase order is *Approved*, the purchase order is a candidate for the next dispatch process. To prevent the purchase order from being dispatched, clear this option.

**Method -** Override the default dispatch method if applicable by selecting *EDX*, *Fax*, *Phone*, *Email*, or *Print*.

Update information on this page, if necessary, and **click** the  $\underline{OK}$  button to return to the Purchase Order Form page.

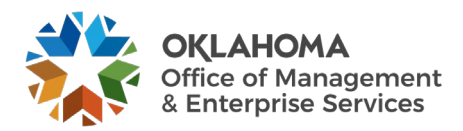

#### Step 3 – Enter Line Details

| Lines | ି<br>ଦ |       |                  |                  |                  |                 |     |          |                   |          |       |                       | 1      | • | 1-1 of 1 🗸 🕨 | ▶   View | All |
|-------|--------|-------|------------------|------------------|------------------|-----------------|-----|----------|-------------------|----------|-------|-----------------------|--------|---|--------------|----------|-----|
| Det   | ails   | Elags | Ship To/Due Date | <u>S</u> tatuses | Item Information | Attributes      | RFQ | Contract | <u>R</u> eceiving |          |       |                       |        |   |              |          |     |
| Line  |        |       | Item             |                  | Description      |                 |     | PO Qty   | *UOM              | Category | Price | Merchandise<br>Amount | Status |   |              |          |     |
| 1     |        | P.    |                  | ۹                | [].              | / <sup>24</sup> | R,  |          | ٩                 | ٩        | 0     | 0.000                 | Open   | 0 | 12           | +.       | -   |

Enter the Line Details and **click** the **<u>Refresh</u>** button.

The user can input the Item ID, which will default the Description and Category field,

#### <u>OR</u>

The user can input the Category code directly, without an Item ID.

An item ID is used for this example.

If the Item ID/Category is not known, the lookup icon can be clicked to search for an Item ID/Category.

|             | Look Up Item              | ×    |
|-------------|---------------------------|------|
|             |                           | Help |
| *SetID      | 00000                     |      |
| Item ID     | begins with 🗸             |      |
| 0.4         |                           |      |
| Category    |                           |      |
| Description | begins with 🗸             |      |
|             |                           |      |
|             |                           |      |
| Search      | Clear Cancel Basic Lookup |      |

To narrow search results, enter an item number, category, or description and click the <u>Search</u> button.

In this example a description of "OFFICE SUPPLIES" was used and received the following results:

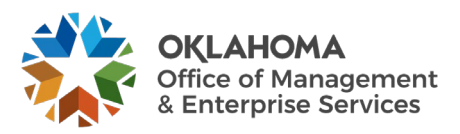

|                                              |                          | Lo                 | ok Up Item        |
|----------------------------------------------|--------------------------|--------------------|-------------------|
| *SetID                                       |                          | 00000              |                   |
| Item ID                                      | begins wi                | ith 🖌              |                   |
| Category                                     | begins wi                | ith 🗸              | Q                 |
| Description                                  | begins wi                | ith 🗸 OFFIC        | E SUPPLIES        |
|                                              |                          |                    |                   |
| Search<br>Search Resu                        | Clear                    | Cancel             | Basic Lookup      |
| Search<br>Search Resu<br>View 100            | Clear                    | Cancel             | Basic Lookup      |
| Search<br>Search Resu<br>View 100<br>Item ID | Clear<br>Its<br>Category | Cancel Category ID | Basic Lookup<br>I |

Make selection by clicking the item link.

|   | _ines 🕐 |       |                          |          |                  |            |             |          |                   |                |       |                       |        |   |              |       |         |
|---|---------|-------|--------------------------|----------|------------------|------------|-------------|----------|-------------------|----------------|-------|-----------------------|--------|---|--------------|-------|---------|
| L | Щ, Q    |       |                          |          |                  |            |             |          |                   |                |       |                       | 14     | • | I-1 of 1 🗸 🕨 | N I V | iew All |
|   | Details | Elags | Ship <u>T</u> o/Due Date | Statuses | Item Information | Attributes | <u>R</u> FQ | Contract | <u>R</u> eceiving | II <b>&gt;</b> |       |                       |        |   |              |       |         |
| l | Line    |       | Item                     |          | Description      |            |             | PO Qty   | *UOM              | Category       | Price | Merchandise<br>Amount | Status |   |              |       |         |
|   | 1       | Ŀ     | 1000013634               | ٩        | OFFICE SUPPLIES: | /          | ß           |          | YR Q,             | 44121600       | 0     | 0.000                 | Open   | Q | 12           | +     | -       |

Enter the PO QTY. Change the Price and UOM, if necessary.

Click the <u>Refresh</u> button to validate the data.

**NOTE:** When using a custom price, PeopleSoft will notify the user if a system price is found for the Item ID selected. The user may select to continue with custom price or change to system price.

| _ |              |          |                  |          |                  |            |     |          |           | -        |           |                       | -      |     | 100          |              |
|---|--------------|----------|------------------|----------|------------------|------------|-----|----------|-----------|----------|-----------|-----------------------|--------|-----|--------------|--------------|
| ľ | nes ⑦<br>■ Q |          |                  |          |                  |            |     |          |           |          |           |                       |        | < < | 1-1 of 1 🗸 🕨 | ▶   View All |
|   | Details      | Elags    | Ship To/Due Date | Statuses | Item Information | Attributes | RFQ | Contract | Receiving | ▶        |           |                       |        |     |              |              |
| Ľ | .ine         |          | ltem⊽            |          | Description      |            |     | POQ      | ty *UOM   | Category | Price     | Merchandise<br>Amount | Status |     |              |              |
|   |              | <b>P</b> | 1000013634       | Q        | OFFICE SUPPLIES: | ~ *        | R   | 10.00    | 00 YR Q   | 44121600 | 100.00000 | 1,000.00              | Open   | Q   | 129          | +            |

The Merchandise Amount defaulted in from the Item ID. It is automatically calculated by the system as PO Qty x Unit Price.

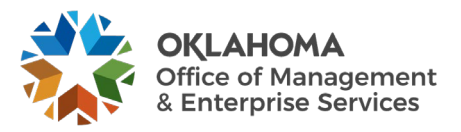

#### Step 4 – Enter the Header Comments

Access the Header Comments page by clicking the Add Comments link.

|                                     |                  | PO He                              | eader Comments        |              |          | ×    |   |  |
|-------------------------------------|------------------|------------------------------------|-----------------------|--------------|----------|------|---|--|
|                                     |                  |                                    |                       |              |          | Help |   |  |
| Business Unit                       | 09000            | PO ID NEXT                         | Supplier STA          | PLES IN-001  |          |      |   |  |
| *Sort Method Comm                   | nent Time Stamp  | ~                                  | *Sort Sequence As     | cending ~    | Sort     | )    |   |  |
| omments                             |                  |                                    | Q    4                | 4 1 of 1 🗸 🕨 | View All |      |   |  |
| se Standard Comments                |                  |                                    | Comment Status Active | Inactivate   | +        |      |   |  |
|                                     |                  |                                    |                       |              | FC       |      |   |  |
|                                     |                  |                                    |                       |              |          |      | 1 |  |
| Send to Supplier<br>Show at Voucher | □ Shov<br>□ Appi | v at Receipt<br>oval Justification |                       |              |          | - 1  |   |  |
| Associated Document                 |                  |                                    |                       |              |          |      |   |  |
| Attachment                          |                  | At                                 | tach View             | Delete Emai  | I        |      |   |  |
| From -> PO 09000-NEXT               |                  |                                    |                       |              |          |      |   |  |
|                                     | Defreeb          |                                    |                       |              |          |      |   |  |

Enter any comments that apply to the entire Purchase Order in the Comment Field.

|                                                                                                    |                                        | PO He                                              | eader Comme | ents              |            |                   | ×    |  |
|----------------------------------------------------------------------------------------------------|----------------------------------------|----------------------------------------------------|-------------|-------------------|------------|-------------------|------|--|
|                                                                                                    |                                        |                                                    |             |                   |            |                   | Help |  |
| Business Unit                                                                                                  | 09000                                  | PO ID NEXT                                         | S           | upplier STAPLES   | IN-001     |                   |      |  |
| *Sort Method Comm                                                                                              | ent Time Stamp                         | ~                                                  | *Sort Se    | equence Ascending | g <b>v</b> | Sort              |      |  |
| omments                                                                                                    |                                        |                                                    |             | Q    4 4          | 1 of 1 🗸 🕨 | View All          |      |  |
| se Standard Comments                                                                                           |                                        |                                                    | Comment St  | atus Active       | Inactivate | • +               |      |  |
|                                                                                                    |                                        |                                                    |             |                   |            |                   |      |  |
| inter Header Comments he                                                                                       | ar that will apply to                  | the entire PO.                                     |             |                   |            |                   |      |  |
| nter Header Comments he<br>Send to Supplier<br>Show at Voucher                                                 | ar that will apply to<br>Show<br>Appro | the entire PO.<br>at Receipt<br>aval Justification |             |                   |            |                   |      |  |
| Inter Header Comments he<br>Send to Supplier<br>Show at Voucher<br>Associated Document<br>Attachment           | ar that will apply to                  | the entire PO <br>at Receipt<br>vval Justification | tach        | View              | Delete Ema |                   |      |  |
| Inter Header Comments he Send to Supplier Show at Voucher Associated Document Attachment From -> PO 09000-NEXT | ar that will apply to                  | the entire PO <br>at Receipt<br>vval Justification | tach        | View              | Delete Ema | <u>کلامی</u><br>د |      |  |

**NOTE:** The Send to Supplier check box by default will be checked. If you want this comment to appear on the receipt or voucher, check the appropriate box.

PeopleSoft gives you the ability to attach a file to your purchase order with the <u>Attach</u> button.

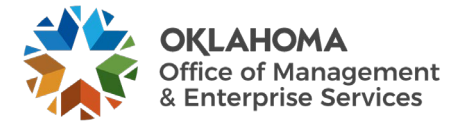

#### Standard Comments

Central Purchasing requires certain Purchase Orders to contain certain comments concerning the purchase. Instead of having to type this information into each Purchase Order, there is a list of Standard Comments that, when selected, will default in. These comments are called STANDARD COMMENTS and must be added to these Purchase Orders. See CP rules and regulations at the following link: <u>Purchasing Statutes</u>.

Click the <u>Plus</u> button and the <u>Standard Comments</u> link to add a Standard Comment.

|                 | Standar      | rd Comments |          |           | ×    |
|-----------------|--------------|-------------|----------|-----------|------|
| Comments        |              |             |          |           | Help |
| *Action         | Copy Comment | ~           |          |           |      |
| Comment Type    | Q            | Comment ID  | Q        |           |      |
| *Effective Date | 07/25/2024   | *Status     | Active 🗸 |           |      |
| Description     |              |             |          |           |      |
| Short Desc      |              |             |          |           |      |
| Comments        |              |             |          |           |      |
|                 |              |             |          |           |      |
|                 |              |             |          |           |      |
| OK Cancel       | Dofrosh      |             |          | <i>₹₹</i> |      |

From this page **select** the **Standard Comment** by entering the **Comment Type** and **Comment ID**.

If you do not know this information, **click** the **Look Up Icon** located to the right of each field.

Click the <u>Look Up Icon</u> for the Comment Type.

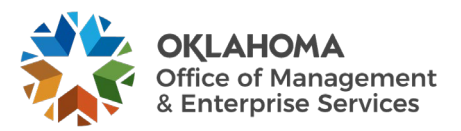

| Look                                           | Up Comment Type                            | ×    |
|------------------------------------------------|--------------------------------------------|------|
| *SetID<br>Standard Comment Type<br>Description | 00000       begins with        begins with | Help |
| Search Clear Search Results                    | Cancel Basic Lookup                        |      |
| View 100                                       |                                            |      |
| Standard Comment Type                          | Description                                |      |
| 345                                            | ODOT TERMS AND CONDITIONS                  |      |
| 807                                            | OHCA TERMS AND CONDITIONS                  |      |
| COL                                            | NON COLLUSION                              |      |
| ОТМ                                            | OTERM                                      |      |
| SOL                                            | IT Solicitation Terms                      |      |
| SVC                                            | SERVICE                                    |      |
| T&C                                            | TERMS AND CONDITIONS                       |      |
| TRM                                            | TERMS                                      |      |

Select the comment type you wish to add.

In this example, <u>NON COLLUSION</u> will be used.

|                 | Standard Comments |                  |      |  |  |  |  |  |  |
|-----------------|-------------------|------------------|------|--|--|--|--|--|--|
| Comments        |                   |                  | Help |  |  |  |  |  |  |
| *Action         | Copy Comment 🗸    |                  |      |  |  |  |  |  |  |
| Comment Type    | COL Q Com         | ment ID Q        |      |  |  |  |  |  |  |
| *Effective Date | 07/25/2024        | *Status Active V |      |  |  |  |  |  |  |
| Description     |                   |                  |      |  |  |  |  |  |  |
| Short Desc      |                   |                  |      |  |  |  |  |  |  |
| Comments        |                   |                  | E.   |  |  |  |  |  |  |
|                 |                   |                  |      |  |  |  |  |  |  |
|                 |                   |                  |      |  |  |  |  |  |  |
| OK Cancel       | Refresh           |                  | ~    |  |  |  |  |  |  |
| Cancer          |                   |                  |      |  |  |  |  |  |  |

Click the <u>Look Up Icon</u> for the Comment ID.

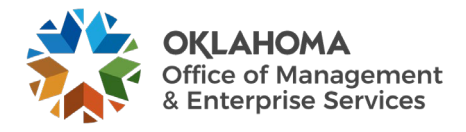

| Lo                    | ok Up Comment II  | D ×  |  |
|-----------------------|-------------------|------|--|
|                       |                   | Help |  |
| SetI                  | 0000              | 00   |  |
| Standard Comment Type | COL               |      |  |
| Standard Comment I    | begins with V     |      |  |
| Description           | boging with the   |      |  |
| Description           |                   |      |  |
|                       |                   |      |  |
| Search Clear          | Cancel Basic Look | kup  |  |
|                       |                   |      |  |
| Search Results        |                   |      |  |
| View 100              | 1 of 1 🗸 🕨 🕨      |      |  |
| Standard Comment ID   | Description       |      |  |
| NONC                  | NON COLLUSION     |      |  |
|                       |                   |      |  |

**NOTE:** The Comment ID is unique to the Comment Type. The Comment ID must have a Comment Type, or an error will be received.

Select the appropriate Comment ID link.

|                 | Standard Comments                                                                                                    |                                                                                                    | ×    |  |
|-----------------|----------------------------------------------------------------------------------------------------|----------------------------------------------------------------------------------------------------|------|--|
| Comments        |                                                                                                    |                                                                                                    | Help |  |
| *Action         | Copy Comment 🗸                                                                                                    |                                                                                                    |      |  |
| Comment Type    | COL Q Comment ID                                                                                                    | NONC Q                                                                                               |      |  |
| *Effective Date | 07/25/2024 *Status                                                                                                    | Active 🗸                                                                                             |      |  |
| Description     | NON COLLUSION                                                                                                    |                                                                                                    |      |  |
| Short Desc      | NON COLLUS                                                                                                    |                                                                                                    |      |  |
| Comments        | THIS BID INVALID IF NOT SIGNED AND I<br>Affidavit:<br>State ofCounty of<br>lawful age, being first duly sworn, on oath,<br>duly authorized agent of Bidder and/or con<br>competitive bid and/or procuring the contra | NOTARIZED , of<br>say that: 1.(S)he is the<br>tractor submitting the<br>act which is attached to the |      |  |
| OK Cancel       | Refresh                                                                                                    |                                                                                                    |      |  |

Click the <u>OK</u> button to add the Standard Comment to the Purchase Order.

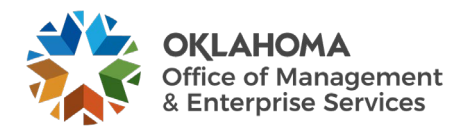

|                                                                                                    |                                                                            | PO Head                                                                                      | ler Comments                                                              |                            | ×        |
|----------------------------------------------------------------------------------------------------|----------------------------------------------------------------------------|----------------------------------------------------------------------------------------------|---------------------------------------------------------------------------|----------------------------|----------|
|                                                                                                    |                                                                            |                                                                                              |                                                                           |                            | Help     |
| Business                                                                                               | s Unit 09000                                                               | PO ID NEXT                                                                                   | Supplier STAF                                                             | PLES IN-001                |          |
| *Sort Method                                                                                           | Comment Time Stamp                                                         | ~                                                                                            | *Sort Sequence Asc                                                        | ending 🗸                   | Sort     |
| Comments                                                                                               |                                                                            |                                                                                              | Q                                                                         | ▲ 2 of 2 ∨ ► ►             | View All |
| Jse Standard Comm                                                                                      | nents                                                                      |                                                                                              | Comment Status Active                                                     | Inactivate                 | +        |
| THIS BID INVALID                                                                                       | F NUT SIGNED AND NUT                                                       | IARIZED                                                                                      |                                                                           | _                          |          |
| Affidavit:<br>State of                                                                                 | County of                                                                  | , of lawful a                                                                                | age, being first duly sworn, on<br>netitive bid and/or procuring th       | oath, say that: 1.(S)he is |          |
| Affidavit:<br>State of<br>the duly authorized<br>Send to Supplie<br>Show at Vouche                     | County of<br>agent of Bidder and/or con<br>erShow<br>erAppi                | , of lawful a<br>tractor submitting the com<br>v at Receipt<br>roval Justification           | age, being first duly sworn, on<br>netitive bid and/or procuring th       | oath, say that: 1.(S)he is |          |
| Affidavit:<br>State of<br>the dulv_authorized<br>Send to Supplie<br>Show at Voucher<br>Associated Doct | County of<br>agent of Bidder and/or cor<br>er Shov<br>er Appr<br>ument     | , of lawful a<br>tractor submitting the com<br>w at Receipt<br>roval Justification           | age, being first duly sworn, on<br>netitive hid and/or procuring th       | oath, say that: 1.(S)he is |          |
| Affidavit:<br>State of                                                                                 | County of<br>agent of Bidder and/or con<br>erShov<br>erAppi<br>ument       | , of lawful a<br>tractor submitting the com<br>w at Receipt<br>roval Justification<br>Attac  | age, being first duly sworn, on<br>petitive bid and/or procuring the<br>h | oath, say that: 1.(S)he is |          |
| Affidavit:<br>State of                                                                                 | County of <u>agent of Bidder and/or cor</u><br>er Shov<br>er Appr<br>ument | , of lawful a<br>tractor submitting the com<br>w at Receipt<br>roval Justification<br>Attact | age, being first duly sworn, on<br>netitive bid and/or procuring the<br>h | oath, say that: 1.(S)he is |          |

**From (item) link** - If the transaction's comments originated with another transaction, you can click this link to view the originating source transaction. This link is available only if a source is available. For example, if the PO was copied from another PO containing these comments, you can select the link to view the originating Purchase Order.

Click the OK button to exit the PO Header Comments page.

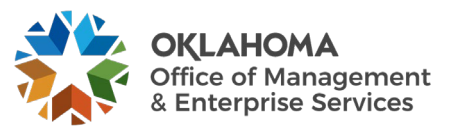

# Step 5 – Verify Line Item Details

Under the Lines section of the main PO page, **click** on the <u>Line Details icon</u>, outlined below, on the Line you want to select to view the Line Details page.

| Demis Liags | Ship To/Due Date Statuses | Item Information Attributes | BFQ | Contract E | Receiving | Þ        |         |                       |        |   | IT OF T | PT 1 VIEW AII |
|-------------|---------------------------|-----------------------------|-----|------------|-----------|----------|---------|-----------------------|--------|---|---------|---------------|
| Line        | ltem 🔻                    | Description                 |     | PO Qty     | *UOM      | Category | Price   | Merchandise<br>Amount | Status |   |         |               |
| 1           | 1000013634 Q              | OFFICE SUPPLIES             | R,  | 10.0000    | YR Q      | 44121600 | 0.00000 | 0.00                  | Open   | Q | 12      | +             |

Use the Line Details page to verify or modify additional details on the line.

|                                                                                  |          | Details for Line | 1                  |                   |     | ×    |
|----------------------------------------------------------------------------------|----------|------------------|--------------------|-------------------|-----|------|
|                                                                                  |          |                  |                    |                   |     | Help |
| PO ID NEXT                                                                       | Supplier | STAPLES IN-001   |                    |                   |     |      |
| Line 1                                                                           | Item ID  | 1000013634       | OFFICE SUPPL       | IES: General desk | /   |      |
| Line Details                                                                     |          |                  |                    |                   |     |      |
| Category 44121600                                                                |          |                  | Line Status        | Open              | Δ   |      |
| Description Desk supp                                                            | lies     |                  | Backorder Status   | Not Backordered   |     |      |
| Category ID 45469                                                                |          | A                | mount Summary      |                   |     |      |
| Amount to Receive                                                                | USD      |                  | Merchandise Amount | 1,000.00          | USD |      |
| Quantity to Receive<br>Item Availat                                              | bility   |                  | Doc. Base Amt      | 1,000.00          | USD |      |
| Transaction Item Description<br>OFFICE SUPPLIES: General desk/office supp        | lies     |                  | R                  |                   |     |      |
|                                                                                  |          |                  | 1.                 |                   |     |      |
| 209 characters remaining                                                         |          |                  |                    |                   |     |      |
| Preferred Language Item Description<br>OFFICE SUPPLIES: General desk/office supp | lies     |                  |                    |                   |     |      |
| Expand All Collapse All Item Information                                         |          |                  |                    |                   |     |      |
| Attributes                                                                       |          |                  |                    |                   |     |      |
| ▶ RFQ                                                                            |          |                  |                    |                   |     |      |
| ▶ Contract                                                                       |          |                  |                    |                   |     |      |
| Receiving                                                                        |          |                  |                    |                   |     |      |
| Custom Fields                                                                    |          |                  |                    |                   |     |      |
|                                                                                  |          |                  |                    |                   |     |      |
| OK Cancel Refresh                                                                |          |                  |                    |                   |     |      |

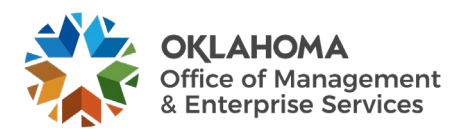

Click the <u>Attributes</u> drop-down to expand the section.

| <ul> <li>Attributes</li> </ul> |               |
|--------------------------------|---------------|
| Physical Nature                | Goods 🗸       |
| *Price Qty                     | Line Quantity |
| *Price Date                    | P0 🗸          |
|                                | C Amount Only |

Physical Nature – Select to indicate whether the object is a physical good or service.

**Price Qty -** Quantity that the system uses to determine minimum order quantities and price adjustment quantities. Select *Line* or *Schedule*.

**Price Date -** Date that the system uses to determine minimum quantity and price adjustment dates. Select **PO** (purchase order date) or **Due** (schedule due date). The price date works in conjunction with the value in the Price Qty field.

**Amount Only** - This option is used to bypass matching on PO QTY and match only on the Extended Amount. When this option is selected the PO line must be set up with a PO QTY of "1" for the selected UOM. To change to Amount Only, if desired, select the **Amount Only** checkbox.

Click the <u>Receiving</u> drop-down to expand and define Receiving as Required or Optional.

| Receiving |                     |                       |   |             |
|-----------|---------------------|-----------------------|---|-------------|
|           | *Receiving Required | Required              | • | Close Short |
|           |                     | □ Inspection Required |   |             |
|           | Inspect ID          |                       |   | - 1         |
|           |                     |                       |   |             |

**Receiving Required** – Options are Required or Optional. This option is used to require the Item Ordered be received and matched to a payment. This option may default in from the Item ID as being required and must be deselected if not required; otherwise, the voucher will fail matching without a Receipt. When Receiving Required is selected this is known as 3-way matching.

**Inspection Required** - This option is used to require the Item Ordered be inspected and matched to a payment. This option does not default in and will need to be selected if used. This option is known as 4-way matching.

Click the <u>Contract</u> drop-down to expand the section to view and update contract information, if necessary.

After data has been verified or changed, **click** the <u>**OK**</u> button.

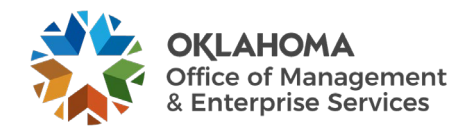

# Step 6 – Verify Shipping Details and Enter Distribution Information. Schedule

Use the Purchase Order Schedule page to specify multiple shipping schedules for each line and to define multiple distributions for each schedule. The Schedule page by default allocates the total by Quantity, but it can also allocate by Dollar amount.

To access the Schedule page, **click** the Schedule icon at the far right on the <u>Line Details</u> tab, outlined below.

| Lines ⑦              |                     |                   |            |            |                                           |            |          |                |                       |                     |                          |                        |        |                |            |            | 1      |
|----------------------|---------------------|-------------------|------------|------------|-------------------------------------------|------------|----------|----------------|-----------------------|---------------------|--------------------------|------------------------|--------|----------------|------------|------------|--------|
|                      | 2                   |                   |            |            |                                           |            |          |                |                       |                     |                          |                        | 14     | 1-1            | I of 1 🗸 🕨 | I View All |        |
| Detai                | Is <u>F</u> lags    | Ship ]            | o/Due Date | Statuses   | Item Information                          | Attributes | RFQ      | Contract       | Receiving             | •                   |                          |                        |        |                |            |            | а.     |
| Line                 |                     | ltem⊽             |            |            | Description                               |            |          | PO Qt          | y *UOM                | Category            | Price                    | Merchandise<br>Amount  | Status |                |            |            |        |
| 1                    |                     | 10000136          | 534        | ٩          | OFFICE SUPPLIE                            | S: /       | R        | 10.000         | 0 YR Q                | 44121600            | 100.00000                | 1,000.00               | Open   | 0              | 129        | +          |        |
| he S                 | sched               | ules              | page       | open       | s.                                        |            |          |                |                       |                     | -                        |                        |        |                |            |            |        |
| ntain Puro<br>edules | hase Order          |                   |            |            |                                           |            |          |                |                       |                     |                          |                        |        |                |            |            |        |
| Unit O<br>POID N     | 9000<br>IEXT        |                   |            | S          | upplier STAPLES IN-0<br>O Date 07/25/2024 | 01         |          | F              | PO Status Ope         | n                   |                          |                        |        |                |            |            |        |
| m to Main Pa         | ge                  |                   |            |            |                                           |            |          |                |                       |                     |                          |                        |        | _              |            |            |        |
| ies                  |                     |                   |            |            |                                           |            |          |                |                       |                     |                          |                        |        | QIM            | 1 of 1     | ✓ ▶ ▶ ■    | View A |
| ne 1                 | Item 1              | 000013634         |            | OFFICE SUP | PLIES: General desk/                      | I          | PO Qty   | 10.0000        | YR Merchan            | dise Amt 1,0        | 00.00 USD                |                        |        |                |            |            |        |
| nedules<br>■ Q       |                     |                   |            |            |                                           |            |          |                |                       |                     |                          |                        |        | €              | 1-1 of 1   | ✓ ▶ ▶ 1 Vi | ew All |
| Details              | Statuses            | S <u>h</u> ipment | Matching   | Receiving  | Ereight RTV I                             | •          |          |                |                       |                     |                          |                        |        |                |            |            |        |
| ched                 | Schedule<br>Details | *Due Date         |            | *Ship To   | Ship To<br>Address                        | *PO Qty    | Pric     | e Mercha<br>Ar | ndise<br>nount Status | Price<br>Adjustment | Miscellaneous<br>Charges | Sched<br>Sales/Use Tax | Dis    | tributions/Cha | artFields  |            |        |
|                      | 8                   | 07/25/2024        | 1          | 09000      | Q 🖾                                       | 10.0000    | 100.0000 | 10 1,          | 000.00 Active         | 0                   |                          | ø                      |        | <b>1</b> 2     |            | +.         | -      |
| ChieTe Com           | aanta               |                   |            |            |                                           |            |          |                |                       |                     |                          |                        |        |                |            |            |        |
| Ship to Comi         |                     | _                 |            |            |                                           |            |          |                |                       |                     |                          |                        |        |                |            |            |        |

From this Page you can change the Unit Price if needed. (The unit price defaults from the Item ID, if entered).

**Due Date** – Displays the default due date for the schedule. If there is no default due date, the system calculates one by adding the lead-time days to the purchase order date. You can override the due date for each schedule as long as it is not earlier than the purchase order date.

**Ship To** – Ship to destination. A change to the ship to value can result in a price change, a sales and use tax recalculation, or a VAT recalculation.

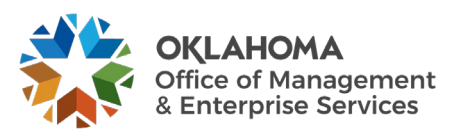

### **Distribution Information**

To access the Distributions, **click** the Distributions/Chartfields icon on the far right of the <u>Details</u> tab on the Schedules page.

| Schedules<br>Q<br>Details | Statuses            | Shipment Matching | Receiving Ereight | BIN                | ⊪       |           |                       |        |                     |                          |                        | (4 4 [1-1 of 1 ♥ ] ▶     View A |
|---------------------------|---------------------|-------------------|-------------------|--------------------|---------|-----------|-----------------------|--------|---------------------|--------------------------|------------------------|---------------------------------|
| Sched                     | Schedule<br>Details | *Due Date         | *Ship To          | Ship To<br>Address | *PO Qty | Price     | Merchandise<br>Amount | Status | Price<br>Adjustment | Miscellaneous<br>Charges | Sched<br>Sales/Use Tax | Distributions/ChartFields       |
| 1                         | 8                   | 07/25/2024        | 09000 Q           | 12                 | 10.0000 | 100.00000 | 1,000.00              | Active | ø                   | 4                        | ø                      |                                 |

The Distributions page is displayed.

**Distribute by**: The selection made will determine when the Purchase Order will be considered fully matched. If "Distribute By" is *QTY*, it will be considered fully matched when all quantities have been vouchered and matched. If "Distribute By" is *Amount*, the Purchase Order will be considered fully matched when the total extended amount has been vouchered and matched.

**Quantity -** Defaults if nothing is selected. Select if the sum of all distribution quantities must equal the schedule quantity. This is used when ordering quantities.

|                         |                |                 |                       |                 | Distributio     | ns for | Schedul  | e 1 |           |        |                 |              |          | ×             |
|-------------------------|----------------|-----------------|-----------------------|-----------------|-----------------|--------|----------|-----|-----------|--------|-----------------|--------------|----------|---------------|
|                         |                |                 |                       |                 |                 |        |          |     |           |        |                 |              |          | Help          |
| Unit                    | 00000 t        |                 |                       | Supplier ST     | APLES IN-001    |        |          |     |           |        |                 |              |          |               |
| PO IE                   | NEXT           |                 |                       | item 10         | 00013634        |        |          |     | OFFICE SU | PPLIES | : General desk/ |              |          |               |
| Line                    | 1              |                 |                       |                 |                 |        |          |     |           |        |                 |              |          |               |
| Schedule                | : 1            |                 |                       | Status Ac       | tive            |        |          |     |           |        |                 |              |          |               |
|                         |                | _               |                       |                 |                 |        |          |     |           |        |                 |              |          |               |
| *Distribute By          | Quantity       | ~               |                       |                 |                 |        |          |     |           |        |                 | Schedule Qty | 10.00    | 00            |
|                         |                |                 |                       |                 |                 |        |          |     |           |        | Mercha          | ndise Amount | 1,000.   | 00 USD        |
| SpeedChar               | t 🔄            | Q               | Multi-SpeedCh         | arts            |                 |        |          |     |           |        | Doc.            | Base Amount  | 1.000.   | 00 USD        |
| listribution            |                |                 |                       |                 |                 |        |          |     |           |        |                 |              |          |               |
|                         |                |                 |                       |                 |                 |        |          |     |           |        |                 |              | 11011 14 | N 1 1600 68   |
|                         |                |                 |                       |                 |                 |        |          |     |           |        |                 |              | 1-1011 + | PT I VIEW AII |
| Chartfields Details/Tax | Asset Informat | ion <u>R</u> eq | Detail Status         | ses <u>B</u> ud | get Information | ₽      |          |     |           |        |                 |              |          |               |
| Dist Status             | Percent        | PO Qty          | Merchandise<br>Amount | Currency        | *GL Unit        |        | *Account |     | Oper Unit |        | Fund Type       | Dept         | Program  | Class-Funding |
| 1 Open                  | 100.0000       | 10.0000         | 1,000.00              | USD             | 09000           | ۹      | 536130   | ۹   | ADM9999   | ۹      | 1000 Q,         | 8800110 Q    | D0102 Q  | 19401         |
|                         |                | <               |                       |                 |                 |        |          |     |           |        |                 |              |          | •             |
| OK Cancel I             | Refresh        |                 |                       |                 |                 |        |          |     |           |        |                 |              |          |               |
|                         |                |                 |                       |                 |                 |        |          |     | -         |        |                 |              |          |               |

**Amount** - Select if the sum of all distribution amounts must equal the schedule amount (merchandise amount). Inventory items cannot be distributed by amount. Used for 1 Unit of Measure.

|                        |                   |                      |                    |                |           |               |               |         |               | _     |
|------------------------|-------------------|----------------------|--------------------|----------------|-----------|---------------|---------------|---------|---------------|-------|
|                        |                   |                      | Distribu           | tions for Scho | edule 1   |               |               |         |               |       |
|                        |                   |                      |                    |                |           |               |               |         |               |       |
| U                      | Jnit 09000        | Suppl                | ier STAPLES IN-00  | 1              |           |               |               |         |               |       |
| PO                     | DID NEXT          | Ite                  | em 1000013634      |                | OFFIC     | SUPPLIES: Ger | teral desk/   |         |               |       |
| U                      | ine 1             |                      |                    |                |           |               |               |         |               |       |
| Sched                  | ule 1             | Stat                 | us Active          |                |           |               |               |         |               |       |
|                        |                   |                      |                    |                |           |               |               |         |               |       |
| *Distribute            | By Amount 🗸       |                      |                    |                |           |               | Schedu        | le Qty  | 1.0000        |       |
|                        |                   |                      |                    |                |           |               | Merchandise A | mount   | 1.000.00 USD  |       |
| SpeedCh                | art               | Q Multi Spood Charte |                    |                |           |               | Doc Baro A    | mount   |               |       |
|                        |                   | mult-opeeucharts     |                    |                |           |               | DOC. Dase A   | mount   | 1,000.00 USD  |       |
| tribution              |                   |                      |                    |                |           |               |               |         |               |       |
| Q Q                    |                   |                      |                    |                |           |               |               | € € 1-1 | of1 🗸 🕨 🖹 🛛 V | ïew A |
| Chartfields Details/Ta | Asset Information | Req Detail Statuses  | Budget Information | in ∥≽          |           |               |               |         |               |       |
|                        |                   | Merchandise          |                    |                |           |               |               |         |               |       |
| st Status              | Percent           | Amount Currency      | *GL Unit           | Account        | Oper Unit | Fund Type     | Dept          | Program | Class-Funding |       |
| Onen                   | 100.0000          | 1.000.00 USD         | 09000 0            | 536130 O       | ADM0000 0 | 1000 0        | 8800110 O     | D0102 0 | 19401         | 0     |
| opon                   |                   |                      |                    |                |           |               |               |         |               | -     |
|                        | 4                 |                      |                    |                |           |               |               |         |               |       |
| OK Cancel              | Refresh           |                      |                    |                |           |               |               |         |               |       |

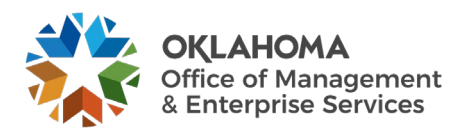

In this example, the PO line is distributed by **Quantity**.

**Enter** the Fund, Class Department, Bud Ref and any other funding information needed. To change the account, **enter** the value or **click** the <u>Look Up Icon</u>.

|                         |                   |                |                       |              | Dis       | stributions fo | r Schedule 1 | 1 |            |       |                 |              |            |               |
|-------------------------|-------------------|----------------|-----------------------|--------------|-----------|----------------|--------------|---|------------|-------|-----------------|--------------|------------|---------------|
|                         |                   |                |                       |              |           |                |              |   |            |       |                 |              |            | H             |
| Unit                    | 09000             |                | :                     | Supplier     | STAPLE    | S IN-001       |              |   |            |       |                 |              |            |               |
| PO ID                   | NEXT              |                |                       | Item         | 1000013   | 3634           |              | 0 | OFFICE SUP | PLIES | : General desk/ |              |            |               |
| Line                    | 1                 |                |                       |              |           |                |              |   |            |       |                 |              |            |               |
| Schedule                | 1                 |                |                       | Status       | Active    |                |              |   |            |       |                 |              |            |               |
|                         |                   |                |                       |              |           |                |              |   |            |       |                 |              |            |               |
| *Distribute By          | Quantity          | ~              |                       |              |           |                |              |   |            |       |                 | Schedule Qty | 10.00      | 00            |
|                         |                   |                |                       |              |           |                |              |   |            |       | Mercha          | ndise Amount | 1,000.     | 00 USD        |
| SpeedChart              |                   | ۹              | Multi-SpeedCha        | arts         |           |                |              |   |            |       | Doc.            | Base Amount  | 1,000.     | 00 USD        |
| ribution                |                   |                |                       |              |           |                |              |   |            |       |                 |              |            |               |
|                         |                   |                |                       |              |           |                |              |   |            |       |                 | IC (         | 1-1 of 1 🗸 | View All      |
|                         |                   |                |                       |              |           |                |              |   |            |       |                 |              |            |               |
| Chartfields Details/Tax | Asset Information | on <u>R</u> ec | q Detail Status       | ses <u>B</u> | udget Int | ormation    »  |              |   |            |       |                 |              |            |               |
| t Status                | Percent           | PO Qty         | Merchandise<br>Amount | Currency     |           | *GL Unit       | *Account     | c | Oper Unit  |       | Fund Type       | Dept         | Program    | Class-Funding |
| Open                    | 100.0000          | 10.0000        | 1,000.00              | USD          |           | 09000 Q        | 536130 C     | 2 | ADM9999    | ۹     | 1000 Q          | 8800110 Q    | D0102 Q    | 19401         |
|                         |                   | <              |                       |              |           |                | )            |   |            |       |                 |              |            | •             |
|                         |                   |                |                       |              |           |                |              |   |            |       |                 |              |            |               |

Click the <u>Refresh</u> button to validate the data.

Click the **Details/Tax** Tab.

|                                                                             |                           |                                                                | Distrik          | utions for Sc    | hedule 1         |                   |                                 |                      |                        |
|-----------------------------------------------------------------------------|---------------------------|----------------------------------------------------------------|------------------|------------------|------------------|-------------------|---------------------------------|----------------------|------------------------|
|                                                                             |                           |                                                                | Distri           |                  |                  |                   |                                 |                      |                        |
|                                                                             |                           |                                                                |                  |                  |                  |                   |                                 |                      | He                     |
| Unit                                                                        | 09000                     | Sup                                                            | pplier STAPLES   | IN-001           |                  |                   |                                 |                      |                        |
| PO ID                                                                       | NEXT                      |                                                                | Item 100001363   | 34               | OFFICE           | SUPPLIES: General | desk/                           |                      |                        |
| Line                                                                        | 1                         |                                                                |                  |                  |                  |                   |                                 |                      |                        |
| Schedule                                                                    | 1                         | S                                                              | Status Active    |                  |                  |                   |                                 |                      |                        |
|                                                                             |                           |                                                                |                  |                  |                  |                   |                                 |                      |                        |
| *Distribute By                                                              | Quantity                  | ~                                                              |                  |                  |                  |                   | Schedule Qty                    | 10.0000              |                        |
|                                                                             |                           |                                                                |                  |                  |                  |                   |                                 |                      |                        |
|                                                                             |                           |                                                                |                  |                  |                  | Merch             | andise Amount                   | 1.000.00             | USD                    |
| SpeedChart                                                                  |                           | Q Multi SpeedCha                                               | arto             |                  |                  | Merch             | andise Amount                   | 1,000.00             | USD                    |
| SpeedChart                                                                  |                           | Q Multi-SpeedCha                                               | arts             |                  |                  | Merch             | andise Amount<br>:. Base Amount | 1,000.00             | USD                    |
| SpeedChart                                                                  |                           | Q Multi-SpeedCha                                               | arts             |                  |                  | Merch             | andise Amount<br>:. Base Amount | 1,000.00             | USD                    |
| SpeedChart                                                                  |                           | Q Multi-SpeedCha                                               | arts             |                  |                  | Merch<br>Doc      | andise Amount<br>Base Amount    | 1,000.00<br>1,000.00 | USD<br>USD<br>View All |
| SpeedChart                                                                  | x Asset Inform            | Q Multi-SpeedCha                                               | <u>S</u> tatuses | dget Information | II•              | Merch<br>Doc      | andise Amount                   | 1,000.00<br>1,000.00 | USD<br>USD             |
| SpeedChart<br>istribution<br>Imp Q<br>Chartfields Details/Tar<br>ist Status | x Asset Inform<br>Percent | A Multi-SpeedCha nation Req Detail Merch Amt Base Base Current | Statuses Buck    | dget Information | II»<br>*Location | IN Unit           | andise Amount                   | 1,000.00<br>1,000.00 | USD<br>USD             |

**Location** - Internal destination of the item, once it is received. This can be different from the ship to location on the schedule.

Click the <u>Refresh</u> button to validate the data.

Click the OK button to exit the Distributions page and return to the Schedules page.

Click Return to Main Page link.

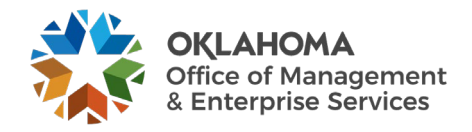

## Step 7 – Matching

Matching is a flexible process that compares vouchers with purchase orders and receiving documents to ensure that you are paying for what you ordered and received. The system automatically performs the required matching based on the document characteristics. The purchase order header sets the match control for all applicable lines. At the purchase order line schedule level, you can also specify if matching is required. The only time matching is not required is for Authority Orders.

**Two-way matching** compares vouchers and purchase orders if receiving-required is not enabled on the purchase order.

Three-way matching compares vouchers, purchase orders, and receipts, if inspection-required is not enabled on the receiver.

**Four-way matching** compares vouchers, purchase orders, receivers, and inspections if inspection is required.

Receipt-only matching compares vouchers to receipts.

Open the Purchase Order.

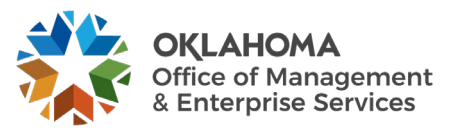

| Asiatala Duashasa                        | Orden                     |                  |                              |               | _           |                  |                                                                                | _              |           | _      |                       |        |       |             | _  | _        |
|------------------------------------------|---------------------------|------------------|------------------------------|---------------|-------------|------------------|--------------------------------------------------------------------------------|----------------|-----------|--------|-----------------------|--------|-------|-------------|----|----------|
| Purchase Order                           | Order                     |                  |                              |               |             |                  |                                                                                |                |           |        |                       |        |       |             |    |          |
| Ductor of Hole                           |                           |                  |                              |               |             | DO Status O      |                                                                                |                |           |        |                       |        |       |             |    |          |
| PO ID N                                  | 9000<br>IEXT              |                  |                              |               | Bu          | PO Status Op     | t Chk'd 📼                                                                      |                |           |        |                       |        |       |             |    |          |
| Conv From                                |                           |                  |                              |               |             |                  | Hold From Further Proc                                                         | essina         |           |        |                       |        |       |             |    |          |
|                                          | •                         |                  |                              |               |             |                  |                                                                                |                |           |        |                       |        |       |             |    |          |
| * Header (7)<br>*PO Date                 | 07/25/2024                | Supplier S       | earch                        |               |             | Doc Tol Status   | Valid                                                                          |                |           |        |                       |        |       |             |    |          |
| *Supplier                                | STAPLES IN-001 Q          | Supplier D       | etails                       |               |             |                  |                                                                                |                |           |        |                       |        |       |             |    |          |
| *Supplier ID                             | 0000067919 Q              | STAPLES          | INC                          |               |             | Receipt Status   | Not Recvd                                                                      |                |           |        |                       |        |       |             |    |          |
| *P                                       | AANDREWS Q                | Angela An        | drews                        |               |             | Priority         | Medium 🗸                                                                       |                |           |        |                       |        |       |             |    |          |
| Buyer                                    |                           | -                |                              |               | *0          | )ispatch Method  | Print 🗸                                                                        |                | Dispato   | :h     |                       |        |       |             |    |          |
| PO Reference                             |                           |                  |                              | A             | mount S     | ummary 🕐         |                                                                                |                |           |        |                       |        |       |             |    |          |
|                                          | PO Defaults               | Edit Comm        | mmary<br>ients<br>- Commonte |               |             | Merchandise      | 1,000.00                                                                       | Г              | Calculate |        |                       |        |       |             |    |          |
|                                          | ▼Actions                  | Add Shiph        | Comments                     |               |             | Freight/Tax/Misc | 0.00                                                                           | L              | Curculati | •      |                       |        |       |             |    |          |
| -                                        |                           |                  |                              |               |             | Total Amoun      | t 1,000.00 U                                                                   | SD             |           |        |                       |        |       |             |    |          |
| Add Items From ⑦                         | Catalog<br>Purchasing Kit | Item Search      | h                            |               |             |                  |                                                                                |                |           |        |                       |        |       |             |    |          |
|                                          |                           |                  |                              |               |             |                  | More                                                                           |                |           |        |                       |        |       |             |    |          |
| ines ⑦                                   |                           |                  |                              |               |             |                  | 02-PO Dispatched History<br>03-Category Search                                 | /              |           |        |                       |        |       |             |    |          |
| ≡ Q                                      |                           |                  |                              |               |             |                  | 04-View Category Hierard                                                       | :hy            |           |        |                       |        | • • 1 | -1 of 1 🗸 🕨 |    | View All |
| Details <u>F</u> lags                    | Ship To/Due Date          | <u>S</u> tatuses | Item Information             | Attributes    | <u>R</u> FQ | Contract         | 10                                                                             |                |           |        |                       |        |       |             |    |          |
| Line                                     | ltem⊽                     |                  | Description                  |               |             | PO Qty           | 13-Header Misc. Charges<br>14-Freight Calculation<br>15-Budget Check           |                |           | Price  | Merchandise<br>Amount | Status |       |             |    |          |
| 1 📑                                      | 1000013634                | ٩                | OFFICE SUPPLIES              | . <u>/</u> #  | R,          | 10.0000          | 16-Budget Status-Prorate<br>17-Budget Status-NProra<br>18-Doc Tolerance Checki | d<br>ted<br>ng | 3         | .00000 | 1,000.00              | Open   | Q     | 1           | +. | -        |
| View Printable Version<br>View Approvals |                           |                  | Close Sh                     | ort All Lines |             | *Go to           | 19-Doc Tolerance Except                                                        | ion            | ~         |        |                       |        |       |             |    |          |
|                                          |                           |                  |                              |               |             |                  |                                                                                |                |           |        |                       |        |       |             |    |          |
|                                          | Defeash                   |                  |                              |               |             |                  |                                                                                |                |           |        |                       |        |       |             | 1  |          |

#### Review the Header Match Status

Click the dropdown button on the <u>\*Go to</u> drop-down.

The choices are displayed.

| More                       |   |
|----------------------------|---|
| 01-Activity Log            |   |
| 02-PO Dispatched History   |   |
| 03-Category Search         |   |
| 04-View Category Hierarchy |   |
| 05-All RTV                 |   |
| 10                         |   |
| 11-Matching                |   |
| 13-Header Misc. Charges    | _ |
| 14-Freight Calculation     | 2 |
| 15-Budget Check            | J |
| 16-Budget Status-Prorated  |   |
| 17-Budget Status-NProrated |   |
| 18-Doc Tolerance Checking  |   |
| 19-Doc Tolerance Exception |   |
|                            |   |
| More                       | ~ |
|                            |   |

Select <u>11-Matching</u> link. The link will show what kind of matching has been set.

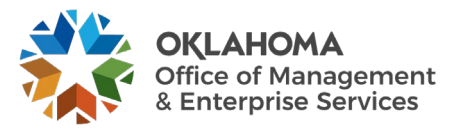

| Hel                          |
|------------------------------|
| NEXT Supplier STAPLES IN-001 |
|                              |
|                              |
|                              |
|                              |
|                              |
|                              |
|                              |

Click the <u>Match Action</u> drop-down button and select No Match if applicable. This should never be done unless it is on an Authority Order, (<u>when you select the AO supplier, this will</u> <u>automatically default to "NO MATCH"</u>). The match rules prevent users from creating payments that exceed the Purchase Order and Purchasing Schedule Detail quantities and amounts.

- Match action defaults in from the supplier set up.
- All Supplier's PO(s) Default is set to Match (Except AO)
- Authority Order Supplier Default is set to "No Match"
- The Header matches on Supplier number and Supplier Location.

|                                         |                          |            |                  |              |          |                 |             |                  |           |                       |        |           |             |            | _      |
|-----------------------------------------|--------------------------|------------|------------------|--------------|----------|-----------------|-------------|------------------|-----------|-----------------------|--------|-----------|-------------|------------|--------|
| Maintain Purchase                       | Order                    |            |                  |              |          |                 |             |                  |           |                       |        |           |             |            |        |
| Purchase Order                          |                          |            |                  |              |          |                 |             |                  |           |                       |        |           |             |            |        |
|                                         |                          |            |                  |              |          |                 |             |                  |           |                       |        |           |             |            | - 8    |
| Business Unit 0                         | 9000                     |            |                  |              |          | PO Status       | Open        |                  |           |                       |        |           |             |            | - 8    |
| POID                                    | IEXT                     |            |                  |              | Bu       | dget Status     | Not Chk'd   | HC:              |           |                       |        |           |             |            | - 8    |
| Copy From                               | ~                        |            |                  |              |          | C               | Hold From F | urther Processin | 0         |                       |        |           |             |            | - 8    |
| ✓ Header ⑦                              |                          |            |                  |              |          |                 |             |                  |           |                       |        |           |             |            | - 14   |
| *PO Date                                | 07/25/2024               | Supplier : | Search           |              |          | Doc Tol Statu   | s Valid     |                  |           |                       |        |           |             |            | - 14   |
| *Supplier                               | STAPLES IN-001 Q         | Supplier I | Details          |              |          |                 |             |                  |           |                       |        |           |             |            | - 14   |
| *Supplier ID                            | 0000067919 Q             | STAPLES    | SINC             |              |          | Receipt Status  | s Not Recvd |                  |           |                       |        |           |             |            | - 1    |
| *Buver                                  | AANDREWS Q               | Angela A   | ndrews           |              |          | Priorit         | y Medium    | ~                |           |                       |        |           |             |            | - 14   |
| PO Reference                            |                          |            |                  |              | *[       | Dispatch Metho  | d Print     | ~                | Dispatch  |                       |        |           |             |            | - 14   |
|                                         | Header Details           | Activity S | umman            |              | Amount S | Summary 🕐       |             |                  |           |                       |        |           |             |            |        |
|                                         | PO Defaults              | Edit Com   | ments            |              |          | Merchandis      | se          | 1.000.00         |           |                       |        |           |             |            |        |
|                                         | PO Activities            | Add Ship   | To Comments      |              |          | Freight/Tay/Mig |             | 0.00             | Calculate |                       |        |           |             |            |        |
|                                         | ▼ Actions                |            |                  |              |          | Treight lawing  |             |                  |           |                       |        |           |             |            |        |
|                                         |                          |            |                  |              |          | Total Amou      | int         | 1,000.00 USD     |           |                       |        |           |             |            |        |
| Add Items From (?)                      |                          |            |                  |              |          |                 |             |                  |           |                       |        |           |             |            |        |
|                                         | Catalog                  | Item Sear  | ch               |              |          |                 |             |                  |           |                       |        |           |             |            | - 8    |
|                                         | Purchasing Kit           |            |                  |              |          |                 |             |                  |           |                       |        |           |             |            | - 8    |
|                                         |                          |            |                  |              |          |                 |             |                  |           |                       |        |           |             |            | - 8    |
|                                         |                          |            |                  |              |          |                 |             |                  |           |                       |        | ar ar fil |             | N. Tax     |        |
| I Q                                     |                          |            |                  |              |          |                 |             |                  |           |                       |        | (4. 4. [] | -1 0f 1 🗸 🖓 | PI I VI    | 3W All |
| Details Elags                           | Ship <u>T</u> o/Due Date | Statuses   | Item Information | Attributes   | RFQ      | Contract        | Receiving   |                  |           |                       |        |           |             |            |        |
| Line                                    | ltemΨ                    |            | Description      |              |          | PO Qt           | ty *UOM     | Category         | Price     | Merchandise<br>Amount | Status |           |             |            | _      |
| 1                                       | 1000013634               | ٩          | OFFICE SUPPLIES  | 1            | 6        | 10.000          | 00 YR C     | 44121600         | 100.00000 | 1,000.00              | Open   | 0         | 122         | +          | -      |
| 100000000000000000000000000000000000000 |                          |            |                  |              |          |                 |             |                  |           |                       |        |           |             |            | - 17   |
| View Approvals                          |                          |            | Close Sho        | rt All Lines |          | *Go t           | o More      |                  | ~         |                       |        |           |             |            | - 8    |
|                                         |                          |            | L                |              |          |                 | ·           |                  |           |                       |        |           |             |            |        |
|                                         |                          |            |                  |              |          |                 |             |                  |           |                       |        |           |             |            |        |
| Save Notify                             | Refresh                  |            |                  |              |          |                 |             |                  |           |                       |        |           | Add         | Update/Dis | splay  |
|                                         |                          |            |                  |              |          |                 |             |                  |           |                       |        |           |             |            |        |

Click the <u>OK</u> button.

Click the Schedule icon on the far right of the Line Details tab, outlined above.

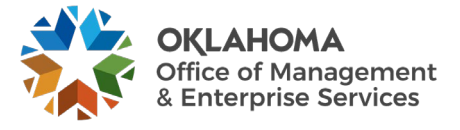

| Lines     |                     |                   |                    |                    |         |           |                       |               |                     |                          |                        | Q    4 4 1of1 v 🕨         |
|-----------|---------------------|-------------------|--------------------|--------------------|---------|-----------|-----------------------|---------------|---------------------|--------------------------|------------------------|---------------------------|
| Line 1    | Item 1              | 000013634         | OFFICE SUPPLIES: G | eneral desk/       |         | PO Qty    | 10.0000 YR            | Merchandise A | mt 1,000            | .00 USD                  |                        |                           |
| Schedules |                     |                   |                    |                    |         |           |                       |               |                     |                          |                        |                           |
| III Q     |                     |                   |                    |                    |         |           |                       |               |                     |                          |                        | i∉ € 1-1 of 1 🗸 🕨 🕨       |
| Details   | <u>S</u> tatuses    | Shipment Matching | Receiving Ereigh   | <u>R</u> TV        | II•     |           |                       |               |                     |                          |                        |                           |
| Sched     | Schedule<br>Details | *Due Date         | *Ship To           | Ship To<br>Address | *PO Qty | Price     | Merchandise<br>Amount | Status        | Price<br>Adjustment | Miscellaneous<br>Charges | Sched<br>Sales/Use Tax | Distributions/ChartFields |
| 1         | ₽                   | 07/25/2024        | 09000 Q            | 12                 | 10.0000 | 100.00000 | 1,000.00              | Active        | ø                   | 4                        | ø                      | 2                         |

To review the Match Status on a PO Schedule, select the Matching Tab.

| Lines     |                     |                   |                     |                 |              |                            |                             |                                   |                                      |                        | C                                 | <b>X</b>    4   4        | 1 of 1 🗸 🍑                          | ) I Vi    | riew All |
|-----------|---------------------|-------------------|---------------------|-----------------|--------------|----------------------------|-----------------------------|-----------------------------------|--------------------------------------|------------------------|-----------------------------------|--------------------------|-------------------------------------|-----------|----------|
| Line 1    | Item 10             | 00013634          | OFFICE SUPPLIES: Ge | neral desk/     | PO Q         | ty .                       | 10.0000 YR N                | lerchandise Amt                   | 1,000.00                             | USD                    |                                   |                          |                                     |           |          |
| Schedules | Statuses            | Shipment Matching | Receiving Freigh    | t <u>R</u> TV ⊪ |              |                            |                             |                                   |                                      |                        |                                   | H 4                      | 1-1 of 1 🗸 🕨                        | ▶    View | v All    |
| Sched     | Schedule<br>Details | *Due Date         | *Ship To            | Match Status    | *Matching    | Price<br>Tolerance<br>Over | Price<br>Tolerance<br>Under | % Unit Price<br>Tolerance<br>Over | % Unit Price<br>Tolerance -<br>Under | Ext Price<br>Tolerance | Ext Price<br>Tolerance -<br>Under | % Ext Price<br>Tolerance | % Ext Price<br>Tolerance -<br>Under |           |          |
| 1         | 11<br>11            | 07/25/2024        | 09000 Q             | Not<br>Matched  | Full Match 🗸 |                            |                             |                                   |                                      |                        |                                   |                          |                                     | +         | -        |

Match Status – Displays the match status for this purchase order line.

The Matching Field should be set to "Full Match" unless it is an Authority Order.

The schedule matches on:

- Quantity
- Extended amount

Matching Controls and Receiving Controls - Defaults in from the Item ID if entered.

The PO is now ready to be saved, pre-approved, budget checked, approved, dispatched, and printed. (See COR110 – Purchase Order Administration manual for more information on these processes.)

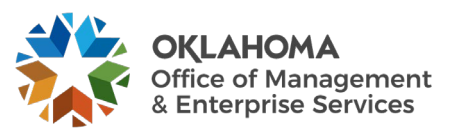

# **Creating Voucher Against a Purchase Order** Step 1 – Enter Voucher Data

Navigation: Accounts Payable > Vouchers > Add/Update > Regular Entry

| Voucher                       |                                |
|-------------------------------|--------------------------------|
| Find an Existing Value        | Keyword Search Add a New Value |
| *Business Ur                  | nit 09000 Q                    |
| *Voucher                      | ID NEXT                        |
| *Voucher Sty                  | le Regular Voucher 🗸           |
| Supplier Nan                  | ne Q                           |
| Short Supplier Nan            | ne Q                           |
| Supplier                      | ID Q                           |
| Supplier Location             | on Q                           |
| Address Sequence Numb         | er 0 Q                         |
| Invoice Numb                  | er                             |
| Invoice Da                    | te                             |
| Gross Invoice Amou            | nt 0.00                        |
| Freight Amou                  | nt 0.00                        |
| Misc Charge Amou              | nt 0.00                        |
| PO Business Ur                | uit Q                          |
| PO Numb                       | er Q                           |
| Estimated No. of Invoice Line | 25 1                           |
| Add                           |                                |

Business Unit - Defaults to specific agency for each user.

**Voucher Number** - Defaults to NEXT and normally should not be changed. The system will auto number each Voucher.

**Voucher Style -** Defaults to Regular and should not be changed when creating a voucher that requires payment to a supplier.

**NOTE:** <u>**Do not change the Voucher ID field**</u>. Let the system default to NEXT into the data field. The Voucher number will be assigned upon saving.

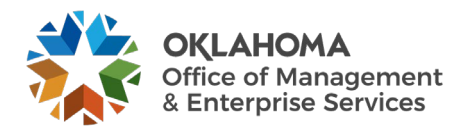

Enter the Invoice Number and Invoice Date fields.

Enter any other fields for which you have information.

If you are copying from a PO, you may enter PO information here, or you may create the voucher first and then copy from a PO.

| oucher                       |                 |                 |   |  |
|------------------------------|-----------------|-----------------|---|--|
| Find an Existing Value       | Keyword Search  | Add a New Value |   |  |
| *Business Unit               | 09000 Q         |                 |   |  |
| *Voucher ID                  | NEXT            |                 |   |  |
| *Voucher Style               | Regular Voucher | ~               |   |  |
| Supplier Name                |                 |                 | ٩ |  |
| Short Supplier Name          |                 | Q               |   |  |
| Supplier ID                  | ٩               |                 |   |  |
| Supplier Location            | ٩               |                 |   |  |
| Address Sequence Number      | 0 Q             |                 |   |  |
| Invoice Number               | INV001          |                 |   |  |
| Invoice Date                 | 07/26/2024      |                 |   |  |
| Gross Invoice Amount         |                 | 0.00            |   |  |
| Freight Amount               |                 | 0.00            |   |  |
| Misc Charge Amount           |                 | 0.00            |   |  |
| PO Business Unit             | Q               |                 |   |  |
| PO Number                    | ٩               |                 |   |  |
| timated No. of Invoice Lines | 1               |                 |   |  |
|                              |                 |                 |   |  |
| Add                          |                 |                 |   |  |
|                              |                 |                 |   |  |

Click the <u>Add</u> button.

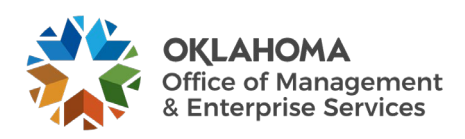

| Invoice Information                                                                                                    | <u>P</u> ayments                            | Voucher Attributes                                |                                                                                  |                                                                                         |         |                    |                                                                        |                                       |                                                                     |                                                                                        |               |                |
|----------------------------------------------------------------------------------------------------|---------------------------------------------|---------------------------------------------------|----------------------------------------------------------------------------------|-----------------------------------------------------------------------------------------|---------|--------------------|------------------------------------------------------------------------|---------------------------------------|---------------------------------------------------------------------|----------------------------------------------------------------------------------------|---------------|----------------|
| Business Unit<br>Voucher ID<br>Voucher Style<br>Invoice Date<br>Invoice Received<br>Suppiler ID<br>ShortName<br>Location<br>*Address<br>Save | 09000 NEXT Regular Voucr 07/25/2024 Save Fc | Accor<br>er<br>Basis<br>Q<br>Q<br>Cor<br>er Later | Invoice No [1]<br>unting Date 0<br>"Pay Terms 4<br>s Date Type In<br>ntrol Group | NV001<br>17725/2024 (ED)<br>15 Q g<br>Inv Date<br>Q<br>Incomplete Youcher<br>View Relat | 45 Days | Invoice Tr<br>Misc | Line Total<br>Courrency<br>ellaneous<br>Freight<br>Total<br>Difference | 0.0<br>USD (<br>0.00<br>0.0<br>jii J# | Non Merch<br>Session D<br>AltaChme<br>Template L<br>Supplier 30<br> | andise Summary<br>efaults<br>(0)<br>ts (0)<br>lst<br>Supplier Search<br>ierarchy<br>50 |               |                |
| Invoice Lines ⑦                                                                                                    |                                             |                                                   |                                                                                  |                                                                                         |         |                    |                                                                        |                                       |                                                                     | Q                                                                                      | I III II III  | View All       |
| Line<br>"Distribute by<br>litem<br>Quantity<br>UOM<br>Unit Price                                                                             | 1 Copy Amount                               | Q<br>Q                                            | Spi<br>S<br>De:<br>Pac                                                           | eedChart 099000 Ship To 099000 scription king Slip                                      | Q<br>Q  |                    |                                                                        |                                       |                                                                     |                                                                                        | One Asset     | <b>+</b> -     |
| Distribution Lines     Q     GL Chart Excha                                                                                                  | nge Rate                                    | 0.00<br>Statistics Asset                          | S   )•                                                                           |                                                                                         |         |                    |                                                                        |                                       |                                                                     | H                                                                                      | 1-1 of 1 v    | ▶   View All   |
| Copy<br>Down                                                                                                    | Line                                        | Merchandise Am                                    | t Quantity                                                                       | / *GL Unit                                                                              | Account |                    | Oper Unit                                                              | Fund Type                             | Dept                                                                | Program                                                                                | Class-Funding | Bud Ref        |
| + 0                                                                                                    |                                             | 1 0.00                                            | D                                                                                | 09000 Q                                                                                 |         | ٩                  | ٩                                                                      | ٩                                     | ٩                                                                   | ٩                                                                                      | ٩             | •              |
| Save<br>Notify Refresh                                                                                                    | Sa                                          | ave For Later                                     |                                                                                  |                                                                                         |         |                    |                                                                        |                                       |                                                                     |                                                                                        | Add           | Update/Display |

**NOTE:** Entry Status is "Open", the Voucher ID is "NEXT", the Budget Status is "Not Chk'd", and the Post Status is "Unposted".

The Accounting Date defaulted to today's date and generally will not be changed.

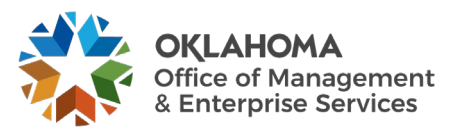

#### Step 2 – Copy Purchase Order to Voucher

There are two other methods of copying from a PO, if the information was not entered on the initial Create Voucher screen (page 24).

Click on the <u>Copy From Source Document</u> section heading to expand the section.

#### Option 1

| PO Unit         Q         PO Number         Q         Copy PO         Copy From         None         Image: Copy From         None         Image: Copy From         None         Image: Copy From         Image: Copy From         None         Image: Copy From         Image: Copy From | - 1 |
|----------------------------------------------------------------------------------------------------|-----|

Enter the PO Unit and PO Number.

| Copy From Source Document |                                |                   |
|---------------------------|--------------------------------|-------------------|
| PO Unit 09000 Q           | PO Number 0909023182 Q Copy PO | Copy From None Go |
|                           |                                |                   |

Click the <u>Copy PO</u> button to copy the PO onto the voucher.

In order for the PO to be available for vouchering:

- PO must be dispatched
- PO/Schedule must not be fully matched.
- The PO cannot be closed or canceled.

#### **Option 2**

The second method of copying a PO while in the voucher is to use the Copy From dropdown.

Click on **Purchase Order Only** to select the PO to be copied.

| Copy From Source Document |                        |           |                                            |    |
|---------------------------|------------------------|-----------|--------------------------------------------|----|
| PO Unit 09000 Q           | PO Number 0909023182 Q | Copy PO C | opy From None 🗸                            | Go |
|                           |                        |           | Non PO Receipt<br>None<br>PO Receipt       |    |
| Invoice Lines ⑦           |                        |           | Purchase Order Only<br>Template<br>Voucher | Q  |
|                           |                        |           |                                            |    |

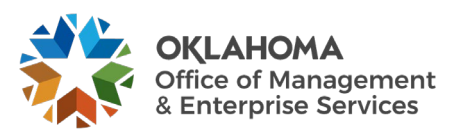

#### Copy From Purchase Order Only

| Business Unit                  | 09000       | Return to Invoi    | ce Information |                                      |                       | Voucher       | NEXT                  |               | _       |            |                | _             | 1 |  |
|--------------------------------|-------------|--------------------|----------------|--------------------------------------|-----------------------|---------------|-----------------------|---------------|---------|------------|----------------|---------------|---|--|
| ▼ PO Lookup Criteria           |             |                    |                |                                      |                       |               |                       |               |         |            |                |               |   |  |
| PO Business Unit               | 09000       | م                  | Mgmt and E     | nterprise Services                   | Reset                 |               | View Matched /Ca      | ncelled Only  |         |            |                |               |   |  |
| PO Number From                 | 0909023     | 182 Q              |                |                                      | Ĩ                     | PO Number To  |                       | Q             |         |            |                |               |   |  |
| PO Line Number From            |             | ٩                  | •              |                                      | PO Li                 | ine Number To |                       | Q             |         |            |                |               |   |  |
| *PO Date Option                | No Date     | • •                |                |                                      |                       | PO Date       |                       |               |         |            |                |               |   |  |
| Additional Search Criteria     |             |                    |                |                                      |                       |               |                       |               |         |            |                |               |   |  |
| Max Rows                       |             | Search             |                |                                      |                       |               |                       | Copy Selected | d Lines | ]          |                |               |   |  |
| Select PO Lines                |             |                    |                |                                      |                       |               |                       | Q             | , I K   | 4 1 of 1 🗸 | ▶ <b>)</b>     | View All      |   |  |
| PO Unit 09000                  |             |                    |                |                                      |                       | PO Number     | 0909023182            |               |         |            |                |               |   |  |
| Supplier ID 000006791          | 9 STAPL     | LES INC            |                |                                      |                       | PO Date       | 07/25/2024            |               |         |            |                |               |   |  |
| Select PO Lines                | ect All     |                    |                |                                      |                       |               |                       |               |         |            |                |               |   |  |
|                                |             |                    |                |                                      |                       |               |                       |               |         | 1-1 of 1 🗸 | N I 1          | View All      |   |  |
| Main Information Contract Info | ormation    | UPN Inform         | ation          |                                      |                       |               |                       |               |         |            |                |               |   |  |
| Select Unit Price Lin          | ne<br>Imber | Schedule<br>Number | Item ID        | Description                          | Quantity<br>Vouchered | UOM           | Merchandise<br>Amount | PO Qty        | UOM PO  | PO Price   | Amount<br>Only | Recei<br>Requ |   |  |
| 100.00000                      | 1           | 1                  | 1000013634     | OFFICE<br>SUPPLIES:<br>General desk/ | 10.000                | 0 YR          | 1000.00               | 10.0000       | YR      | 100.00000  |                | E             |   |  |
|                                |             |                    |                |                                      | 1                     | 1             |                       |               |         |            |                | •             |   |  |
| Select All Deselect A          | di          |                    |                |                                      | P                     | O Line Count  | 1                     |               |         |            |                |               |   |  |
|                                | _           |                    |                |                                      |                       | 1010101       | 91,000.00             |               |         |            | _              | _             |   |  |

Enter the **PO Business Unit** and **PO Number** in the **PO Lookup Criteria** section and **click** the **Search** button to retrieve the Purchase Order you wish to copy.

**Quantity Vouchered** – The quantity available for vouchering. If the value is zero, then there are no available quantities, and it will fail matching. This field can be modified if the PO line is not an Amount Only PO line. If you change the quantity that is vouchered, this value and the extended amount (quantity  $\times$  unit price) are carried forward to the voucher line. However, you must change the distribution line manually on the Invoice Information page to match both the quantity and the extended amount. After the voucher matches successfully against the PO, the Quantity will be updated with the available amount.

**NOTE:** By selecting the correct "Distribute By" method on the PO, if the quantity is zero it will not be available for vouchering at all.

Select the Check Box located to the left of the PO Line to copy to the voucher.

The lines are copied to the voucher through the <u>**Copy Selected Lines**</u> button. To add or remove voucher lines use the <u>**add/delete (+/-)**</u> buttons on the line level.

If you are vouchering for more/less quantity, you may change it at the line level.

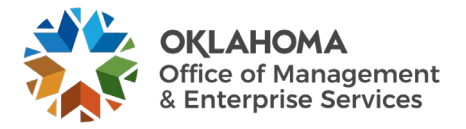

| Invoice Lines ⑦<br>Line<br>*Distribute by<br>Item<br>Quantity<br>UOM<br>Unit Price<br>Line Amount | 1 Copy<br>Quantity<br>1000013634<br>10.0000<br>YR<br>100.00000<br>1, | y Down<br>~<br>Q<br>Q<br>000.00 | St<br>Di<br>Par | eedChart 09000<br>Ship To 09000<br>OFFICE Si<br>kking Slip | Q<br>Q<br>UPPLIES: General der | sk/      | Pu<br>(<br>)<br>(<br>) | Alloca | Drder<br>109023182[1]1<br>2 Receiver(s)<br>Price<br>It PO Percentage<br>Ite by Percentage |           |           | 1 of 1      One Asset UPN     Calculate | t.                |
|---------------------------------------------------------------------------------------------------|----------------------------------------------------------------------|---------------------------------|-----------------|------------------------------------------------------------|--------------------------------|----------|------------------------|--------|-------------------------------------------------------------------------------------------|-----------|-----------|-----------------------------------------|-------------------|
| GL Chart Exchan                                                                                   | ge Rate                                                              | Statistics A                    | ssets II)       |                                                            |                                |          |                        |        |                                                                                           |           | 14 4      | 1-1 of 1 🗸 🗎                            | E I View All      |
| Copy<br>Down                                                                                      | Line                                                                 | PO Percent                      | Percent         | Merchandise Amt                                            | Quantity                       | *GL Unit | Account                |        | Oper Unit                                                                                 | Fund Type | Dept      | Program                                 | Class-Funding     |
| +                                                                                                 | 1                                                                    | 100.0000                        | 100.0000        | 1,000.00                                                   | 10.0000                        | 09000 Q  | 536130                 | ۹      | ADM999! Q                                                                                 | 1000 Q    | 8800110 Q | D0102 Q                                 | 19401             |
| Save Notify Refresh                                                                               | S                                                                    | ave For Later                   |                 |                                                            |                                |          |                        |        |                                                                                           |           |           | Ar                                      | id Update/Display |

The PO is copied to the voucher by Line Number and Schedule Number. **Click** on the **Purchase** Order link, outlined below, to view.

| Purchase Order                                |  |
|-----------------------------------------------|--|
| 09000 0909023182 1 1<br>Associate Receiver(s) |  |
| □ Force Price                                 |  |
| Adjust PO Percentage                          |  |
| Allocate by Percentage                        |  |
|                                               |  |

|                  |                      | View So      | urce PO/Receiv  | ver Information     |              | ×    |
|------------------|----------------------|--------------|-----------------|---------------------|--------------|------|
| Unit             | 09000 Voi            | icher NEXT   | Line 1          | *Line Match Option  | Full Match   | Help |
| PO Numi          | ber                  |              | Receip          | ot Number           |              |      |
| PO Unit<br>09000 | PO No.<br>0909023182 | PO Line PO S | chedule Receipt | Unit Receipt Number | ine Schedule |      |
| ▶ PO/Re          | ceipt Comments       |              |                 |                     |              |      |
| ОК               | Cancel               | Refresh      |                 |                     |              |      |

In order for the PO line to be available for vouchering:

- PO line must not be fully matched.
- PO line cannot be closed or inactive.
- At least one PO distribution line on the PO line cannot be finalized.

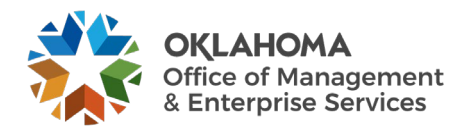

| -                                                                                                    |                                                                                                    |                                                                                                    |                                                                                         |                                                                                    |                                                                    |                                                |                |                                                                                                    |                                                             |                                                                                                    |         |    |            |     |                     |   |
|----------------------------------------------------------------------------------------------------|----------------------------------------------------------------------------------------------------|----------------------------------------------------------------------------------------------------|-----------------------------------------------------------------------------------------|------------------------------------------------------------------------------------|--------------------------------------------------------------------|------------------------------------------------|----------------|----------------------------------------------------------------------------------------------------|-------------------------------------------------------------|----------------------------------------------------------------------------------------------------|---------|----|------------|-----|---------------------|---|
| Invoice Information                                                                                                    | Payments                                                                                                    | Voucher Attribu                                                                                                    | ites                                                                                    |                                                                                    |                                                                    |                                                |                |                                                                                                    |                                                             |                                                                                                    |         |    |            |     |                     | 1 |
| Invoice Information<br>Business Unit<br>Voucher ID<br>Voucher Style<br>Invoice Date<br>Invoice Received<br>Supplier IC<br>ShortNam<br>Location<br>*Address | Eayments           09000           NEXT           Regular Vou           07/25/2024           1           STAPLES II           00300           530 | Voucher Attribu                                                                                                    | Ites<br>Invoice No<br>ccounting Date<br>"Pay Terms<br>Jassis Date Type<br>Control Group | INV001<br>07/25/2024<br>00 C<br>Inv Date<br>Inv Date<br>Incomplete Voucher<br>View | )<br>)<br>)<br>)<br>)<br>)<br>)<br>)<br>)<br>)<br>)<br>)<br>)<br>) | Invoice Total<br>Lin<br>"CC<br>Miscell<br>Diff | e Total        | 1,000,000<br>USD Q<br>7<br>7<br>7<br>7<br>7<br>7<br>7<br>7<br>7<br>7<br>7<br>7<br>7<br>7<br>7<br>7<br>7<br>7<br>7 | Nor<br>Ses<br>Cor<br>Att<br>Ten<br>Adt<br>Sup<br>Cus<br>Sup | n Merchandise Su<br>sion Defaults<br>mments(0)<br>puiate Liat<br>vanced Supplier Supplier S<br>stom Freids<br>pplier Jose | mmary   |    |            |     |                     |   |
| Copy From Source E<br>PO Unit                                                                                                    | Ocument                                                                                                    |                                                                                                    | PO Number                                                                               | 0909023182                                                                         | Сору Р                                                             | 20                                             | Copy From None |                                                                                                    | Go                                                          |                                                                                                    | Q       | 14 | 4 1 of     | 1 🗸 | ▶ ▶ I View All      |   |
| Line<br>*Distribute I<br>lte<br>Quant/<br>UC<br>Unit Pri-<br>Line Amou                                                                                     | 1 Co<br>by Quantity<br>100001363<br>10.0000<br>M YR<br>100.00000<br>M I                                                                           | Copy Down<br>Compared and Compared and Compare |                                                                                         | SpeedChart 099000<br>Description OFFICE St<br>Packing Slip                         | Q<br>Q<br>JPPLES: General des                                      | ik/                                            | Pu             | rchase Order<br>09000 0909023183<br>Associate Receive<br>Force Price<br>Aljust PO Pere<br>Allocate by Per         | 2 1 1<br>er(s)<br>centage                                   |                                                                                                    |         |    | One Asset  | ate | <b>t</b> . <b>-</b> |   |
| GL Chart Excr                                                                                                    | hange Rate                                                                                                    | Statistics A                                                                                                    | ssets   >                                                                               | Marshandiaa Amt                                                                    | Quantify                                                           | SCI Unit                                       | Account        | Oper II                                                                                                    | Init                                                        | Fund Turne                                                                                                    | Rent    | 4  | 1-1 of 1 ∨ | •   | View All            |   |
|                                                                                                    | n Line                                                                                                    | 1 100.0000                                                                                                    | 100.000                                                                                 | 1,000.00                                                                           | 10.0000                                                            | 09000 Q                                        | 536130         | Q ADM99                                                                                                    | 99: Q                                                       | 1000 Q                                                                                                    | 8800110 | ٩  | D0102      | Q   | 19401               |   |
| Save<br>Notify Refresh                                                                                                    |                                                                                                    | Save For Later                                                                                                    |                                                                                         |                                                                                    |                                                                    |                                                |                |                                                                                                    |                                                             |                                                                                                    |         |    |            | Add | Update/Display      |   |

# Step 3 – Review Copied Data

Check the Supplier information, line details, and distribution line.

The information that copies to the **Voucher Line** when the PO is distributed by quantity is as follows:

- The Quantity is what is available to match against the Purchase Order. The quantity must be changed on the voucher line if the actual quantity on the invoice is less than the available quantity copying into the voucher.
- The Unit Price is accessible and can be changed, but payers should notify their supervisors or CPOs if the invoice and PO unit price differs so that it can be addressed in a timely manner.
- The Line Amount field is not accessible. Payers can change the "\*Distribute by" field from "Quantity" to "Amount" after copying the PO that is distributed by quantity. This will activate the Line Amount field; however, the matching tables are updated based on the calculation of quantity x unit price, so it is crucial that the Line Amount mathematically computes based on the information entered in the quantity and unit price fields. If the CPO enters the information correctly on the PO, there would be few reasons to change the "Distribute by" field (rounding sometimes is an issue requiring the payer to activate the Extended Amount field).

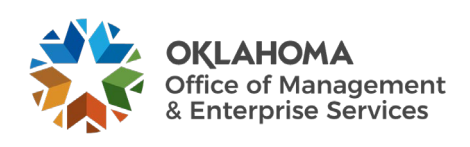

The information that copies to the **Voucher Distribution Line** when the PO is distributed by quantity is as follows:

- The quantity copied to the voucher distribution line is the quantity on the PO distribution line. The sum of the quantities on the Voucher Distribution Lines must agree with the Voucher Line quantity.
- The amount copied to the voucher distribution line is the original amount encumbered on the PO distribution line. It is imperative that payers have access to the outstanding encumbrances on the daily Outstanding Orders report so they can ensure a PO distribution line has adequate encumbrance. A PO line with an available amount to voucher may have PO distribution lines that have been fully liquidated.
- The chartfield combination also copies from the PO distribution lines. If the account code TBD copies to a voucher distribution line, then the voucher should not be processed (saved) until the account code on the PO has been changed to the correct code. If there are multiple distribution lines, including one or more containing TBD that is (are) not needed to make the payment, the line(s) can be deleted so the voucher can be processed. Once a voucher is saved against a PO distribution line, the PO distribution line will gray out so that funding changes can no longer be made.

To validate the data, click the <u>Refresh</u> button located in the bottom left hand corner.

| Invoice Lines ⑦                                                                                                    |                                                                                               |                                                                                                    | Q    4 4 1 of 1 v  >      View All |
|----------------------------------------------------------------------------------------------------|-----------------------------------------------------------------------------------------------|----------------------------------------------------------------------------------------------------|------------------------------------|
| Line 1 Copy Down<br>"Distribute by Quantity V<br>Item 1000013634 Q<br>Quantity 10.0000<br>UOM YR Q<br>Unit Price 100.00000<br>Line Amount 1.000.00 | SpeedChart Q<br>Ship To 00000 Q<br>Description OFFICE SUPPLIES: General desk/<br>Packing Slip | Purchase Order<br>09000(0000231621)11<br>Associate Receiver(s)<br>□ Force Price<br>55 \$\$<br>Adjust PO Percentage<br>Allocate by Percentage | Calculate                          |
| GL Chart Exchange Rate Statistics Assets                                                                                                    |                                                                                               |                                                                                                    |                                    |
| Copy<br>Down Line PO Percent Percent                                                                                                    | Merchandise Amt Quantity *GL Un                                                               | it Account Oper Unit Fund Ty                                                                                                    | pe Dept Program Class-Funding      |
| + 1 100.0000 100.                                                                                                    | 0000 1,000.00 10.0000 09000                                                                   | Q 536130 Q ADM999:Q 1000                                                                                                    | Q 8800110 Q D0102 Q 19401          |
|                                                                                                    | 4 🖷                                                                                           |                                                                                                    | Þ                                  |
| Save Save For Later                                                                                                    |                                                                                               |                                                                                                    |                                    |
| Notify Refresh                                                                                                    |                                                                                               |                                                                                                    | Add Update/Display                 |

Click the Purchase Order and Receiver link, outlined below, in the Purchase Order section at the line level.

| 0900<br>Asso | 000909023182111<br>ciate Receiver(s)<br>prce Price |    |  |
|--------------|----------------------------------------------------|----|--|
|              | djust PO Percentag                                 | e  |  |
| A            | llocate by Percenta                                | je |  |

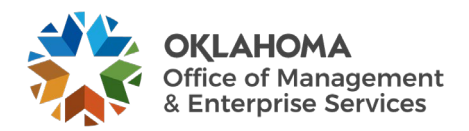

|                  | View Source PO/Receiver Information |        |              |             |           |                     |                    |  |  |
|------------------|-------------------------------------|--------|--------------|-------------|-----------|---------------------|--------------------|--|--|
| Unit             | 09000                               | Vouche | er next      |             | Line 1    | *Line Match Option  | Help<br>Full Match |  |  |
| PO Num           | ber                                 |        |              |             | Receip    | t Number            |                    |  |  |
| PO Unit<br>09000 | PO No.<br>0909023                   | 3182   | PO Line<br>1 | PO_Schedule | e Receipt | Unit Receipt Number | ine Schedule       |  |  |
| ► PO/Re          | eceipt Com                          | ments  |              |             |           |                     |                    |  |  |
| ок               | Ca                                  | ncel   | Refresh      | ]           |           |                     |                    |  |  |

From this page you can see the PO number, PO line, and PO Schedule. The voucher line is attached to the **Line Match Option** of Full Match, copied from the PO schedule, and should not be changed.

#### Click the <u>OK</u> button.

| Invoice Information | Payments Voucher Attributes                       |                                             |                                     |                                                              |
|---------------------|---------------------------------------------------|---------------------------------------------|-------------------------------------|--------------------------------------------------------------|
| Business Unit       | 09000 Invoic                                      | No INV001                                   | Invoice Total                       | Non Merchandise Summary<br>Session Defaults<br>Comments(0)   |
| Voucher ID          | Regular Voucher *Pay Te                           | ms 00 Q 9125/2024 0 Days                    | Line Total 1,000.00 *Currency USD Q | Attachments (0)<br>Template List<br>Advanced Supplier Search |
| Invoice Date        | 07/25/2024  Basis Date Basis Date                 | ype Inv Date                                | Miscellaneous 7                     | Supplier Hierarchy<br>Custom Fields<br>Supplier 360          |
| Supplier ID         | STAPLES INC 0000067919 Q, Control G               | oup                                         | Total 0.00<br>Difference 1,000.00   |                                                              |
| ShortName           | STAPLES IN-001         Q           0030         Q |                                             |                                     |                                                              |
| *Address            | 30 Q                                              | Incomplete Voucher<br>View Related Document | 66 B                                |                                                              |
| Save                | Save For Later                                    |                                             | Calculate Prin                      | t                                                            |

Enter the invoice amount in the Total Field and click the <u>Save</u> button.

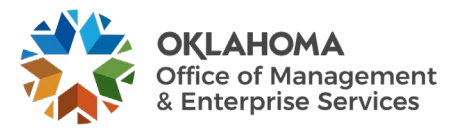

#### **Matching Process**

#### Step 1 – Match Voucher

The matching process compares the Voucher to the PO, and if all criteria are met the voucher will match. If an exception is found, the voucher will fail matching.

Navigation: Accounts Payable > Batch Processes > Vouchers > Matching > Add a New Value

| Match Request                |                 |
|------------------------------|-----------------|
| Find an Existing Value       | Add a New Value |
| *Run Control ID MATCHING     | i               |
| Add                          |                 |
| Find an Existing Value   Add | a New Value     |

Enter a Run Control ID and click the <u>Add</u> button.

| - |                    |              |                                                    |        |         |                 |     | _   |                |  |
|---|--------------------|--------------|----------------------------------------------------|--------|---------|-----------------|-----|-----|----------------|--|
| L | Match Request      | Messages     |                                                    |        |         |                 |     |     |                |  |
| l | Run Contr          | rol ID MATCH | IING                                               | Report | Manager | Process Monitor | Run |     |                |  |
| l | Run Control Paramo | eters        |                                                    |        |         |                 |     |     |                |  |
| l |                    | *Description |                                                    |        | Match   | Workbench       |     |     |                |  |
| l | *Proces            | s Frequency  | Don't Run                                          | ~      |         |                 |     |     |                |  |
| l | 1                  | Match Action | Matching                                           | ~      |         |                 |     |     |                |  |
| L |                    | *Options     |                                                    | ~      |         |                 |     |     |                |  |
| l |                    | As of Date   | <b>.</b>                                           |        |         |                 |     |     |                |  |
| l |                    |              | Run Document Association     Autopilot Run Control | Only   |         |                 |     |     |                |  |
|   | Save Notify        | Refresh      |                                                    |        |         |                 | (   | Add | Update/Display |  |

Enter a description, change the Process Frequency to Always Process, and set the Options field to VOUCHER.

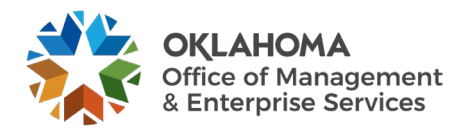

|                      | ATCHING                                              | Report Manager | Process Monitor        | Run |     |  |
|----------------------|------------------------------------------------------|----------------|------------------------|-----|-----|--|
|                      |                                                      | Pro            | cess Instance:29239604 |     |     |  |
| n Control Parameters |                                                      |                |                        |     |     |  |
| *Description         | Matching TST                                         | Mai            | tch Workbench          |     |     |  |
| *Process Frequency   | Always Process                                       | ~              |                        |     |     |  |
| Match Action         | Matching                                             | ~              |                        |     |     |  |
| *Options             | Voucher                                              | ~              |                        |     |     |  |
| As of Date           |                                                      |                |                        |     |     |  |
|                      | Run Document Association O     Autopilot Run Control | nly            |                        |     | - 1 |  |
|                      |                                                      |                |                        |     |     |  |
| voucner              |                                                      |                |                        |     |     |  |
| ₽ Q                  |                                                      |                | View All               |     |     |  |
| *Business Uni        | it *Voucher ID                                       |                |                        |     | - 1 |  |
| 00000                | Q 00196347                                           | Q              | + -                    |     | - 1 |  |
| 09000                |                                                      |                |                        |     |     |  |

Enter the Business Unit and Voucher ID you wish to run the Matching process on.

Click the <u>Run</u> button.

|        |             |         |             |           |                |          |                  |              | Help |
|--------|-------------|---------|-------------|-----------|----------------|----------|------------------|--------------|------|
|        | User ID     | BBENN06 |             |           | Run Control ID | MATCHING |                  |              |      |
|        | Server Name |         | ~           | Run Date  | 07/26/2024     |          |                  |              |      |
|        | Recurrence  |         | ~           | Run Time  | 9:53:53AM      |          | Reset to Current | : Date/Time  |      |
|        | Time Zone   | Q       |             |           |                |          |                  |              |      |
| rocess | List        |         |             |           |                |          |                  |              |      |
| Select | Description |         | Process Nar | ne Proces | s Type         | туре     | Format           | Distribution |      |
|        |             |         | AP MATCH    | Applica   | tion Engine    | Web 🗸    | TXT 🗸            | Distribution |      |

Leave Server Name blank to default and ensure the Select box for the AP Matching process is checked.

Click the <u>OK</u> button to initate the process.

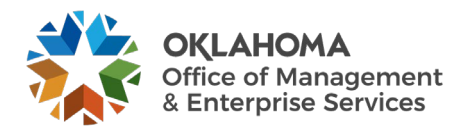

| Run Control ID MA      | TCHING                       |                                    | Report Manager<br>Pri | Process Monitor | Run |  |
|------------------------|------------------------------|------------------------------------|-----------------------|-----------------|-----|--|
| Run Control Parameters |                              |                                    |                       |                 |     |  |
| *Description           | Matching TST                 |                                    | M                     | atch Workbench  |     |  |
| *Process Frequency     | Always Proces                | s ~                                |                       |                 |     |  |
| Match Action           | Matching                     | ~                                  |                       |                 |     |  |
| *Options               | Voucher                      | ~                                  |                       |                 |     |  |
| As of Date             | Ē                            |                                    |                       |                 |     |  |
|                        | □ Run Docum<br>□ Autopilot R | ent Association Only<br>un Control |                       |                 |     |  |
| Voucher                |                              |                                    |                       |                 |     |  |
| ₽ Q                    |                              |                                    | 1-1 of 1 🗸            | View All        |     |  |
| *Business Unit         | *\                           | oucher ID                          |                       |                 |     |  |
| 09000                  | ٩                            | 0196347                            | ٩                     | + -             |     |  |
|                        |                              |                                    |                       |                 |     |  |
|                        |                              |                                    |                       |                 |     |  |

To review your process, click the Process Monitor link.

| Proc    | ess List    | Server List |                                  |              |        |                          |       |                                                                    |         |                     |
|---------|-------------|-------------|----------------------------------|--------------|--------|--------------------------|-------|--------------------------------------------------------------------|---------|---------------------|
| 'iew Pr | ocess Reque | est For     |                                  |              |        |                          |       |                                                                    |         |                     |
| User    |             | 6 <b>Q</b>  | Туре                             | ✓ Last       | ~      | 1 Days ~                 | Ref   | resh                                                               |         |                     |
| Ser     | ver         | ~           | Name                             | Q Instance F | rom    | Instance To              | C     | ear                                                                |         |                     |
| Bun     |             | ~           |                                  |              |        |                          |       |                                                                    |         |                     |
| Run     | status      | •           | Distribution Status              |              | Save 🛛 | On Refresh Report Manage | er Re | set                                                                |         |                     |
| Kulli   | status      | •           | Distribution Status              |              | Save   | On Refresh Report Manage | er Re | set                                                                |         |                     |
| Proce   | ess List    |             | Distribution Status              |              | Save 🛛 | On Refresh Report Manage | er Re | set                                                                |         |                     |
| Proce   | ess List    |             | Distribution Status              |              | Save 🤇 | On Refresh Report Manage | er Re | set                                                                | •       | View All            |
| Proce   | ess List    | Seq.        | Distribution Status Process Type | Process Name | User   | On Refresh Report Manage | er Re | <ul> <li>I-9 of S</li> <li>Distribution</li> <li>Status</li> </ul> | Details | I View All  Actions |

Click the <u>Refresh</u> button, repeatedly, until the Run Status is **Success** and the Distribution Status is **Posted**.

Click the Details link to review the status of your job.

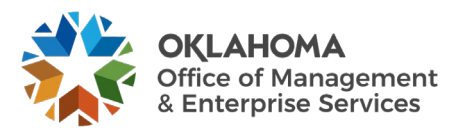

## Step 2 – Review Voucher Match Status

Navigation: Accounts Payable > Vouchers > Add/Update > Regular Entry > Find an Existing Value

| Enter any information yo | ou have and | click Search. Leave | fields blank for a lis | t of all values. |   | 8 |
|--------------------------|-------------|---------------------|------------------------|------------------|---|---|
| Find an Existing \       | /alue       | Keyword Search      | Add a New Valu         | e                |   |   |
| Search Criteria          |             |                     |                        |                  |   |   |
| Business Unit            | = 🗸         | 09000               | Q                      |                  |   |   |
| Voucher ID               | begins with | 00196347            |                        |                  |   |   |
| Invoice Number           | begins with |                     |                        |                  |   |   |
| Invoice Date             | = •         | •                   |                        |                  |   |   |
| hort Supplier Name       | begins with |                     |                        |                  |   |   |
| Supplier ID              | begins with |                     | Q                      |                  |   |   |
| Supplier Name            | begins with | • •                 |                        |                  |   |   |
| Voucher Style            | = ~         | •                   |                        | ~                |   |   |
| Related Voucher          | begins with |                     |                        |                  |   |   |
| Entry Status             | = ~         | •                   |                        | ~                | 7 |   |
| Voucher Source           | = ~         | •                   |                        | ~                |   |   |
| ncomplete Voucher        | = •         | •                   |                        | ~                |   |   |
| Case Sensitive           |             |                     |                        |                  |   |   |
| Search Clear             | Basic Sea   | rch 🖉 Save Sea      | rch Criteria           |                  |   |   |

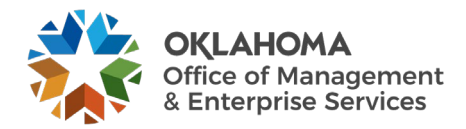

| Summary               | Related Documents                                                        | Invoice Information | Payme | nts <u>V</u> ouch          | er Attributes        | rror Summa | ry             |
|-----------------------|--------------------------------------------------------------------------|---------------------|-------|----------------------------|----------------------|------------|----------------|
| Business U<br>Voucher | nit 09000<br>ID 00196347                                                 |                     |       | Invoice Date<br>Invoice No | 07/26/2024<br>INV001 |            |                |
| Voucher St            | yle Regular                                                              |                     |       | Invoice Total              | 1,000.00 US          | SD         |                |
| Supplier Na           | me STAPLES INC<br>STAPLES CONTRAG<br>PO BOX 660409<br>DALLAS, TX 75266-1 | CT & COMMERCIAL LI  | LC    |                            |                      |            |                |
| Entry Stat            | us Postable                                                              |                     |       | Pay Terms                  | 0 Davs               |            |                |
| Match Stat            | us Exceptions                                                            |                     | V     | oucher Source              | Online               |            |                |
| Approval Stat         | us Pending                                                               |                     |       | Origin                     | ONL                  |            |                |
| Post Stat             | us Unposted                                                              |                     |       | Created On                 | 07/26/2024 9:13A     | M          |                |
|                       |                                                                          |                     |       | Created By                 | BBENN06              |            |                |
| Doc Tol Stat          | tus Not Chk'd                                                            |                     |       | Last Update                | 07/26/2024 9:45A     | M          |                |
| Budget Stat           | tus Not Chk'd                                                            |                     |       | Modified By                | BBENN06              |            |                |
|                       |                                                                          |                     |       | ERS Type                   | Not Applicable       |            |                |
| Budget Misc Stat      | us Valid                                                                 |                     |       | Close Status               | Open                 |            |                |
| *View Relat           | ed Payment Inquiry                                                       | ~                   | Go    |                            |                      |            |                |
| Return to Searc       | h Notify Refre                                                           | sh                  |       |                            |                      | Add        | Update/Display |

#### Click the <u>Summary Tab</u>.

The voucher match status can be seen on the <u>Summary Tab</u>, if the status is Exceptions, there will be a hyperlink.

Statuses equal:

- Ready
- No Match
- Matched
- Exceptions

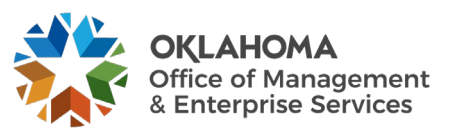
### Step 3 – Review Voucher Match Exception

Click the Exceptions link. A new window will open.

#### **NOTE**: The window may take a couple of minutes to open.

| Match Exception Wo      | rkbench Details    | 3                               |                |           |              |        |                   |                      |              |
|-------------------------|--------------------|---------------------------------|----------------|-----------|--------------|--------|-------------------|----------------------|--------------|
| Business Unit           | 09000 OMES         |                                 | Voucher        | 001963    | 347          |        | Invoice           | INV001               |              |
| Supplier                | 0000067919         |                                 | Supplier SetID | 00000     |              |        | Supplier Location | 0030                 |              |
| Supplier Name           | STAPLES INC        | M                               | latch Due Date | 07/26/2   | 2024         |        | Invoice Date      | 07/26/2024           |              |
| Updated By              | BBENN06            |                                 | Due Date       | 07/26/2   | 2024         |        | Matched Date      | 07/26/2024           |              |
| Terms                   | 00 0 Days          |                                 | Origin         | ONL       |              |        | Match Status      | Match Exceptions Exi | st           |
| Gross Amt               | 1000.00            | USD                             | Control Group  |           |              |        | Match Type        |                      |              |
| Match Exception Summary |                    |                                 | Voucher N      | /latch Ac | tion         | ~      | Apply             | Match Action History |              |
| Document Details        |                    |                                 | Match Action   | n Comm    | ents         |        |                   |                      |              |
| Line Details            |                    |                                 |                |           |              |        | Q    4            | ◀ 1 of 1 ♥ ▶         | View All     |
| v                       | oucher Line Number | · 1                             | Vou            | cher Line | Match Action |        | ~                 | Apply                |              |
|                         | PO Business Unit   | 09000                           |                |           | PO Number    | 090902 | 3182              |                      |              |
|                         | Line Number        | · 1                             |                | Sch       | edule Number | 1      |                   |                      |              |
|                         |                    |                                 |                | v         | iew Document | Purcha | ise Order 🗸 🗸     | ]                    |              |
| Line Desument Dataile   |                    |                                 |                |           | Document Id  | 09000  | 0909023182 🗸      | ] Go                 |              |
| Line Document Details   |                    |                                 |                |           | Soumentiu    | 030001 | •                 | ]                    |              |
| Match Rules             |                    |                                 |                |           |              |        |                   |                      |              |
| <b>E</b>                |                    |                                 |                |           |              |        |                   |                      | 1-12 of 12 🛩 |
| Rules Override Op       | tions III          |                                 |                |           |              |        |                   |                      |              |
|                         |                    |                                 |                |           |              |        |                   |                      |              |
| Details                 | Match Rule         |                                 |                |           | Voucher      |        | Purchase Order    | Receiver             |              |
| <b>B</b>                | Extended price to  | olerance                        |                | 1         | 000.00       |        | 1000.00           |                      |              |
|                         | Extended price %   | 6 tolerance                     |                | 1         | 000.00       |        | 1000.00           |                      |              |
| P                       | Unit price does n  | ot equal PO unit price + % to   | I              | 1         | 00.00000     |        | 100.00000         |                      |              |
| •                       | Unit price does n  | ot equal PO unit price + unit t | tol            | 1         | 00.00000     |        | 100.00000         |                      |              |
| •                       | No receipts found  | d                               |                | C         | 0196347      |        | 0909023182        |                      |              |
|                         | Voucher line amt   | Sum of received amount          |                | 1         | 000.00       |        |                   | 0.00                 |              |
|                         | Voucher quantity   | is greater than accepted qty    |                | 1         | 0.0000       |        | 10.0000           | 0.0000               |              |
| 9                       | Voucher quantity   | does not equal sum of receip    | ot qty         | 1         | 0            |        | 10                | 0                    |              |
| <b>Ph</b>               | Life to date vouch | her qty is greater than PO qty  | ,              | 1         | 0.0000       |        | 10.0000           |                      |              |
| P                       | Life to date vouch | her amount is greater than PC   | D amt          | 1         | 000.00       |        | 1000.00           |                      |              |
| r.                      | Life to Date > Sci | hed Amt + % ext tol             |                | 1         | 000.00       |        | 1000.00           |                      |              |
|                         | Life to Date > Sci | hed Amt + ext amt tol           |                | 1         | 000.00       |        | 1000.00           |                      |              |
|                         |                    |                                 |                |           |              |        |                   |                      |              |
| Save                    |                    |                                 |                |           |              |        |                   |                      |              |
| Notify                  |                    |                                 |                |           |              |        |                   |                      |              |
| NOUTY                   |                    |                                 |                |           |              |        |                   |                      |              |
|                         |                    |                                 |                |           |              |        |                   |                      |              |

Click the <u>Details</u> icon to the right of the Error icon located under Match Rules. A new window will open.

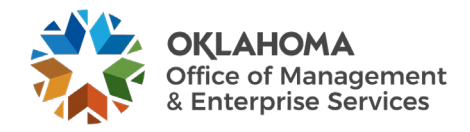

| o receipts fou                 | nd                                         |                                                          |                                               |                                      |  |
|--------------------------------|--------------------------------------------|----------------------------------------------------------|-----------------------------------------------|--------------------------------------|--|
| Match Control                  | STANDARD                                   | Match Rule Type                                          | DATAENTRY                                     | Match Exception Cause Type           |  |
| Match Rule                     | RULE_R500                                  | Description                                              | No receipts found                             |                                      |  |
| The Matching<br>for matching ( | process could not f<br>(for example not ma | find any receipts for the p<br>tched, not on hold, and r | ourchase order specified on<br>not canceled). | the voucher line that were available |  |

**NOTE:** The override option is not available in production. Match exceptions are not to be overridden, and the PO is not to be changed to No Match. The problem must be fixed.

To determine what the match exception is stating or how to fix the problem, review **Matching Rules Delivered with the System** at the end of this manual for details. In this example, the error is "**No Receipts Found**". We are going to assume receiving is not being utilized, so we will turn receiving off.

Steps to fix other Match Exceptions are found later in this manual, starting on page 49.

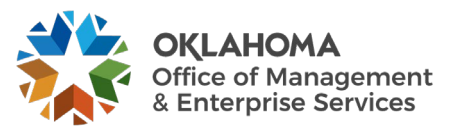

## Step 4 – Fix Match Exception

#### *Navigation: Purchasing > Purchase Orders > Add/Update POs > Find an Existing Value*

| Purchase Order<br>Enter any information you have a | nd click Search. Leave fields blank for a list of a | all values. |  |
|----------------------------------------------------|-----------------------------------------------------|-------------|--|
| Find an Existing Value                             | Add a New Value                                     |             |  |
| ▼ Search Criteria                                  | · · · · ·                                           |             |  |
| *Business Unit                                     | = <b>~</b>                                          | Q           |  |
| PO ID                                              | begins with                                         | ]           |  |
| Purchase Order Date                                | = •                                                 | <b></b>     |  |
| PO Status                                          | = •                                                 | ~           |  |
| Short Supplier Name                                | begins with 🗸                                       | Q           |  |
| Supplier ID                                        | begins with 🗸                                       | Q           |  |
| Supplier Name                                      | begins with 🗸                                       | Q           |  |
| Buyer                                              | begins with 🗸                                       | Q           |  |
| Buyer Name                                         | begins with 🗸                                       | Q           |  |
| РО Туре                                            | = •                                                 | ~           |  |
| Purchase Order Reference                           | begins with 🗸                                       | ]           |  |
| lold From Further Processing                       |                                                     |             |  |
| Case Sensitive                                     |                                                     |             |  |
| Search Clear Basic S                               | Search 🦉 Save Search Criteria                       |             |  |
|                                                    |                                                     |             |  |
| nter PO ID and clic                                | <b>k</b> the <u>Search</u> button.                  |             |  |
|                                                    |                                                     |             |  |
|                                                    |                                                     |             |  |
|                                                    |                                                     |             |  |
|                                                    |                                                     |             |  |
|                                                    |                                                     |             |  |

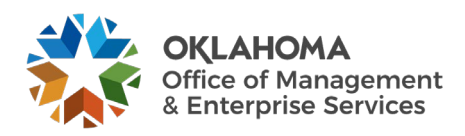

| Maintain Pu                                                                                                    | irchase                     | Order             |          |                                              |               |     |                                  | _                    |            |                  |                       |          |       |              |          | _        |
|----------------------------------------------------------------------------------------------------|-----------------------------|-------------------|----------|----------------------------------------------|---------------|-----|----------------------------------|----------------------|------------|------------------|-----------------------|----------|-------|--------------|----------|----------|
| Purchase C                                                                                                    | Order                       |                   |          |                                              |               |     |                                  |                      |            |                  |                       |          |       |              |          |          |
| Busines:                                                                                                    | s Unit 0<br>PO ID 0<br>From | 9000<br>909023182 |          |                                              |               | В   | PO Status<br>Budget Status       | Dispatched<br>Valid  | a ∆        | ×                |                       |          |       |              |          |          |
| ▼ Header ⑦                                                                                                    |                             |                   |          |                                              |               |     |                                  |                      |            |                  |                       |          |       |              |          |          |
| ,                                                                                                    | *PO Date                    | 07/25/2024        | Suppl    | ier Search                                   |               |     | Doc Tol State<br>Backorder Statu | us Valid<br>s Not Ba | ackordered | Create BackOrder |                       |          |       |              |          |          |
|                                                                                                    | Supplier                    | STAPLES IN-001    | Suppl    | ier Details                                  |               |     | Receipt State                    | us Not Re            | ecvd       |                  |                       |          |       |              |          |          |
| *Su                                                                                                    | *Buyer                      | AANDREWS          | Angel    | a Andrews                                    |               |     | Prior                            | ity Mediu            | im 🗸       |                  | _                     |          |       |              |          |          |
| POR                                                                                                    | eference                    |                   |          |                                              |               |     | *Dispatch Metho                  | Print                | ~          | Dispatch         |                       |          |       |              |          |          |
| PO Reference<br>Header Details Activity Summary<br>PO Activities Add Ship To Comments<br>Requisitions<br>▼ Actions<br>Add Items From ⑦<br>Catalog<br>Purchasing Kit<br>Catalog<br>Furchasing Kit<br>Catalog<br>Furchasing Kit<br>Amount Summary ⑦<br>Merchandise 1,000.00<br>Freight/Tax/Misc. 0.00<br>Calculate<br>Not Available<br>USD<br>Select Lines To Display ⑦<br>Search for Lines Line Q To Q Retrieve |                             |                   |          |                                              |               |     |                                  |                      |            |                  |                       |          |       |              |          |          |
| Lines ⑦                                                                                                    |                             |                   |          |                                              |               |     |                                  |                      |            |                  |                       |          | R 4 3 | I-1 of 1 🗸 🕨 |          | /iew All |
| Details                                                                                                    | Flags                       | Ship To/Due Date  | Statuses | Item Information                             | Attributes    | RFQ | Contract                         | Receivi              | ng II⊧     |                  |                       |          |       |              |          |          |
| Line                                                                                                    |                             | ltem♥             |          | Description                                  |               |     | PO Qty                           | *UOM                 | Category   | Price            | Merchandise<br>Amount | Status   |       |              |          |          |
| 1                                                                                                    |                             | 1000013634        |          | OFFICE SUPPLIES: Gen<br>desk/office supplies | eral          | R.  | 10.0000                          | YR                   | 44121600   | 100.00000        | 1,000.00              | Approved | Q     | 19           | +_       | -        |
| View Printable<br>View Approvals                                                                                                    | Version<br>s                |                   |          | Close Sho                                    | ort All Lines |     | *Go                              | to Me                | ore        | ~                |                       |          |       |              |          |          |
| Save                                                                                                    | Return to S                 | Search Notify     | Refresh  |                                              |               |     |                                  |                      |            |                  |                       |          |       | Add          | Update/D | isplay   |

Click the <u>Details</u> icon located on the left side of the line to be changed, outlined above.

| Details for Line 1         PO ID       0909023182       Supplier       STAPLES IN-001         Line       1       Item ID       1000013634       OFFICE SUPPLIES: General desk/         Line Details       Category       44121600       Line Status       Approved       X       Δ         Description       Desk supplies       Backorder Status       Not<br>Backordered       Backordered       X       Δ         Category ID       45469       Amount Summary       Werchandise Amount       1,000.00       USD         Quantity to Receive       10.0000<br>(tem Availability)       USD       Doc. Base Amt       1,000.00       USD         Transaction Item Description<br>OFFICE SUPPLIES: General desk/office supplies       Preferred Language Item Description<br>OFFICE SUPPLIES: General desk/office supplies         Preferred Language Item Description<br>OFFICE SUPPLIES: General desk/office supplies       Collapse All       Line Mormation         Item Information       Attributes       Collapse All       Collapse All       Collapse All                                                                                                    | _    |
|----------------------------------------------------------------------------------------------------|------|
| PO ID 0909023182 Supplier STAPLES IN-001<br>Line 1 Item ID 1000013634 OFFICE SUPPLIES: General desk<br>Line Details<br>Category 44121600<br>Description Desk supplies Backorder Status Not<br>Category ID 45469 Amount Summary<br>Amount to Receive 1,000.000<br>Quantity to Receive 10.0000<br>USD Merchandise Amount 1,000.00 USD<br>Doc. Base Amt 1,000.00 USD<br>Transaction Item Description<br>OFFICE SUPPLIES: General desk/office supplies<br>Preferred Language Item Description<br>OFFICE SUPPLIES: General desk/office supplies<br>Preferred Language Item Description<br>OFFICE SUPPLIES: General desk/office supplies                                                                                                    | ×    |
| PO ID       0909023182       Supplie       STAPLES IN-001         Line       1       Item ID       000013634       OFFICE SUPPLIES: General desk!         Line Details       Line Status       Approved <ul> <li>Approved</li> <li>Approved</li></ul>                                                                                                    | Help |
| Line 1 Item ID 1000013634 OFFICE SUPPLIES: General desk/<br>Line Details          Line 1       Line 10       Line Status       Approved       X       A         Description       Desk supplies       Backorder Status       Not       Backorder Status       Not         Category ID       45469       Amount Summary       Merchandise Amount       1,000.00       USD         Quantity to Receive       1,000.000       USD       Merchandise Amount       1,000.00       USD         Transaction Item Description       OFFICE SUPPLIES: General desk/office supplies       VSD       VSD       VSD         Preferred Language Item Description       Collapse All       Secondard Status       VSD       VSD         Preferred Language Item Description       Collapse All       Secondard Status       VSD       VSD         Preferred Language Item Description       Collapse All       Secondard Status       VSD       VSD         Item Information       Secondard Status       Secondard Status       VSD       VSD       VSD         Attributes       Secondard Status       Secondard Status       Secondard Status       VSD       VSD                                                                                                    | - 1  |
| Line Details<br>Category 4<br>Description<br>Category 10<br>Amount to Receive<br>Quantity to Receive<br>Tarrsaction Item Description<br>OFFICE SUPPLIES: General descriptions<br>Proferred Language Item Descriptions<br>Proferred Language Item Descriptions<br>Proferred Language Item | - 1  |
| Category 44121600 Line Status Approved X   Description Desk supplies Backorder Status Not   Category ID 45469 Amount Summary   Amount to Receive 1,000.000 USD   Quantity to Receive 10.0000 USD   Quantity to Receive 10.0000 USD   Transaction Item Description OFFICE SUPPLIES: General desk/office supplies Preferred Language Item Description OFFICE SUPPLIES: General desk/office supplies Expand All Attributes Collapse All Attributes                                                                                                    | - 1  |
| Description Desk supplies Backorder Status Not<br>Backordered   Category Lip 4569 Amount Summary   Amount to Receive 1,000.000 USD   Quantity to Receive 10,0000 Doc. Base Am   Transaction Item Description Item Availability                                                                                                    | - 8  |
| Category ID     45469     Amount Summary       Amount to Receive     1,000,000     USD     Merchandise Amount     1,000,000     USD       Quantity to Receive     10,0000     Item Availability     Doc. Base Amt     1,000,00     USD       Transaction Item Description<br>OFFICE SUPPLIES: General desk/office supplies     Preferred Language Item Description<br>OFFICE SUPPLIES: General desk/office supplies     Second all     Second all                                                                                                    | - 8  |
| Amount to Receive     1,000.000     USD     Merchandise Amount     1,000.00     USD       Quantity to Receive     10,0000     Ltem Availability     Doc. Base Amt     1,000.00     USD                                                                                                    | - 8  |
| Quantity to Receive 10.0000<br>Item Availability     Doc. Base Amt 1,000.00     USD       Transaction Item Description<br>OFFICE SUPPLIES: General desk/office supplies     Preferred Language Item Description<br>OFFICE SUPPLIES: General desk/office supplies     Second Second Seco                                                                                                    | - 1  |
| Transaction Item Description<br>OFFICE SUPPLIES: General desk/office supplies<br>Preferred Language Item Description<br>OFFICE SUPPLIES: General desk/office supplies<br>Expand All<br>> Item Information<br>> Attributes                                                                                                    | 1    |
| Preferred Language Item Description<br>OFFICE SUPPLIES: General desk/office supplies<br>Expand All Collapse All<br>Item Information<br>Attributes                                                                                                    | - 1  |
| Expand All Collapse All  Item Information  Attributes                                                                                                    |      |
| ▶ Attributes                                                                                                    |      |
|                                                                                                    | - 8  |
| ▶ RFQ                                                                                                    | - 1  |
| ▶ Contract                                                                                                    | - 8  |
| ▶ Receiving                                                                                                    | - 8  |
| ) Custom Fields                                                                                                    | - 1  |
|                                                                                                    | - 8  |
| OK Cancel Refresh                                                                                                    | - 1  |

Click the <u>Receiving</u> section heading to expand the section.

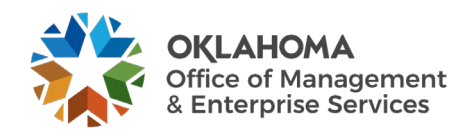

#### Page 41 of 72

| Receiving           |                       |   |             |
|---------------------|-----------------------|---|-------------|
| *Receiving Required | Optional              | ~ | Close Short |
|                     | □ Inspection Required |   |             |
| Inspect ID          |                       |   |             |

Since this example is a Receiving Error (page 38), "Optional" is chosen from the dropdown.

Click the <u>OK</u> button to exit the Line Details page.

|                    |          |                               |                  |                               |               |              |                 |            |                | _            |         | -            |      |              |            | _      |
|--------------------|----------|-------------------------------|------------------|-------------------------------|---------------|--------------|-----------------|------------|----------------|--------------|---------|--------------|------|--------------|------------|--------|
| Purchase Orc       | der      |                               |                  |                               |               |              |                 |            |                |              |         |              |      |              |            |        |
| Business U         | Init O   | 9000                          |                  |                               |               |              | PO Status       | Dispatched | Δ              | ×            |         |              |      |              |            | - 8    |
| PO                 | ID 09    | 909023182                     |                  |                               |               | E            | Budget Status   | Valid      |                |              |         |              |      |              |            | - 8    |
| Copy Fro           | om       | ~                             |                  |                               |               |              |                 | Hold Free  | om Further Pro | ocessing     |         |              |      |              |            | - 8    |
| - Header (?)       |          |                               |                  |                               |               |              |                 |            |                |              |         |              |      |              |            | - 8    |
| *P0                | D Date   | 07/25/2024                    | Supp             | ier Search                    |               |              | Doc Tol Stat    | us Valid   |                |              |         |              |      |              |            | - 8    |
| 15.00              | upplier  | STAPLES IN-001                |                  |                               |               |              | Backorder Statu | s Not Ba   | ackordered     | Create Back0 | rder    |              |      |              |            | - 8    |
| Su                 | philei   | 0000067010                    | Supp             | IEF Details                   |               |              | Receipt State   | IS Not Re  | ecvd           |              |         |              |      |              |            | - 8    |
| *Suppl             | lier ID  | 000007919                     | STAF             | LESINC                        |               |              | Prior           | ty Mediu   | m 🗸            |              |         |              |      |              |            | - 8    |
| 1                  | Buyer    | AANDREWS                      | Ange             | a Andrews                     |               |              |                 | Print      | ~              | Dian         | atob    |              |      |              |            | - 8    |
| PO Refe            | erence   |                               |                  |                               |               |              | Cumment @       |            |                | Diap         | aton    |              |      |              |            | - 8    |
|                    |          | Header Details<br>PO Defaults | Activi<br>Edit C | ty Summary<br>comments        |               | Amoun        | Merchand        | ise        | 1 000 00       |              |         |              |      |              |            | - 8    |
|                    |          | PO Activities<br>Requisitions | Add S            | hipTo Comments<br>ment Status |               |              | Freight/Tax/M   | isc.       | 0.00           | Calcu        | ate     |              |      |              |            | - 8    |
|                    |          | ▼ Actions                     |                  |                               |               |              | Total Amo       | unt        | 1,000.00       | USD          |         |              |      |              |            | - 8    |
|                    |          |                               |                  |                               |               | En           | cumbrance Bala  | nce        | Not Available  | USD          |         |              |      |              |            | - 8    |
| Add Items From     | 17       | Catalog                       | Itom S           | earch                         | Sele          | ct Lines 1   | o Display 🤋     |            |                |              |         |              |      |              |            | - 8    |
|                    |          | Purchasing Kit                | item c           | Galch                         | 064           | ICH IOF LINE | Line            |            | Q To           | Q Ret        | ieve    |              |      |              |            | - 8    |
| Lines @            |          |                               |                  |                               |               |              |                 |            |                |              |         |              |      |              |            | - 8    |
|                    |          |                               |                  |                               |               |              |                 |            |                |              |         |              | 14 A | 1-1 of 1 🗸 🕨 | ▶   Vi     | ew All |
| Details            | Flores   | Chip To/Duo Data              | Ctatucas         | Itom Information              | Attributes    | BEO          | Contract        | Dessivi    |                |              |         |              |      |              |            |        |
| Details            | ridys    | Ship Torpde pate              | Statuses         | Trem mormation                | Annoules      | <u>R</u> ru  | Contract        | Receivin   | ig lik         |              |         |              |      |              |            | - 1    |
| Line               |          | ltem∓                         |                  | Description                   |               |              | PO Qty          | *UOM       | Category       | Pri          | ce Amou | nt Status    |      |              |            | - 1    |
|                    | 10C      |                               |                  | OFFICE SUPPLIES: Ger          | ieral         | <i>a</i>     | [               |            |                |              |         |              | 0    | (#27)        |            |        |
| 1 1                |          | 1000013634                    |                  | desk/office supplies          |               | ect          | 10.0000         | TR         | 44121000       | 100.000      | 1,000   | .00 Approved | ~    | 1221         | <b>T</b>   |        |
| View Printable Ver | rsion    |                               |                  |                               |               |              |                 |            |                |              | _       |              |      |              |            | - 1    |
| View Approvals     |          |                               |                  | Close Sh                      | ort All Lines |              | *Go             | to Mo      | ore            |              | ~       |              |      |              |            |        |
| Savo               | hum to S | Rearch Notify                 | Pofrach          |                               |               |              |                 |            |                |              |         |              |      | Add          | Undato/Di  | colay  |
| Save Rei           | ium to a |                               | Neireall         |                               |               | _            |                 |            |                | _            |         |              | _    | Aud          | opulaterDr | ppiay  |

Click the <u>Save</u> button. Notice this was not a change order.

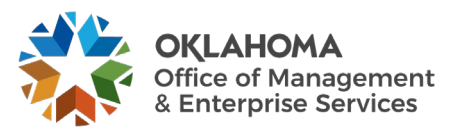

### Step 5 – Match Voucher Again

Match the voucher again by following Step Numbers 1-4.

#### Step 6 – Review Purchase Order's Match Status

#### Navigation: Purchasing > Purchase Orders > Review PO Information > Purchase Orders

| Find an Existing                    | ou have and click :<br>Value | Search. Leave fields blank f | or a list of all val | es. |   |    |  |
|-------------------------------------|------------------------------|------------------------------|----------------------|-----|---|----|--|
| <ul> <li>Search Criteria</li> </ul> |                              |                              |                      |     |   |    |  |
| *Business Unit                      | = 🗸                          | 09000                        | Q                    |     |   |    |  |
| PO ID                               | begins with 🗸                | 0909023182                   |                      |     |   |    |  |
| Contract SetID                      | begins with $\checkmark$     |                              | Q                    |     |   |    |  |
| Contract ID                         | begins with $\checkmark$     |                              | Q                    |     |   | l, |  |
| Release Number                      | = 🖌                          |                              |                      |     |   |    |  |
| Purchase Order Date                 | = 🖌                          |                              |                      |     |   |    |  |
| PO Status                           | = 🖌                          |                              | ~                    |     |   |    |  |
| Short Supplier Name                 | begins with 🗸                |                              | ۹                    |     | 1 |    |  |
| Supplier ID                         | begins with 🗸                |                              | Q                    |     |   |    |  |
| Supplier Name                       | begins with 🗸                |                              | Q                    |     |   |    |  |
| Buyer                               | begins with 🗸                |                              | Q                    |     |   |    |  |
| Buyer Name                          | begins with 🗸                |                              | Q                    |     |   |    |  |
| □ Case Sensitive                    |                              |                              |                      |     |   |    |  |
| Search Clear                        | Basic Search                 | Save Search Criteria         |                      |     |   |    |  |

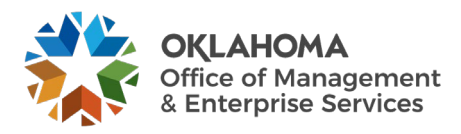

| Purcha   | se Order Ind  | uirv           |                                   |                               |               |           |                       |       |        |            |                |
|----------|---------------|----------------|-----------------------------------|-------------------------------|---------------|-----------|-----------------------|-------|--------|------------|----------------|
| Purcha   | ase Order     |                |                                   |                               |               |           |                       |       |        |            |                |
|          |               |                |                                   |                               |               |           |                       |       |        |            |                |
|          | Business Unit | 09000          |                                   |                               |               | PO S      | tatus Dispatched      | 1     |        |            |                |
|          | PO ID         | 0909023182     |                                   |                               |               | Budget S  | tatus Valid           |       |        |            |                |
| ▼ Heade  | r             |                |                                   |                               |               |           |                       |       |        |            |                |
|          | PO Date       | 07/25/2024     |                                   | D                             | oc Tol Status | Valid     |                       |       |        |            |                |
|          | Supplier Name | STAPLES IN-001 |                                   | Back                          | korder Status | Not Backo | ordered               |       |        |            |                |
|          | Supplier ID   | 0000067919     | Supplier Details                  | R                             | eceipt Status | Not Recvo | om Further Proces     | sina  |        |            |                |
|          | Buyer         | Angela Andrews |                                   | Amount Summary                |               |           |                       | ong . |        |            |                |
|          | PO Reference  |                |                                   |                               | Merchandise   | 1         | ,000.00               |       |        |            |                |
|          |               | Header Details | Activity Summary                  | ummary Freight/Tax/Misc. 0.00 |               |           |                       |       |        |            |                |
|          |               | Matching       | Document Status                   |                               | Total         | 1         | ,000.00 USD           |       |        |            |                |
|          |               |                | ▼Actions                          | Encumbra                      | ance Balance  |           | 0.00 USD              |       |        |            |                |
| Lines    |               |                |                                   |                               |               |           |                       |       |        |            |                |
| IIIIes C | ٤             |                |                                   |                               |               |           |                       |       | II II  | 1-1 of 1 🗸 | ▶ ▶ I View All |
| Line     |               | Item ID        | Item Description                  | Category                      | PO Qty        | UOM       | Merchandise<br>Amount |       | Status |            |                |
| 1        |               | 1000013634     | OFFICE SUPPLIES:<br>General desk/ | 44121600                      | 10.0000       | YR        | 1,000.00              | USD   | Active | Q          | 1              |
| View App | rovals        |                |                                   |                               | 1             |           |                       | 1     | 1      |            |                |
| Return   | to Search     | Notify         |                                   |                               |               |           |                       |       |        |            | Related Links  |

Click the Matching link to view the PO Matching Status.

### PO Matching Page

|                  |          |                  | Help |
|------------------|----------|------------------|------|
| Business Unit    | 09000    | PO ID 0909023182 |      |
| Match Status     |          |                  |      |
| 1                | Matched  |                  |      |
| Matching Options |          |                  |      |
| Match Action     | Standard |                  |      |
| Match Rule       | STANDARD |                  |      |

When the PO Quantity fully matches, the status will change from "Partial" or "Not Matched" to "Matched".

#### Click the <u>Return</u> button.

| I | Lines |          |            |                                   |          | 1-1 of 1 🗸 | ▶ ▶ I View All |                       |     |        |   |            |
|---|-------|----------|------------|-----------------------------------|----------|------------|----------------|-----------------------|-----|--------|---|------------|
| l | Line  |          | Item ID    | Item Description                  | Category | PO Qty     | UOM            | Merchandise<br>Amount |     | Status |   |            |
|   | 1     | <b>B</b> | 1000013634 | OFFICE SUPPLIES:<br>General desk/ | 44121600 | 10.0000    | YR             | 1,000.00              | USD | Active | Q | <b>E</b> 2 |

Click the Schedule icon on the Line Details tab, outlined above.

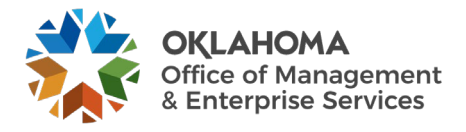

| Purchase C<br>Schedules | rder Inqu  | iiry           |               |          |          |              |    |          |           |                       |     |        |   |   |               |        |
|-------------------------|------------|----------------|---------------|----------|----------|--------------|----|----------|-----------|-----------------------|-----|--------|---|---|---------------|--------|
|                         | Business U | init 09000     |               | PO ID 09 | 09023182 |              |    |          |           |                       |     |        |   |   |               |        |
| Return to Main          | Page       |                |               |          |          |              |    |          |           |                       |     |        |   |   |               |        |
| Lines                   |            |                |               |          |          |              |    |          |           |                       |     |        |   |   | Q    4 4 10   | 11 🗸 🕨 |
|                         |            |                |               |          |          |              |    |          |           |                       |     |        |   |   |               | _      |
| Line 1                  | OFFI       | CE SUPPLIES: 0 | 3eneral desk/ |          | PO Qty   | 10.0000 Y    | R  | Merchano | lise Amt  | 1,000.00 US           | D   |        |   |   |               |        |
| Schedules               |            |                |               |          |          |              |    |          |           |                       |     |        |   |   |               |        |
| ĘQ                      |            |                |               |          |          |              |    |          |           |                       |     |        |   |   | 14 4 1-1 of 1 | ~ >    |
| Details                 | Statuse    | s              |               |          |          |              |    |          |           |                       |     |        |   |   |               |        |
| Sched                   |            | Due Date       | Time Due      | Revision | Ship To  | Attention To |    | PO Qty   | Price     | Merchandise<br>Amount |     | Status |   |   |               |        |
| 1                       | 隐          | 07/25/2024     |               |          | 09000    |              | 52 | 10.0000  | 100.00000 | 1,000.00              | USD | Active | 1 | 5 | R             |        |
| Phin To Comm            | oto        |                |               |          |          |              |    |          |           |                       |     |        |   |   |               |        |
| Return to Sea           | rch N      | lotify         |               |          |          |              |    |          |           |                       |     |        |   |   |               |        |
|                         |            |                |               |          |          |              |    |          |           |                       |     |        |   |   |               |        |

Click on the Schedule Details icon, outlined above.

### Schedule Details Page

|                        |                  |                 | Details for S                | chedule 1                 |              | ×            |
|------------------------|------------------|-----------------|------------------------------|---------------------------|--------------|--------------|
|                        |                  |                 |                              |                           |              | Help         |
| PO ID                  | 0909023182       |                 |                              | Status                    | Active       |              |
| Line Number            | 1                |                 |                              | Schedule                  | 1            |              |
| Item ID                | 1000013634       |                 |                              | Backordered From Schedule |              |              |
| Range Schedule Details | OFFICE SUPPLI    | ES: General des | k/office supplies            |                           |              |              |
|                        | Due Date         | 07/25/2024      |                              | Custom Price -            | No Override  |              |
| Origir                 | nal Promise Date | 07/25/2024      |                              | No Charge                 |              |              |
|                        | Ship Date        |                 |                              | Frozen (Pla               | anning)      |              |
|                        | Ship To          | 09000           |                              | Amount Summary            | ,            |              |
|                        | Ship Via         | COMMON          | Common Carrier               |                           | PO Qty       | 10.0000      |
|                        | Freight Terms    | FOB DEST        | Free on board at Destination | Mercha                    | ndise Amount | 1,000.00 USD |
|                        | Matching         | Full Match      |                              |                           | Doc. Base    | 1,000.00 USD |
| 1                      | Match Status PO  | Matched         |                              |                           |              |              |

When the PO Schedule fully matches, the Match Status PO will change.

Click the <u>Return</u> button, then click Return to Main Page link.

### Step 7 – Voucher Remaining PO Quantity

If applicable, voucher against the remaining quantity by going to **Creating Voucher Against a Purchase Order** on page 23.

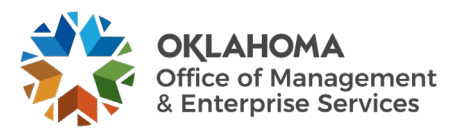

### **Setting up Match Rules for Unit Price**

PeopleSoft was not configured to match on unit price; however, when creating the Purchasing Order, the user can set up a unit price tolerance which will not allow the voucher to match if the tolerance is exceeded.

### Step 1 – Set Up Price Tolerance

*Navigation: Purchasing > Purchase Orders > Add/Update POs > Find an Existing Value* 

| Purchase Order                      | l click Search. Lea      | ave fields blank for a list of a |            |
|-------------------------------------|--------------------------|----------------------------------|------------|
| Enter any information you have and  | l click Search. Lea      | ave fields blank for a list of a |            |
| inter any internation you have and  |                          | ave neius biank ior a list or a  | all values |
| · ·                                 |                          |                                  |            |
| Find an Existing Value              | Add a New Valu           | e                                |            |
| <ul> <li>Search Criteria</li> </ul> |                          |                                  |            |
| *Business Unit                      | = ¥                      | 09000                            | ۹          |
| POID                                | begins with $\checkmark$ | 0909023182                       | ]          |
| Purchase Order Date                 |                          |                                  |            |
| PO Status                           | = 🖌                      |                                  |            |
| Short Supplier Name                 | begins with $\checkmark$ |                                  | Q          |
| Supplier ID                         | begins with $\checkmark$ |                                  | Q          |
| Supplier Name                       | begins with $\checkmark$ |                                  | Q          |
| Buyer                               | begins with $\checkmark$ |                                  | Q          |
| Buyer Name                          | begins with $\checkmark$ |                                  | Q          |
| РО Туре                             | = 🗸                      |                                  |            |
| Purchase Order Reference            | begins with $\checkmark$ |                                  | ]          |
| Hold From Further Processing        |                          |                                  |            |
| Case Sensitive                      |                          |                                  |            |
|                                     |                          |                                  |            |
| Search Clear Basic Se               | arch 🦉 Save S            | earch Criteria                   |            |

Click the <u>Search</u> button.

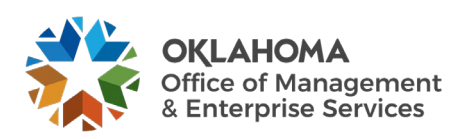

| Purchase Order                          |                    | _        |                                             | _             | _                          | _               | _          |                 |                  |                                       | _        | _         | _        | _            |     |
|-----------------------------------------|--------------------|----------|---------------------------------------------|---------------|----------------------------|-----------------|------------|-----------------|------------------|---------------------------------------|----------|-----------|----------|--------------|-----|
|                                         |                    |          |                                             |               |                            |                 |            |                 |                  |                                       |          |           |          |              |     |
| Business Unit                           | 09000              |          |                                             |               |                            | PO Status       | Dispatched | d A             | ×                |                                       |          |           |          |              |     |
| PO ID                                   | 0909023182         |          |                                             |               | E                          | Budget Status   | Valid      |                 |                  |                                       |          |           |          |              |     |
| Copy From                               | ~                  |          |                                             |               |                            |                 | Hold Free  | om Further Proc | essing           |                                       |          |           |          |              |     |
| - Header 🕐                              |                    |          |                                             |               |                            |                 |            |                 |                  |                                       |          |           |          |              |     |
| *PO D                                   | te 07/25/2024      | 5 Supp   | ier Search                                  |               |                            | Doc Tol Stat    | us Valid   |                 |                  |                                       |          |           |          |              |     |
|                                         | STADLES IN 001     |          |                                             |               |                            | Backorder Statu | Not Ba     | ackordered      | Create BackOrder |                                       |          |           |          |              |     |
| *Suppl                                  | er Startes in-out  | Supp     | ier Details                                 |               |                            | Receipt State   | IS Not Re  | ecvd            |                  |                                       |          |           |          |              |     |
| *Supplier                               | ID 0000067919      | STAF     | LES INC                                     |               |                            | neccipt stat    |            |                 |                  |                                       |          |           |          |              |     |
| *Buy                                    | AANDREWS           | Ange     | la Andrews                                  |               |                            | Prior           | ity Mediu  | um 🗸            |                  |                                       |          |           |          |              |     |
| 00.0-0-0-0-0-0-0-0-0-0-0-0-0-0-0-0-0-0- |                    |          |                                             |               |                            | *Dispatch Meth  | Print      | ~               | Dispatch         |                                       |          |           |          |              |     |
| PO Referen                              | Ce Header Details  | Activi   | ty Summary                                  |               | Amount                     | t Summary ⑦     |            |                 |                  |                                       |          |           |          |              |     |
|                                         | PO Defaults        | Edit C   | Comments                                    |               |                            | Merchand        | lise       | 1,000.00        | Calculate        |                                       |          |           |          |              |     |
|                                         | Requisitions       | Docu     | ment Status                                 |               |                            | Freight/Tax/M   | isc.       | 0.00            | Cuiculate        |                                       |          |           |          |              |     |
|                                         | ▼ Actions          |          |                                             |               |                            | Total Amo       | unt        | 1,000.00 U      | ISD              |                                       |          |           |          |              |     |
|                                         |                    |          |                                             |               | En                         | cumbrance Bala  | nce        | Not Available   | JSD              |                                       |          |           |          |              | - 1 |
| Add Items From ?                        | Catalog            | Item S   | earch                                       | Sea           | ct Lines 1<br>rch for Line | To Display ⑦    |            |                 |                  |                                       |          |           |          |              |     |
|                                         | Purchasing Kit     |          |                                             |               |                            | Line            |            | To              | Retrieve         |                                       |          |           |          |              |     |
|                                         |                    |          |                                             |               |                            |                 |            |                 |                  |                                       |          |           |          |              |     |
|                                         |                    |          |                                             |               |                            |                 |            |                 |                  |                                       |          | M. M. HAR | Net al h | hi I View    | All |
|                                         |                    |          |                                             |               |                            |                 |            |                 |                  |                                       |          | 14 A 14   |          | PI I VIEW    | 741 |
| Details <u>F</u> lag                    | s Ship To/Due Date | Statuses | Item Information                            | Attributes    | RFQ                        | Contract        | Receiving  | ng ∐≽           |                  |                                       |          |           |          |              | _   |
| Line                                    | ltem♥              |          | Description                                 |               |                            | PO Qty          | *UOM       | Category        | Price            | Merchandise<br>Amount                 | Status   |           |          |              |     |
| 1 📑                                     | 1000013634         |          | OFFICE SUPPLIES: Ge<br>desk/office supplies | neral         | S.                         | 10.0000         | YR         | 44121600        | 100.00000        | 1,000.00                              | Approved | Q         | 1        | +            | -   |
| View Printable Versio<br>View Approvals | n                  |          | Close St                                    | ort All Lines |                            | *Go             | to Mo      | ore             | ~                |                                       |          |           |          |              |     |
| Save Return                             | to Search Notify   | Refresh  |                                             |               |                            |                 |            |                 |                  |                                       |          |           | Add      | Update/Displ | lay |
|                                         |                    |          |                                             |               |                            |                 | -          | _               |                  | · · · · · · · · · · · · · · · · · · · | _        | _         |          | -            |     |

Click on the <u>Schedule</u> icon, outlined above.

| Maintain Pu<br>Schedules | urchase Order       |                  |                     |                    |          |           |                       |           |                     |                          |                        |                           |          |
|--------------------------|---------------------|------------------|---------------------|--------------------|----------|-----------|-----------------------|-----------|---------------------|--------------------------|------------------------|---------------------------|----------|
| Unit                     | 09000               |                  | Su                  | pplier STAPLE      | S IN-001 |           |                       | PO Status | Dispatched          |                          |                        |                           |          |
| PO ID                    | 0909023182          |                  | PC                  | Date 07/25/2       | 024      |           |                       |           |                     |                          |                        |                           |          |
| Return to Main           | Page                |                  |                     |                    |          |           |                       |           |                     |                          |                        |                           |          |
| Lines                    |                     |                  |                     |                    |          |           |                       |           |                     |                          |                        | Q I II II III > IIII      | View All |
| Line 1                   | Item 10             | 00013634         | OFFICE SUPP         | LIES: General de   | sk/      | PO Qty    | 10.000                | O YR Me   | erchandise Amt      | 1,000.00 USD             |                        |                           |          |
| Schedules                |                     |                  |                     |                    |          |           |                       |           |                     |                          |                        |                           |          |
| ĘQ                       |                     |                  |                     |                    | _        |           |                       |           |                     |                          |                        | 4                         | w All    |
| Details                  | Statuses            | Shipment Matchin | g <u>R</u> eceiving | Ereight RT         | V III    |           |                       |           |                     |                          |                        |                           |          |
| Sched                    | Schedule<br>Details | *Due Date        | *Ship To            | Ship To<br>Address | *PO Qty  | Price     | Merchandise<br>Amount | Status    | Price<br>Adjustment | Miscellaneous<br>Charges | Sched<br>Sales/Use Tax | Distributions/ChartFields |          |
| 1                        | 19 <u>0</u>         | 07/25/2024       | 09000               | 12                 | 10.0000  | 100.00000 | 1,000.00              | Active    | ø                   | <u>a</u>                 | 6                      | · · · · · ·               | Ξ        |
| Add ShipTo Co            | mments              |                  |                     |                    |          |           |                       |           |                     |                          |                        |                           | _        |
| Save                     | Return to Search    | Notify Refresh   |                     |                    |          |           |                       |           |                     |                          |                        | Add Update/Di             | isplay   |

Click the <u>Schedule Details</u> icon, outlined above.

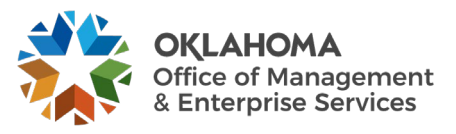

#### Click Expand All to view all sections.

| He                                                               |      |
|------------------------------------------------------------------|------|
| Unit 09000 Supplier STAPLES IN-001                               | lp 🔺 |
|                                                                  |      |
| PO ID 0909023182 Item 1000013634 OFFICE SUPPLIES: General des    | c/   |
| Line 1                                                           | - 1  |
| Schedule 1 Status Active                                         | - 1  |
| nedule Details                                                   |      |
| Due Date 07/25/2024                                              |      |
| Time Due                                                         |      |
| Amount Summary                                                   |      |
| Original Promise Date 07/25/2024 Schedule Qty 10.0000            |      |
| Ship Date Merchandise Amt 1,000.00 USD                           |      |
| Ship Via COMMON Document Operation Doc. Base Amount 1,000.00 USD |      |
| Eroight Terror FOB DEST                                          |      |
| Free on board at Destination                                     |      |
| Attention To                                                     |      |
| Distribute By Quantity                                           |      |
| and Alf Collapse All                                             |      |
| Matching Controls                                                |      |
| *Matching Full Match Y Match Status PO Matched                   | - 1  |
| Tolerance Over Tolerance Under                                   | - 1  |
| Unit Price                                                       |      |
| % Unit Price                                                     |      |
|                                                                  |      |
|                                                                  |      |
| % Ext Price                                                      |      |
| Receiving Controls                                               |      |
| Reject Qty Over Tolerance Early Ship Reject Days                 |      |
| Qty Rcvd Tolerance % Close Under Quantity Percent                |      |
| Freight Calculation Rule                                         |      |
| Arbitration Q                                                    |      |
|                                                                  |      |
| Charge Method Weight                                             |      |
| Return To Vendor / Supplier                                      |      |
|                                                                  |      |
|                                                                  |      |

By entering data into the tolerance fields, you can determine the allowable until price Accounts Payable will be allowed to use when processing a voucher. If a voucher is created using a unit price outside of the tolerance, a match exception will be received. The tolerance can be set up as an amount or percentage.

To set up the Purchase Order not to allow any tolerance, **enter** the value .0001 in the unit price field.

Click the <u>Refresh</u> button.

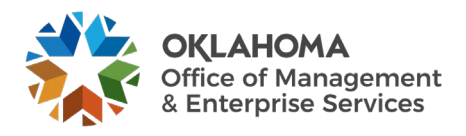

| Matching Controls |                |                 |
|-------------------|----------------|-----------------|
|                   | Tolerance Over | Tolerance Under |
| Unit Price        | 0.00010        | 0.00010         |
| % Unit Price      |                |                 |
| Ext Price         |                |                 |
| % Ext Price       |                |                 |

Click the OK button and continue to process the Purchase Order.

If a voucher is created with a unit price higher or lower than the unit price +/- any tolerance set up on the Purchase Order, a match exception (P-500) will be received.

P-500 Rule: Voucher unit price is not within plus or minus the unit price tolerance amount.

**NOTE:** <u>**Do not**</u> enter any values for EXT Price Tolerance. This action could put you in violation of the Central Purchasing Act.

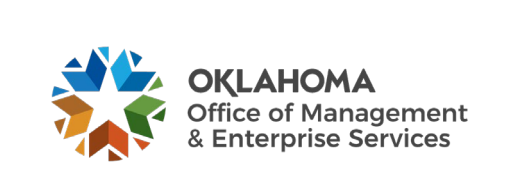

## **Fixing Match Exceptions** Step 1 – Run Match Exception Report

Navigation: Accounts Payable > Reports > Vouchers > Match Exceptions > Add a New Value

| Match Exceptions             |                 | 1 |  |
|------------------------------|-----------------|---|--|
| Eind an Existing Value       | Add a New Value |   |  |
| *Run Control ID MATCH_EX     | CEPTIONS        |   |  |
| Add                          |                 |   |  |
|                              |                 |   |  |
| Find an Existing Value   Add | a New Value     |   |  |

Enter a Run Control ID and click the <u>Add</u> button.

| Match Exceptions Run Control ID MATCH_EXCEPTIONS |                                    | L  |
|--------------------------------------------------|------------------------------------|----|
| Run Control ID MATCH_EXCEPTIONS                  |                                    |    |
|                                                  | Report Manager Process Monitor Run | ]  |
| Language English 🗸                               |                                    | h  |
| Process All Business Units                       |                                    | Ľ  |
| Report Request Parameters                        |                                    | Ľ  |
| Paramet Parameters                               |                                    | Ľ  |
| Request Parameters                               |                                    | Ľ  |
|                                                  |                                    | Ľ  |
| *Business Unit Description                       |                                    | ſ  |
| 09000                                            |                                    | k  |
|                                                  |                                    | Ľ  |
|                                                  |                                    | Ľ  |
| Save Notify                                      | Add Update/Display                 | P. |

Click the <u>Run</u> button.

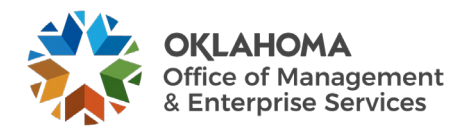

|                                                                   |                                                                                                    |                                                                               | Process                                                                     | s Scheu | uler Reques   | st              |                    |                                  |         |                            |         |     |
|-------------------------------------------------------------------|----------------------------------------------------------------------------------------------------|-------------------------------------------------------------------------------|-----------------------------------------------------------------------------|---------|---------------|-----------------|--------------------|----------------------------------|---------|----------------------------|---------|-----|
|                                                                   | User ID BBENN0                                                                                                    | 3                                                                             |                                                                             |         | Run Control I | D MATCH_E       | EXCEP              | PTIONS                           |         |                            |         | Hel |
|                                                                   | Server Name                                                                                                    |                                                                               | ~                                                                           | Run Dat | e 07/26/2024  |                 |                    |                                  |         |                            |         |     |
|                                                                   | Recurrence                                                                                                    |                                                                               | ~                                                                           | Run Tim | e 3:36:21PM   |                 |                    | Reset to Curre                   | nt Date | Time                       |         |     |
|                                                                   | Time Zone                                                                                                    | Q                                                                             |                                                                             |         |               |                 |                    |                                  |         |                            |         |     |
| rocess                                                            | s List                                                                                                    |                                                                               |                                                                             |         |               |                 |                    |                                  |         |                            |         |     |
| Select                                                            | Description                                                                                                    |                                                                               | Process Name                                                                | Proc    | ess Type      | Туре            | _                  | Format                           | D       | istributio                 | on      |     |
| <b>~</b>                                                          | Match Exceptions Report                                                                                                    |                                                                               | APX1090                                                                     | BI Pi   | ıblisher      | Web 🗸           | •                  | PDF 🗸                            | D       | istributior                | n       |     |
| OK                                                                | Cancel                                                                                                    |                                                                               |                                                                             |         |               |                 |                    |                                  |         |                            |         |     |
| ver N<br>e: S                                                     | Name: Leave b                                                                                                    | ank to def<br>type for tl                                                     | àult the app<br>nis job or pr                                               | ropria  | ate server    |                 |                    |                                  |         |                            |         |     |
| ver N<br>e: So<br>mat:<br>rt.<br>k tho<br>atch                    | Name: Leave bind output the output output is select the output output ou | ank to def<br>type for tl<br>out format<br>initate the                        | Yoult the app<br>nis job or pr<br>for this pro<br>process.                  | cocess. | Generally     | 7, <b>PDF</b> i | S S(               | elected to                       | o cre   | eate t                     | he      |     |
| ver N<br>e: So<br>mat:<br>ort.<br>k tho<br>atch                   | Name: Leave bi<br>elect the output<br>: Select the outp<br>e <u>OK</u> button to<br>Exceptions                                                                                                    | ank to def<br>type for th<br>out format<br>initate the                        | You the app<br>nis job or pr<br>for this pro<br>process.                    | cocess. | Generally     | , PDF i         | IS S(              | elected to                       | o cre   | eate t                     | he      | un  |
| ver N<br>e: S<br>mat:<br>ort.<br>k the<br>atch                    | Name: Leave bi<br>elect the output<br>: Select the outp<br>e <u>OK</u> button to<br>Exceptions<br>Run Control IE<br>Language                                                                                                    | ank to def<br>type for th<br>out format<br>initate the<br>MATCH_EX            | Yoult the app<br>nis job or pr<br>for this pro<br>process.<br>►             | cocess. | Generally     | , PDF i         | IS S(              | elected to<br>ger Proce          | D CFG   | ponitor                    | he<br>R | un  |
| ver N<br>e: Se<br>mat:<br>ort.<br>k the<br>atch                   | Name: Leave bi<br>elect the output<br>: Select the outp<br>e <u>OK</u> button to<br>Exceptions<br>Run Control IE<br>Language                                                                                                    | ank to def<br>type for th<br>out format<br>initate the<br>MATCH_EX<br>English | Yoult the app<br>nis job or pr<br>for this pro<br>process.<br>►<br>►        | ccess.  | Generally     | , PDF i         | S S(<br>Mana<br>F  | elected to<br>ger Process Instan | D CTC   | onitor<br>239634           | he<br>R | un  |
| ver N<br>e: So<br>mat:<br>ort.<br>k tho<br>atch<br>Proce          | Name: Leave bill<br>elect the output<br>: Select the outp<br>e <u>OK</u> button to<br>Exceptions<br>Run Control IE<br>Language<br>ess All Business Units                                                                                                    | ank to def<br>type for th<br>out format<br>initate the<br>MATCH_EX<br>English | Yoult the app<br>nis job or pr<br>for this pro<br>process.<br>⊂<br>CEPTIONS | cocess. | Generally     | , PDF i         | SSS<br>Mana<br>F   | elected to<br>ger Process Instan | D CTC   | eate t                     | he      | un  |
| ver N<br>e: So<br>mat:<br>ort.<br>k tho<br>latch<br>Proce<br>Requ | Name: Leave bi<br>elect the output<br>: Select the outp<br>e <u>OK</u> button to<br>Exceptions<br>Run Control IE<br>Language<br>ess All Business Units<br>equest Parameters                                                                                                    | ank to def<br>type for th<br>out format<br>initate the<br>MATCH_EX<br>English | Yoult the app<br>nis job or pr<br>for this pro<br>process.<br>←             | cocess. | Generally     | , PDF i         | IS S4<br>Mana<br>F | elected to<br>ger Process Instan | D CTC   | eate t<br>onitor<br>239634 | he<br>R | un  |

\*Business Unit

Notify

09000

Save

Click the Process Monitor link to view the report status and print the report.

Mgmt and Enterprise Services

Description

Q

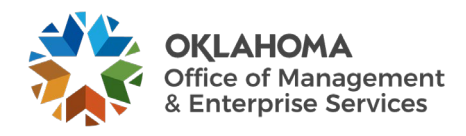

Update/Display

+

\_

Add

| Pro    | ocess List    | Server List |                     |                       |         |                    |                |            |                        |         |          |
|--------|---------------|-------------|---------------------|-----------------------|---------|--------------------|----------------|------------|------------------------|---------|----------|
| View F | Process Reque | est For     |                     |                       |         |                    |                |            |                        |         |          |
| Us     | er ID BBENNO  | 6 <b>Q</b>  | Туре                | <ul> <li>✓</li> </ul> | ~       | 1                  | Days 🗸         | Ref        | resh                   |         |          |
| S      | erver         | ~           | Name                | Q Instance F          | rom     | Instance To        |                | CI         | ear                    |         |          |
| Rur    | Status        | ~           | Distribution Status |                       | ✓ Save  | On Refresh         | Report Manager | r Re       | eset                   |         |          |
|        |               |             |                     |                       |         |                    |                |            |                        |         |          |
| ▼ Pro  | cess List     |             |                     |                       |         |                    |                |            |                        |         |          |
| ₽      | Q             |             |                     |                       |         |                    |                | €          | ◀ 1-9 of 9             | ∽ ►     | View All |
| Select | Instance      | Seq.        | Process Type        | Process Name          | User    | Run Date/Time      |                | Run Status | Distribution<br>Status | Details | Actions  |
|        | 29239634      |             | BI Publisher        | APX1090               | BBENN06 | 07/26/2024 3:36:21 | PM CDT         | Success    | Posted                 | Details | ▼Actions |

Click the <u>Refresh</u> button until the Run Status is Success and the Distribution Status is Posted. Click the <u>Details</u> link.

| F                                                                                                    | Process Deta                                             | il                                                                           |                        | ×    |
|----------------------------------------------------------------------------------------------------|----------------------------------------------------------|------------------------------------------------------------------------------|------------------------|------|
| Process                                                                                                    |                                                          |                                                                              |                        | Help |
| Instance 29239634<br>Name APX1090<br>Run Status Success Dis                                                                                                    | Type<br>Description<br>istribution Status                | BI Publisher<br>Match Excepti<br>Posted                                      | ons Report             |      |
| Run Control ID MATCH_EXCEPTIONS<br>Location Server<br>Server PSUNX<br>Recurrence                                                                                                    | Update I<br>O Hold<br>O Que<br>O Can<br>O Dele<br>O Re-s | Process<br>Request<br>ue Request<br>cel Request<br>te Request<br>end Content | ⊂ Restart Request      |      |
| Date/Time                                                                                                    | Actions                                                  |                                                                              |                        |      |
| Request Created On         07/26/2024         3:37:05PM CE           Run Anytime After         07/26/2024         3:36:21PM CE           Began Process At         07/26/2024         3:37:10PM CE           Ended Process At         07/26/2024         3:37:25PM CE | DT Para<br>DT Mess<br>DT Batcl<br>DT View<br>DT          | meters<br>sage Log<br>n Timings<br>Log/Trace                                 | Transfer<br>View Locks |      |
| OK Cancel                                                                                                    |                                                          |                                                                              |                        |      |

Click the View Log/Trace link.

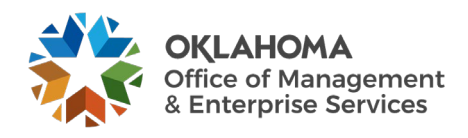

|                  |                | View Log/Trace          | 9                               | ×    |
|------------------|----------------|-------------------------|---------------------------------|------|
|                  |                |                         |                                 | Help |
| Report           |                |                         |                                 |      |
| Report ID        | 25963010       | Process Instance 292396 | 34 Message Log                  |      |
| Name             | APX1090        | Process Type XML Pu     | ublisher                        | - 10 |
| Run Status       | Success        |                         |                                 |      |
| Match Exceptions | s Report       |                         |                                 |      |
| Distribution D   | Details        |                         |                                 |      |
| Diatrikutia      | Nada OOD DED   | NODE Expiration Date    | 8/09/2024                       |      |
| Distribution     | 1 Node OOD_REP | NODE                    |                                 |      |
|                  |                |                         |                                 | 1    |
| File List        |                |                         | Deterior Orestad                | - V. |
| Name             |                | File Size (bytes)       | Datetime Created                |      |
| AE_APX1090_2     | 9239634.stdout | 453                     | 07/26/2024 3:37:25.426630PM CDT |      |
| AE_APX1090_2     | 9239634.trc    | 8,616                   | 07/26/2024 3:37:25.426630PM CDT |      |
| APX1090.pdf      |                | 23,710                  | 07/26/2024 3:37:25.426630PM CDT |      |
|                  |                |                         |                                 |      |
| Distribute To    | Tuno           | Distribution ID         |                                 |      |
| Distribution ID  | туре           |                         |                                 |      |
| User             |                | BBENN06                 |                                 |      |
| Deturn           |                |                         |                                 |      |

Click the .pdf link.

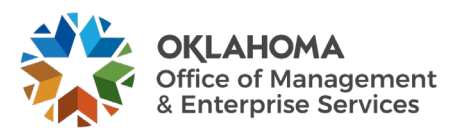

| ORAC  | ILE'     |       | Report ID:           | APX1       | 090      |       |             |     | Реор<br>МАТ       | leSoft Acco        | ounts Payab | le<br>r      |        |                    |         | Page<br>Run<br>Run | e No.<br>Date<br>Time |              | 1<br>7/26/2024<br>15:37:13 PM        |                     |
|-------|----------|-------|----------------------|------------|----------|-------|-------------|-----|-------------------|--------------------|-------------|--------------|--------|--------------------|---------|--------------------|-----------------------|--------------|--------------------------------------|---------------------|
| Unit  | Voucher  | VOUCI | HER DATA<br>Vchr Qty | Vchr Price | Vchr Amt | Unit  | POID        | PUR | CHASE OR<br>Sched | DER DATA<br>PO Qty | PO Price    | PO Amt       | Unit R | RECEIVI<br>iecv ID | ER DATA | A<br>Line          | AcptQty               | M/<br>Status | ATCH ERROR INFOR<br>Match Control Id | MATION<br>Match Rul |
|       |          |       |                      |            |          |       |             |     |                   |                    |             |              |        |                    |         |                    |                       |              |                                      |                     |
| 09000 | 00189933 | 2     | 1.00                 | 2.97       | 2.97     | 09000 | 0909019228  | 11  | 1                 | 1.00               | 78.00000    | 78.00000     |        |                    | 0       | 0                  | 0.00                  | Е            | STANDARD                             | RULE_V3             |
| 09000 | 00193024 | 1     | 4.00                 | 38.01      | 152.04   | 09000 | 0909019817  | 11  | 1                 | 10.00              | 38.01000    | 380.10000    |        |                    | 0       | 0                  | 0.00                  | E            | STANDARD                             | RULE_V2             |
| 09000 | 00193024 | 1     | 4.00                 | 38.01      | 152.04   | 09000 | 0909019817  | 11  | 1                 | 10.00              | 38.01000    | 380.10000    |        |                    | 0       | 0                  | 0.00                  | E            | STANDARD                             | RULE_V3             |
| 09000 | 00193035 | 1     | 1.00                 | 43.46      | 43.46    | 09000 | 0909019715  | 4   | 1                 | 7.00               | 43,46000    | 304.22000    |        |                    | 0       | 0                  | 0.00                  | E            | STANDARD                             | RULE H2             |
| 09000 | 00193035 | 1     | 1.00                 | 43.46      | 43.46    | 09000 | 0909019715  | 4   | 1                 | 7.00               | 43.46000    | 304.22000    |        |                    | 0       | ō                  | 0.00                  | E            | STANDARD                             | RULE V2             |
| 09000 | 00193035 | 1     | 1.00                 | 43.46      | 43.46    | 09000 | 0909019715  | 4   | 1                 | 7.00               | 43.46000    | 304.22000    |        |                    | 0       | 0                  | 0.00                  | E            | STANDARD                             | RULE_V3             |
| 00000 | 00102047 | 2     | 0.00                 | 204.44     | 2 520 28 | 00000 | 00000408022 |     |                   | 44.00              | 204 44000   | 4 202 54000  |        |                    |         | •                  | 0.00                  | -            | STANDARD                             | DUILE VO            |
| 09000 | 00193047 | 2     | 9.00                 | 391.14     | 3,520.26 | 09000 | 0909019823  | 8   | 1                 | 11.00              | 391.14000   | 4,302.54000  |        |                    | 0       | 0                  | 0.00                  | E            | STANDARD                             | RULE_V2             |
| 00000 | 00100041 | -     | 5.00                 | 001.14     | 0,020.20 | 00000 | 0000010020  | 0   |                   | 11.00              | 001.14000   | 4,002.04000  |        |                    |         |                    | 0.00                  | -            | on abrad                             | NOLL_VL             |
| 09000 | 00193696 | 1     | 1.00                 | 146.91     | 146.91   | 09000 | 0909020178  | 3   | 1                 | 12.00              | 146.91000   | 1,762.92000  |        |                    | 0       | 0                  | 0.00                  | E            | STANDARD                             | RULE_H2             |
| 09000 | 00193697 | 1     | 13.00                | 76.23      | 990.99   | 09000 | 0909019363  | 4   | 1                 | 48.00              | 76.23000    | 3,659.04000  |        |                    | 0       | 0                  | 0.00                  | E            | STANDARD                             | RULE_V3             |
| 09000 | 00193697 | 1     | 13.00                | 76.23      | 990.99   | 09000 | 0909019363  | 4   | 1                 | 48.00              | 76.23000    | 3,659.04000  |        |                    | 0       | 0                  | 0.00                  | E            | STANDARD                             | RULE_V2             |
| 09000 | 00193760 | 3     | 52 50                | 185.00     | 9 712 50 | 09000 | 0909021777  | 15  | 1                 | 54.00              | 185 00000   | 9 990 00000  |        |                    | 0       | 0                  | 0.00                  | F            | STANDARD                             | BUIE V2             |
| 09000 | 00193760 | 3     | 52.50                | 185.00     | 9.712.50 | 09000 | 0909021777  | 15  | 1                 | 54.00              | 185.00000   | 9,990,00000  |        |                    | ő       | ō                  | 0.00                  | E            | STANDARD                             | RULE V3             |
|       |          |       |                      |            |          |       |             |     |                   |                    |             |              |        |                    | -       |                    |                       |              |                                      |                     |
| 09000 | 00193818 | 3     | 1.00                 | 2,428.75   | 2,428.75 | 09000 | 0909022346  | 2   | 1                 | 976.00             | 67.00000    | 65,392.00000 |        |                    | 0       | 0                  | 0.00                  | E            | STANDARD                             | RULE_V3             |
| 09000 | 00103818 | 4     | 1.00                 | 1,541.00   | 1,541.00 | 09000 | 0909022346  | 2   | 1                 | 976.00             | 67.00000    | 65,392.00000 |        |                    |         | 0                  | 0.00                  | E            | STANDARD                             | RULE_V3             |
| 09000 | 00103818 | 6     | 1.00                 | 2,200.00   | 2,260.00 | 09000 | 0909022346  | 3   | 1                 | 976.00             | 56 50000    | 55 144 00000 |        |                    | 0       | 0                  | 0.00                  | 6            | STANDARD                             | RULE V3             |
| 09000 | 00193818 | 7     | 1.00                 | 2,250,40   | 2 250 40 | 09000 | 0909022346  | 3   | 1                 | 976.00             | 56 50000    | 55 144 00000 |        |                    |         | 0                  | 0.00                  | F            | STANDARD                             | RULE V3             |
| 09000 | 00193818 | 8     | 1.00                 | 2,260.00   | 2,260.00 | 09000 | 0909022346  | 3   | 1                 | 976.00             | 56,50000    | 55,144,00000 |        |                    | ő       | õ                  | 0.00                  | E            | STANDARD                             | RULE V3             |
|       |          | -     |                      |            |          |       |             | -   |                   |                    |             |              |        |                    | -       |                    |                       | _            |                                      |                     |
| 09000 | 00193846 | 2     | 1.00                 | 2,519.20   | 2,519.20 | 09000 | 0909022346  | 2   | 1                 | 976.00             | 67.00000    | 65,392.00000 |        |                    | 0       | 0                  | 0.00                  | E            | STANDARD                             | RULE_V3             |
| 09000 | 00193846 | 3     | 1.00                 | 2,275.82   | 2,275.82 | 09000 | 0909022346  | 3   | 1                 | 976.00             | 56.50000    | 55,144.00000 |        |                    | 0       | 0                  | 0.00                  | E            | STANDARD                             | RULE_V3             |
| 09000 | 00193846 | 4     | 1.00                 | 2,200.00   | 2,260.00 | 09000 | 0909022346  | 3   | 1                 | 9/6.00             | 36.50000    | 55,144.00000 |        |                    | 0       | 0                  | 0.00                  | E            | STANDARD                             | RULE_V3             |
| 09000 | 00193877 | 2     | 1.00                 | 2,691.39   | 2,691.39 | 09000 | 0909022346  | 2   | 1                 | 976.00             | 67.00000    | 65,392.00000 |        |                    | 0       | 0                  | 0.00                  | E            | STANDARD                             | RULE_V3             |
| 09000 | 00193877 | 3     | 1.00                 | 2,260.00   | 2,260.00 | 09000 | 0909022346  | 3   | 1                 | 976.00             | 56.50000    | 55,144.00000 |        |                    | 0       | 0                  | 0.00                  | E            | STANDARD                             | RULE_V3             |
| 09000 | 00193877 | 4     | 1.00                 | 2,260.00   | 2,260.00 | 09000 | 0909022346  | 3   | 1                 | 976.00             | 56.50000    | 55,144.00000 |        |                    | 0       | 0                  | 0.00                  | E            | STANDARD                             | RULE_V3             |
| 09000 | 00194138 | 2     | 1.00                 | 2,713.50   | 2,713.50 | 09000 | 0909022346  | 2   | 1                 | 976.00             | 67.00000    | 65,392.00000 |        |                    | 0       | 0                  | 0.00                  | Е            | STANDARD                             | RULE, V3            |
| 09000 | 00194138 | 3     | 1.00                 | 2,260.00   | 2,260.00 | 09000 | 0909022346  | 3   | 1                 | 976.00             | 56.50000    | 55,144.00000 |        |                    | 0       | 0                  | 0.00                  | Е            | STANDARD                             | RULE_V3             |
| 09000 | 00194138 | 4     | 1.00                 | 2,260.00   | 2,260.00 | 09000 | 0909022346  | 3   | 1                 | 976.00             | 56.50000    | 55,144.00000 |        |                    | 0       | 0                  | 0.00                  | Е            | STANDARD                             | RULE_V3             |
| 00000 | 00104355 | 2     | 1.00                 | 2 667 22   | 2 657 22 | 00000 | 0000022246  | 2   | 1                 | 076.00             | 67 00000    | 65 202 00000 |        |                    | 0       | 0                  | 0.00                  |              | STANDARD                             |                     |
| 09000 | 00194355 | 2     | 1.00                 | 2,007.22   | 2,057.22 | 09000 | 0909022346  | 2   | 1                 | 976.00             | 56 50000    | 55 144 00000 |        |                    | 0       | 0                  | 0.00                  | Ē            | STANDARD                             | RULE_V3             |
| 09000 | 00194355 | 4     | 1.00                 | 2,260.00   | 2,260,00 | 09000 | 0909022346  | 3   | 1                 | 976.00             | 56,50000    | 55 144 00000 |        |                    | 0       | 0                  | 0.00                  | Ē            | STANDARD                             | RULE V3             |
| 30000 | 50104000 | -     |                      | 2,200.00   | 2,200.00 | 30000 | 0000022040  |     |                   | 010.00             | 00.00000    | 00,144.00000 |        |                    | 5       | č                  | 0.00                  | -            | 51701070100                          |                     |
| 09000 | 00194540 | 3     | 1.00                 | 391.14     | 391.14   | 09000 | 0909019823  | 8   | 1                 | 11.00              | 391.14000   | 4,302.54000  |        |                    | 0       | 0                  | 0.00                  | E            | STANDARD                             | RULE_V3             |
| 09000 | 00194540 | 3     | 1.00                 | 391.14     | 391.14   | 09000 | 0909019823  | 8   | 1                 | 11.00              | 391.14000   | 4,302.54000  |        |                    | 0       | 0                  | 0.00                  | E            | STANDARD                             | RULE_V2             |

To print: **Click** FILE > Print.

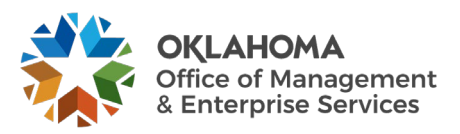

### Step 2 – Identify the Match Exception

**Rule H200 -** Voucher Supplier  $\neq$  PO Supplier

Compare the PO's Supplier Number and Location to the Voucher's Header Supplier Number and Location.

- Navigate to the Purchase Order
- Navigate to the Voucher

#### Navigation: Purchasing > Purchase Orders > Review PO Information > Purchase Orders

| _       |               |                      |                                   |                                   |               |           | - film                 |      | A       | A          |               |
|---------|---------------|----------------------|-----------------------------------|-----------------------------------|---------------|-----------|------------------------|------|---------|------------|---------------|
| Purcha  | ase Order Inq | luiry                |                                   |                                   |               |           |                        |      |         |            |               |
| Purch   | ase Order     |                      |                                   |                                   |               |           |                        |      |         |            |               |
|         |               |                      |                                   |                                   |               |           |                        |      |         |            |               |
|         | Business Unit | 09000                |                                   |                                   |               | PO S      | tatus Dispatcheo       | ł    |         |            |               |
|         | PO ID         | 0909023175           |                                   |                                   |               | Budget S  | tatus Valid            |      |         |            |               |
| - Head  | er            |                      |                                   |                                   |               |           |                        |      |         |            |               |
|         | PO Date       | 07/11/2024           |                                   | D                                 | oc Tol Status | Valid     |                        |      |         |            |               |
|         | Supplier Name | STAPLES IN-001       |                                   | Back                              | order Status  | Not Backo | rdered                 |      |         |            |               |
|         | Supplier ID   | 0000067919           | Supplier Details                  | R                                 | eceipt Status | Not Recvo | l<br>om Further Proces | sina |         |            |               |
|         | Buyer         | Angela Andrews       |                                   | Amount Summarv                    |               |           |                        |      |         |            |               |
|         | PO Reference  |                      |                                   | I                                 | Merchandise   |           | 32.00                  |      |         |            |               |
|         |               | Header Details       | Activity Summary                  | ctivity Summary Freight/Tax/Misc. |               |           |                        |      |         |            |               |
|         |               | Matching             | Document Status                   |                                   | -<br>Total    |           | 32.00 USD              |      |         |            |               |
|         |               | U U                  | Actions                           | Encumbra                          | ince Balance  |           | 0.00 USD               |      |         |            |               |
|         |               |                      |                                   |                                   |               |           |                        |      |         |            |               |
| Lines   |               |                      |                                   |                                   |               |           |                        |      |         |            |               |
|         | Q             |                      |                                   |                                   |               |           |                        |      | - • • [ | 1-1 of 1 🗸 | View All      |
| Line    |               | Item ID              | Item Description                  | Category                          | PO Qty        | UOM       | Merchandise<br>Amount  |      | Status  |            |               |
| 1       | På.           | 1000013634           | OFFICE SUPPLIES:<br>General desk/ | 44121600                          | 4.0000        | EA        | 32.00                  | USD  | Active  | ø          | 12            |
| View Ap | provals       |                      |                                   |                                   |               |           |                        |      |         |            |               |
| Return  | n to Search   | Previous in List Nev | t in List Notify                  |                                   |               |           |                        |      |         |            | Related Links |
|         |               |                      | win cist would                    |                                   |               |           |                        |      |         |            | Related Links |

Click Supplier Details link.

|                   |             | Supplier De              | tails STAPLES INC  |               | ×    |
|-------------------|-------------|--------------------------|--------------------|---------------|------|
| Business Unit 090 | 00          | PO ID 0909023175         |                    |               | Help |
| Locati            | n 0030      |                          | Terms 00           | Due in 0 Days |      |
| Addre             | s 30        | Show Address Details     | Basis Date Type In | v Date        |      |
| Conta             | ct          | Show Contact Details     | Basis Date         |               |      |
| Salespers         | n           | Show Salesperson Details |                    |               |      |
| Address Details   |             |                          |                    |               |      |
| Country USA U     | ited States |                          | F                  | ax            |      |
| Address 1 STAPLE  | S CONTRAC   | CT & COMMERCIAL LLC      | Pret               | fix           |      |
| Address 2 PO BOX  | 660409      |                          | Pho                | ne            |      |
| Address 3         |             |                          |                    |               |      |
| City DALLAS       |             | Post                     | 3 75000 0407       |               |      |
| State TX          | Texas       | FUSI                     | ai /5200-040/      |               |      |
| Return            |             |                          |                    |               |      |

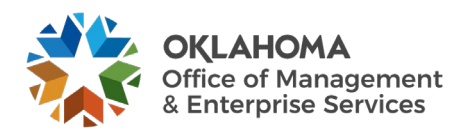

|                               | _                 |                 | _               |                    |                   |                 |                     |                | _         | _                     | _                           | _                                    | _       | _    |            |                   |
|-------------------------------|-------------------|-----------------|-----------------|--------------------|-------------------|-----------------|---------------------|----------------|-----------|-----------------------|-----------------------------|--------------------------------------|---------|------|------------|-------------------|
| Summary                       | Relate            | d Documents     | Invoice Informa | ation <u>P</u> ayr | nents <u>V</u> ou | cher Attributes | Error Summary       |                |           |                       |                             |                                      |         |      |            |                   |
| Busines                       | ss Unit           | 09000           |                 | Invoice No         | INV002            |                 |                     | Invoice Tota   |           |                       | N                           | on Merchandise Si<br>ession Defaults | ummary  |      |            |                   |
| Voud                          | cher ID           | 00196348        | Ac              | counting Date      | 07/26/2024        | Ē               |                     | Lin            | e Total   | 32.0                  |                             | omments(0)<br>ttachments (0)         |         |      |            |                   |
| Vouche                        | er Style          | Regular Voucher |                 | *Pay Terms         | 45                | ۹ 🛒             | 45 Days             | *Cı            | irrency   | USD                   | <b>α</b> τε<br>Α            | emplate List<br>dvanced Supplier §   | Search  |      |            |                   |
| Invoic                        | e Date            | 07/26/2024      | Ш. В            | asis Date Type     | Inv Date          |                 |                     | Miscella       | aneous    |                       | SI<br>SI                    | upplier Hierarchy                    |         |      |            |                   |
| Invoice Re                    | ceived            |                 | <b></b>         |                    |                   |                 |                     |                | Freight   |                       | S                           | upplier 360                          |         |      |            |                   |
|                               |                   | OFFICEMAX INC   | 2               |                    |                   |                 |                     |                | Total     | 32.00                 |                             |                                      |         |      |            |                   |
| Supp                          | plier ID          | 0000278261      | ۹               | Control Group      |                   | ۹               |                     | Diff           | erence    | 0.0                   | 00                          |                                      |         |      |            |                   |
| Shor                          | rtName            | OFFICEMAX-005   | Q               |                    |                   |                 |                     |                |           |                       |                             |                                      |         |      |            |                   |
| Lo                            | ocation           | 0002            | ۹               |                    |                   |                 |                     |                |           |                       |                             |                                      |         |      |            |                   |
| *A0                           | ddress            | 2               | Q               |                    |                   |                 |                     |                |           |                       |                             |                                      |         |      |            |                   |
|                               |                   |                 |                 |                    |                   | View Related    | d Document          |                |           | 16 J                  |                             |                                      |         |      |            |                   |
| Save                          | e                 |                 |                 |                    |                   |                 |                     |                | Calcula   | te                    | Print                       |                                      |         |      |            |                   |
| = C E-                        | <b>C</b>          | Deserves        |                 |                    |                   |                 |                     |                |           |                       |                             |                                      |         |      |            |                   |
| <ul> <li>Copy From</li> </ul> | Source            | Document        |                 |                    |                   |                 |                     |                |           |                       |                             |                                      |         |      |            |                   |
|                               | PO Un             | it 09000        |                 | PO Numb            | er                |                 | Copy PO             |                | Copy From | None                  | ✓ G0                        |                                      |         |      |            |                   |
|                               |                   |                 |                 |                    |                   |                 |                     |                |           |                       |                             |                                      |         |      |            |                   |
|                               | -                 |                 |                 |                    |                   |                 |                     |                |           |                       |                             |                                      |         |      |            |                   |
| Invoice Lines                 | 0                 |                 |                 |                    |                   |                 |                     |                |           |                       |                             |                                      | ٩       |      | 4 1 of 1 ∨ | ▶ ▶   View All    |
|                               | 1.10              |                 | py Down         |                    | SneedChart        |                 | Q                   |                |           |                       |                             |                                      |         |      |            |                   |
| *0                            | Lir<br>Distribute | by Quantity     | <b>v</b>        |                    | opecaonare        | 09015           | -                   |                |           | Purchase (            | Order                       |                                      |         |      | One Asset  | ŧ. =              |
|                               |                   | tem 100001363   | 4 Q,            |                    | Ship To           | OFFICE SUPPL    | IES: General desk/  | _              |           | 09000 09<br>Associate | 09023175[1]1<br>Receiver(s) |                                      |         | ſ    | Calculate  | _                 |
|                               | Quar              | tity 4.0000     |                 |                    | Description       |                 | IEO. OCIICIAI desiv |                |           | Force                 | Price                       |                                      |         | l    |            |                   |
|                               | U                 | OM EA           | Q               |                    | Packing Slip      |                 |                     |                |           | Adius                 | t PO Percentage             | •                                    |         |      |            |                   |
|                               | Unit P            | rice 8,00000    |                 |                    |                   |                 |                     |                |           |                       |                             |                                      |         |      |            |                   |
|                               | ine Amo           | unt             | 32.00           |                    |                   |                 |                     |                |           | Alloca                | te by Percentag             | e                                    |         |      |            |                   |
|                               |                   |                 | 02.00           |                    |                   |                 |                     |                |           |                       |                             |                                      |         |      |            |                   |
| ▼ Distributio                 | on Lines          |                 |                 |                    |                   |                 |                     |                |           |                       |                             |                                      |         | La a |            | N. L. Marian      |
| ЩЩ Ц                          |                   |                 |                 |                    |                   |                 |                     |                |           |                       |                             |                                      |         | 14 4 | 1-1 0[ 1 🗸 | r ri i View All   |
| GL Chart                      | Ex                | change Rate     | Statistics      | ssets ∥⊧           |                   |                 |                     |                |           |                       |                             |                                      |         |      |            |                   |
|                               | Co                | py Line         | PO Percent      | Percent            | Merchandi         | ise Amt Qua     | ntity -             | GL Unit        | Account   |                       | Oper Unit                   | Fund Type                            | Dept    |      | Program    | Class-Funding     |
|                               |                   |                 |                 |                    |                   |                 |                     |                |           |                       |                             |                                      |         |      |            |                   |
| +                             |                   |                 | 1 100.0000      | 100.0              | 000               | 32.00           | 4.0000              | 09000 <b>Q</b> | 536130    | Q                     | ADM999! Q,                  | 1000 Q                               | 8800110 | Q    | D0102 Q    | 19401             |
|                               |                   |                 |                 |                    |                   |                 |                     |                |           |                       |                             |                                      |         |      |            | Þ                 |
| Save                          |                   |                 |                 |                    |                   |                 |                     |                |           |                       |                             |                                      |         |      |            |                   |
| Save                          |                   |                 |                 |                    |                   |                 |                     |                |           |                       |                             |                                      |         |      | _          |                   |
| Notify                        | Refresh           |                 |                 |                    |                   |                 |                     |                |           |                       |                             |                                      |         |      | A          | dd Update/Display |
|                               |                   |                 |                 |                    |                   |                 |                     |                |           |                       |                             |                                      |         |      |            |                   |

#### *Navigation: Accounts Payable > Vouchers > Add/Update > Regular Entry*

The PO and Voucher have a different Supplier Number. The PO Supplier Number and Location copies into the Voucher, but the H200 exception occurs when the CPO changed the Supplier ID after the voucher was created but before it matched, or the AP user changes the location.

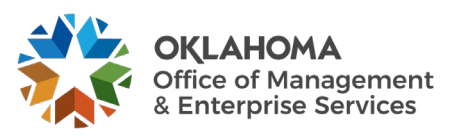

Rule P500 - Voucher unit price is not within plus or minus the unit price tolerance amount.

Review the Purchase Order unit price and compare it to the Voucher Unit Price.

- Navigate to the Purchase Order
- Navigate to the Voucher

Navigation: Purchasing>Purchase Orders > Review PO Information > Purchase Orders

| Purcha   | ase Order Inq             | luiry          |                                     |                |                 |                 |                       |      |                     |            |                |
|----------|---------------------------|----------------|-------------------------------------|----------------|-----------------|-----------------|-----------------------|------|---------------------|------------|----------------|
| Purch    | ase Order                 |                |                                     |                |                 |                 |                       |      |                     |            |                |
|          | Business Unit             | 09000          |                                     |                |                 | PO Status       | Pend Appr             |      |                     |            |                |
|          | PO ID                     | 0909023183     |                                     |                |                 | Budget Status   | Not Chk'd             |      |                     |            |                |
| Head     | er                        |                |                                     |                |                 |                 |                       |      |                     |            |                |
|          | PO Date                   | 07/26/2024     |                                     |                | Doc Tol Status  | Valid           |                       |      |                     |            |                |
|          | Supplier Name             | OFFICE MAX-001 |                                     | Ba             | ckorder Status  | Not Backorderee | d                     |      |                     |            |                |
|          | Supplier ID               | 0000069092     | Supplier Details                    |                | Receipt Status  | Not Recvd       | urther Proces         | sina |                     |            |                |
|          | Buyer                     | Angela Andrews |                                     | Amount Summary |                 |                 |                       |      |                     |            |                |
|          | PO Reference              |                |                                     | 6              | Merchandise     | 3.0             | 00                    |      |                     |            |                |
|          | Header Details<br>All RTV |                | Activity Summary<br>Header Comments | Fr             | eight/Tax/Misc. | 0.0             | 00                    |      |                     |            |                |
|          |                           | Matching       | Document Status                     |                | Total           | 3.0             | 00 USD                |      |                     |            |                |
|          |                           |                | · Actions                           | Encumb         | rance Balance   | 0.0             | 00 USD                |      |                     |            |                |
| nes      |                           |                |                                     |                |                 |                 |                       |      |                     |            |                |
| <b>F</b> | 2                         |                |                                     |                |                 |                 |                       |      | 14 - 14             | 1-1 of 1 🛩 | ▶ ▶   View All |
| ine      |                           | Item ID        | Item Description                    | Category       | PO Qty          | UOM M           | lerchandise<br>Amount |      | Status              |            |                |
|          | P                         | 1000013634     | OFFICE SUPPLIES:<br>General desk/   | 44121600       | 1.0000          | YR              | 3.00                  | USD  | Pending<br>Approval | 0          |                |
| urchas   | e Order Approval          |                |                                     |                |                 |                 |                       |      |                     |            |                |
|          |                           |                |                                     |                |                 |                 |                       |      |                     |            |                |

Click the <u>Schedule</u> icon, outlined above.

| edules                           |                    |               |               |          |                   |                        |    |            |       |                                  |   |   |  |   |
|----------------------------------|--------------------|---------------|---------------|----------|-------------------|------------------------|----|------------|-------|----------------------------------|---|---|--|---|
| n to Main                        | Business U<br>Page | Jnit 09000    |               | PO ID 09 | 09023183          |                        |    |            |       |                                  |   |   |  | h |
|                                  |                    |               |               |          |                   |                        |    |            |       |                                  |   |   |  |   |
|                                  |                    |               | Orecord deals |          |                   |                        |    |            |       |                                  |   |   |  |   |
| ine 1<br>dules                   | OFF                | ICE SUPPLIES: | General desk/ |          | PO Qty            | 1.0000                 | YR | Merchandis | e Amt | 3.00 US                          | D |   |  |   |
| ules                             | OFF                | ICE SUPPLIES: | General desk  |          | PO Qty            | 1.0000                 | YR | Merchandis | e Amt | 3.00 US                          | D |   |  | l |
| Line 1<br>edules<br>Q<br>Details | OFF                | es            | General desk  |          | PO Qty            | 1.0000                 | YR | Merchandis | e Amt | 3.00 US                          | D |   |  | l |
| Line 1<br>I Q<br>Q<br>Details    | OFF                | Due Date      | Time Due      | Revision | PO Qty<br>Ship To | 1.0000<br>Attention To | YR | PO Qty     | Price | 3.00 US<br>Merchandise<br>Amount | D | 5 |  | l |

Click the <u>Schedule Details</u> icon, oulined above.

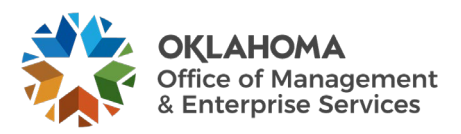

#### Page 57 of 72

|                          |                                                                                      |                                                 | Details for Schedu                             | le 1                                            |                                                                                      | ×                              |
|--------------------------|--------------------------------------------------------------------------------------|-------------------------------------------------|------------------------------------------------|-------------------------------------------------|--------------------------------------------------------------------------------------|--------------------------------|
| PO ID<br>Line Number     | 0909023183<br>1                                                                      |                                                 |                                                | Status<br>Schedule<br>Backordered From Schedule | Active<br>1                                                                          | Help                           |
| Schedule Details         | 000013634                                                                            | ES: General desk/                               | office supplies                                | E Ourter Brie                                   | No Quantida                                                                          |                                |
| Origin                   | Due Date<br>nal Promise Date<br>Ship Date                                            | 07/26/2024<br>07/26/2024                        |                                                | No Charge<br>Frozen (Pia                        | anning)                                                                              |                                |
|                          | Ship To                                                                              | 09000                                           |                                                | Amount Summary                                  |                                                                                      |                                |
|                          | Ship Via<br>Freight Terms<br>Matching<br>Match Status PO                             | COMMON<br>FOB DEST<br>Full Match<br>Not Matched | Common Carrier<br>Free on board at Destination | Mercha                                          | PO Qty<br>ndise Amount<br>Doc. Base                                                  | 1.0000<br>3.00 USD<br>3.00 USD |
| Matching Controls        |                                                                                      |                                                 |                                                | Receiving Contro                                | bls                                                                                  |                                |
| Un<br>% Un<br>E:<br>% E: | it Price Tolerance<br>it Price Tolerance<br>xt Price Tolerance<br>xt Price Tolerance | Tolerance Over<br>0.00010                       | Tolerance Under                                | Reject Qty O                                    | ver Tolerance<br>Early Ship Reject Days<br>Qty Rcvd Tolerance %<br>Close Under Qty % | 5                              |

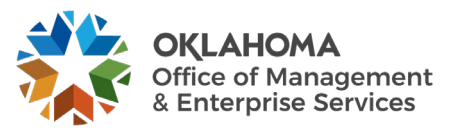

| Invoice Information                                                                                                    | Payments Voucher A                                                                                                    | ttributes                                                                       |                                                          |                                                |                              |                                                              |                                                                                                 |                                                                                                    |                   | 1 1001 1111                   |                   |
|----------------------------------------------------------------------------------------------------|----------------------------------------------------------------------------------------------------|---------------------------------------------------------------------------------|----------------------------------------------------------|------------------------------------------------|------------------------------|--------------------------------------------------------------|-------------------------------------------------------------------------------------------------|----------------------------------------------------------------------------------------------------|-------------------|-------------------------------|-------------------|
| Invoice Information<br>Business Unit<br>Voucher ID<br>Voucher Style<br>Invoice Date<br>Invoice Received<br>Supplier ID<br>Shorthame<br>Location<br>"Address | Eayments         Youcher A           09000         NEXT           Regular Voucher         (1)           (1)         (1)           (1)         (2)           (1)         (2)           (1)         (2)                                                                                                    | Invoice No<br>Accounting Date<br>"Pay Terms<br>Basis Date Type<br>Control Group | 07/29/2024 @ 00 (* Inv Date Incomplete Voucher View      | التا<br>م التي 0 Days<br>م<br>Related Document | Invoice Tot:<br>Li<br>Miscel | al<br>ne Total<br>urrency U<br>Freight<br>Total :<br>Tetence | 2.99<br>(SD Q)<br>7<br>2.99<br>2.99                                                             | Von Merchandise<br>Session Defaults<br>Comments(U)<br>Uttachmens (U)<br>emplate Lust<br>dvaneed Supplet<br>gupfer Herardv<br>Justom Fields<br>Suppler 360 | Summary<br>Search |                               |                   |
| Save ✓ Copy From Source Dr<br>PO Unit                                                                                                    | Save For Later                                                                                                    | PO Numbe                                                                        | r 0909023183                                             | Copy                                           | PO                           | Calculate                                                    | Print<br>Go                                                                                     |                                                                                                    |                   |                               |                   |
| Invoice Lines ③                                                                                                    |                                                                                                    |                                                                                 |                                                          |                                                |                              |                                                              |                                                                                                 |                                                                                                    | QIN               | 1 of 1 ∨                      | ► ► View All      |
| Line<br>"Distribute by<br>Iter<br>Quantity<br>Unit Price<br>Line Amour                                                                                      | 1 Copy Down Quantity<br>1 000013634 Q<br>1 0000<br>2 99000<br>2 9900<br>2 9900<br>2 9000<br>2 9000 | ,                                                                               | SpeedChart 09000<br>Description OFFICE S<br>Packing Slip | Q<br>Q<br>UPPLIES: General des                 | sk/                          | Purchas<br>assoc<br>jiā J<br>Au                              | e Order<br>10909023183[1]1<br>1ate Receiver(s)<br>p<br>just PO Percentag<br>bocate by Percentag | e                                                                                                    |                   | One Asset<br>UPN<br>Calculate | ÷ -               |
| Distribution Lines                                                                                                    |                                                                                                    |                                                                                 |                                                          |                                                |                              |                                                              |                                                                                                 |                                                                                                    |                   | 1-1 of 1 🗸                    | View All          |
| GL Chart Excha                                                                                                    | nge Rate Statistics                                                                                                    | Assets II▶                                                                      |                                                          |                                                |                              |                                                              |                                                                                                 |                                                                                                    |                   |                               |                   |
| Copy<br>Down                                                                                                    | Line PO Percer                                                                                                    | nt Percent                                                                      | Merchandise Amt                                          | Quantity                                       | *GL Unit                     | Account                                                      | Oper Unit                                                                                       | Fund Type                                                                                                    | Dept              | Program                       | Class-Funding     |
| +                                                                                                    | 1 100.0                                                                                                    | 0000 100.00                                                                     | 2.99                                                     | 1.0000                                         | 09000 Q                      | 536130 Q                                                     | ADM999: Q                                                                                       | 1000 Q,                                                                                                    | 8800110 Q         | D0102 Q                       | 19401             |
| Save Notify Refresh                                                                                                    | Save For Late                                                                                                    | r                                                                               |                                                          |                                                |                              |                                                              |                                                                                                 |                                                                                                    |                   | A                             | dd Update/Display |

Navigation: Accounts Payable > Vouchers > Add/Update > Regular Entry

The Purchase Order was set up with a Unit Price Tolerance of .0001. The PO unit price is 3.00 but the voucher unit price is 2.99.

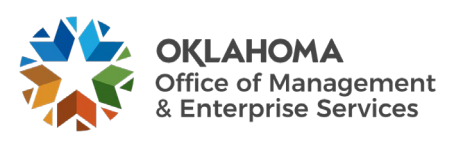

**Rule R500** - No receipts found (Query OCP\_PO0316\_PO\_WITH\_RECV\_REQ will give you a list of POs with Receiving Required checked).

**Rule S120** - Currently, when this match exception is received it requires the same resolution as the R500 match exception.

If receiving is not used, remove the receiving required from run the Matching Process again.

If receiving is used, navigate to the PO Activity Page.

- If a receiver has not been done, contact the receiving department or individual responsible for receiving and have them process a receiver document.
- If a receiver has been done, have Accounts Payable attach it to the voucher.

*Navigation: Purchasing > Purchase Orders > Review PO Information > Activity Summary* 

|            |              |                   |             |              |               |   |             |         |              |              | 111      |      |
|------------|--------------|-------------------|-------------|--------------|---------------|---|-------------|---------|--------------|--------------|----------|------|
| Activity S | Summary      |                   |             |              |               |   |             |         |              |              |          |      |
|            |              | Business Unit     | 09000       |              |               |   | PO          | Status  | Dispatched   |              |          |      |
|            |              | Purchase Order    | 0909023     | 3182         |               |   | Su          | upplier | STAPLES INC  |              |          |      |
|            | Mer          | chandise Amoun    |             | 1,000.00     | USD           | S | Supplier Lo | cation  | 0030         |              |          |      |
|            | Me           | rchandise Receip  |             | 0.00         | USD           |   |             |         |              |              |          |      |
|            | Merc         | handise Returned  |             | 0.00         | USD           |   |             |         |              |              |          |      |
|            | Me           | rchandise Invoice |             | 1,000.00     | USD           |   |             |         |              |              |          |      |
|            | Mer          | chandise Matched  |             | 1,000.00     | USD           |   |             |         |              |              |          |      |
| Lines      |              |                   |             |              |               |   |             |         |              |              |          |      |
| <b>■</b> Q |              |                   |             |              |               |   |             |         | I4           | 1-1 of 1 🗸 🕨 | ▶   View | All  |
| Details    | Receipt      | Invoice 1         | 1atched     | R <u>T</u> V | IÞ            |   |             |         |              |              |          |      |
| Line       | Line Details | Item              | item Desc   | ription      |               |   | UOM         | Manu    | ifacturer ID | Mfg Itm ID   | U        | PN T |
| 1          | P            | 1000013634        | OFFICE S    | UPPLIES:     | General desk/ |   | YR          |         |              |              |          |      |
|            |              |                   |             |              |               |   |             |         |              |              |          |      |
|            |              |                   |             |              |               |   |             |         |              |              |          |      |
| Return to  | Search Pr    | evious in List    | Next in Lis | t No         | tify          |   |             |         |              |              |          |      |
|            |              |                   |             |              |               |   |             | _       |              |              | - /      |      |

**NOTE:** Nothing has been received on PO line 1. When the receiving required is on, the open quantity and amount calculations are computed by subtracting the Qty Recvd and Qty Accptd from the Order Qty and Amount Ordered on the PO.

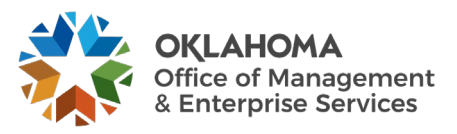

A. -

Rule S100 - The match control from the PO/Receiver does not exist in the match control table.

Navigate to the Purchase Order and review the match status.

Navigate to the Voucher and review the match status

*Navigation: Purchasing > Purchase Orders > Add/Update POs* 

| urchase Or                                                                                                    |               |                           |          |                      |                                             |              |                 |            |                 |                  |                       |        |        |              |           |         |
|----------------------------------------------------------------------------------------------------|---------------|---------------------------|----------|----------------------|---------------------------------------------|--------------|-----------------|------------|-----------------|------------------|-----------------------|--------|--------|--------------|-----------|---------|
|                                                                                                    | der           |                           |          |                      |                                             |              |                 |            |                 |                  |                       |        |        |              |           |         |
| Business U                                                                                                    | Unit 09       | 000                       |          |                      |                                             |              | PO Status       | Dispatched | Δ               | ×                |                       |        |        |              |           |         |
| PO                                                                                                    | DID 09        | 09023183                  |          |                      |                                             | E            | Budget Status   | Valid      |                 |                  |                       |        |        |              |           |         |
| Copy Fro                                                                                                    | rom           | ~                         |          |                      |                                             |              |                 | Hold Fro   | n Further Proce | ssing            |                       |        |        |              |           |         |
| - Header 🕜                                                                                                    |               |                           |          |                      |                                             |              |                 |            |                 |                  |                       |        |        |              |           |         |
| *P(                                                                                                    | O Date        | 07/26/2024                | Suppl    | ier Search           |                                             |              | Doc Tol Stat    | us Valid   |                 |                  |                       |        |        |              |           |         |
|                                                                                                    |               | OFFICE MAX-001            | _        |                      |                                             |              | Backorder Statu | s Not Ba   | ckordered       | Create BackOrder |                       |        |        |              |           |         |
| -50                                                                                                    | upplier       |                           | Suppl    | ier Details          |                                             |              | Receipt State   | IS Not Re  | cvd             |                  |                       |        |        |              |           |         |
| *Supp                                                                                                    | plier ID      | 0000069092                | OFFI     | CE MAX               |                                             |              | Prior           | ty Mediur  | ~               |                  |                       |        |        |              |           |         |
|                                                                                                    | *Buyer        | AANDREWS                  | Ange     | a Andrews            |                                             |              | 1101            | Cy Media   |                 |                  | _                     |        |        |              |           |         |
| PO Refe                                                                                                    | erence        |                           |          |                      |                                             |              | *Dispatch Meth  | od Print   | •               | Dispatch         |                       |        |        |              |           |         |
|                                                                                                    |               | Header Details            | Activi   | y Summary            |                                             | Amount       | Summary (?)     |            |                 |                  |                       |        |        |              |           |         |
|                                                                                                    |               | PO Activities             | Add S    | hipTo Comments       |                                             |              | Merchand        | ise        | 3.00            | Calculate        |                       |        |        |              |           |         |
|                                                                                                    |               | Requisitions<br>Actions   | Docu     | ocument Status       |                                             | Total Amo    | unt             | 3.00 US    | SD              |                  |                       |        |        |              |           |         |
|                                                                                                    |               |                           |          |                      |                                             | En           | cumbrance Bala  | nce M      | lot Available   | 20               |                       |        |        |              |           |         |
| dd Items From                                                                                                    | m (?)         |                           |          |                      | Sele                                        | ct Lines T   | o Display (?)   |            | 0.              | 30               |                       |        |        |              |           |         |
|                                                                                                    |               | Catalog<br>Purchasing Kit | Item S   | earch                | Sea                                         | rch for Line | Line            |            | λ To            | Q Retrieve       |                       |        |        |              |           |         |
|                                                                                                    |               |                           |          |                      |                                             |              |                 |            |                 |                  |                       |        |        |              |           |         |
| nes ⑦                                                                                                    |               |                           |          |                      |                                             |              |                 |            |                 |                  |                       |        |        |              |           |         |
| <b>町</b> Q                                                                                                    |               |                           |          |                      |                                             |              |                 |            |                 |                  |                       |        | 16 - A | 1-1 of 1 🗸 🕨 | ▶ I Vi    | jew All |
| Details                                                                                                    | <u>F</u> lags | Ship To/Due Date          | Statuses | Item Information     | Attributes                                  | RFQ          | Contract        | Receivin   | a II»           |                  |                       |        |        |              |           |         |
| ine                                                                                                    |               | ltem♥                     |          | Description          |                                             |              | PO Qty          | *UOM       | Category        | Price            | Merchandise<br>Amount | Status |        |              |           |         |
| , in the second second s | -             | 1000013634                |          | OFFICE SUPPLIES: Gen | PLIES: General 🖏 1.0000 YR 44121600 3.00000 |              |                 |            | 3.00            | Approved         | 0                     | 1      | +_     | -            |           |         |
|                                                                                                    |               |                           |          | desivonice supplies  |                                             |              |                 |            |                 |                  |                       |        |        |              |           |         |
| /iew Printable Ve<br>View Approvals                                                                                                    | ersion        |                           |          | Close Sho            | rt All Lines                                |              | *Go             | to Mo      | e               | ~                |                       |        |        |              |           |         |
|                                                                                                    |               |                           |          |                      |                                             |              |                 |            |                 |                  |                       |        |        | _            |           |         |
| Save Ret                                                                                                    | eturn to S    | earch Previous in         | List Ne  | t in List Notify     | Refresh                                     |              |                 |            |                 |                  |                       |        |        | Add          | Update/Di | splay   |

Click the <u>Schedules</u> icon.

Click the Matching Tab.

| Maintain P     | urchase Order       |                   |                     |                   |           |                            |                             |                                   |                                      |                        |                                   |                          |                                     |          |          |
|----------------|---------------------|-------------------|---------------------|-------------------|-----------|----------------------------|-----------------------------|-----------------------------------|--------------------------------------|------------------------|-----------------------------------|--------------------------|-------------------------------------|----------|----------|
| Schedules      |                     |                   |                     |                   |           |                            |                             |                                   |                                      |                        |                                   |                          |                                     |          |          |
| Unit           | 09000               |                   | Suppli              |                   | IAX-001   |                            | PO                          | Status Dispatch                   | ied                                  |                        |                                   |                          |                                     |          |          |
| POID           | 0909023183          |                   | PO Da               | te 07/26/2024     | 4         |                            |                             |                                   |                                      |                        |                                   |                          |                                     |          |          |
|                | 0000020100          |                   |                     |                   |           |                            |                             |                                   |                                      |                        |                                   |                          |                                     |          |          |
| Return to Mair | Page                |                   |                     |                   |           |                            |                             |                                   |                                      |                        |                                   |                          |                                     |          |          |
|                |                     |                   |                     |                   |           |                            |                             |                                   |                                      |                        | C                                 |                          | 1 of 1 v                            | N I      | View All |
| Lines          |                     |                   |                     |                   |           |                            |                             |                                   |                                      |                        | 6                                 |                          |                                     |          |          |
| Line 1         | Item 100            | 0013634           | OFFICE SUPPLIES     | : General desk    | 1         | PO Qty                     | 1.0000 YF                   | R Merchandise                     | Amt                                  | 3.00 USD               |                                   |                          |                                     |          |          |
| Schedules      |                     |                   |                     |                   |           |                            |                             |                                   |                                      |                        |                                   |                          |                                     |          |          |
|                |                     |                   |                     |                   |           |                            |                             |                                   |                                      |                        |                                   | a a l                    | 1-1 of 1 🖌 🕨                        | l Vi     | ow All   |
|                |                     |                   |                     |                   | _         |                            |                             |                                   |                                      |                        |                                   |                          | , ,                                 |          |          |
| Details        | Statuses            | Shipment Matching | Receiving F         | eight <u>R</u> T\ | V III     |                            |                             |                                   |                                      |                        |                                   |                          |                                     |          |          |
| Sched          | Schedule<br>Details | *Due Date         | *Ship To I          | Match Status      | *Matching | Price<br>Tolerance<br>Over | Price<br>Tolerance<br>Under | % Unit Price<br>Tolerance<br>Over | % Unit Price<br>Tolerance -<br>Under | Ext Price<br>Tolerance | Ext Price<br>Tolerance -<br>Under | % Ext Price<br>Tolerance | % Ext Price<br>Tolerance -<br>Under |          |          |
| 1              |                     | 07/26/2024        | 09000               | lot<br>fatched    | ERS 🗸     |                            |                             |                                   |                                      |                        |                                   |                          |                                     | +.       | -        |
| Add ShipTo Co  | mments              |                   |                     |                   |           |                            |                             |                                   |                                      |                        |                                   |                          |                                     |          |          |
| Save           | Return to Search    | Previous in List  | lext in List Notify | Refresh           |           |                            |                             |                                   |                                      |                        |                                   |                          | Add                                 | Update/E | Display  |

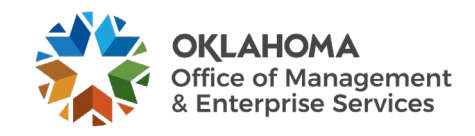

| Reset matching action to FULL match. (10200,196)                        |
|-------------------------------------------------------------------------|
| Valid options are FULL match or NO match.                               |
| Current matching action will be reset from 'ERS' match to 'FULL' match. |
| OK                                                                      |

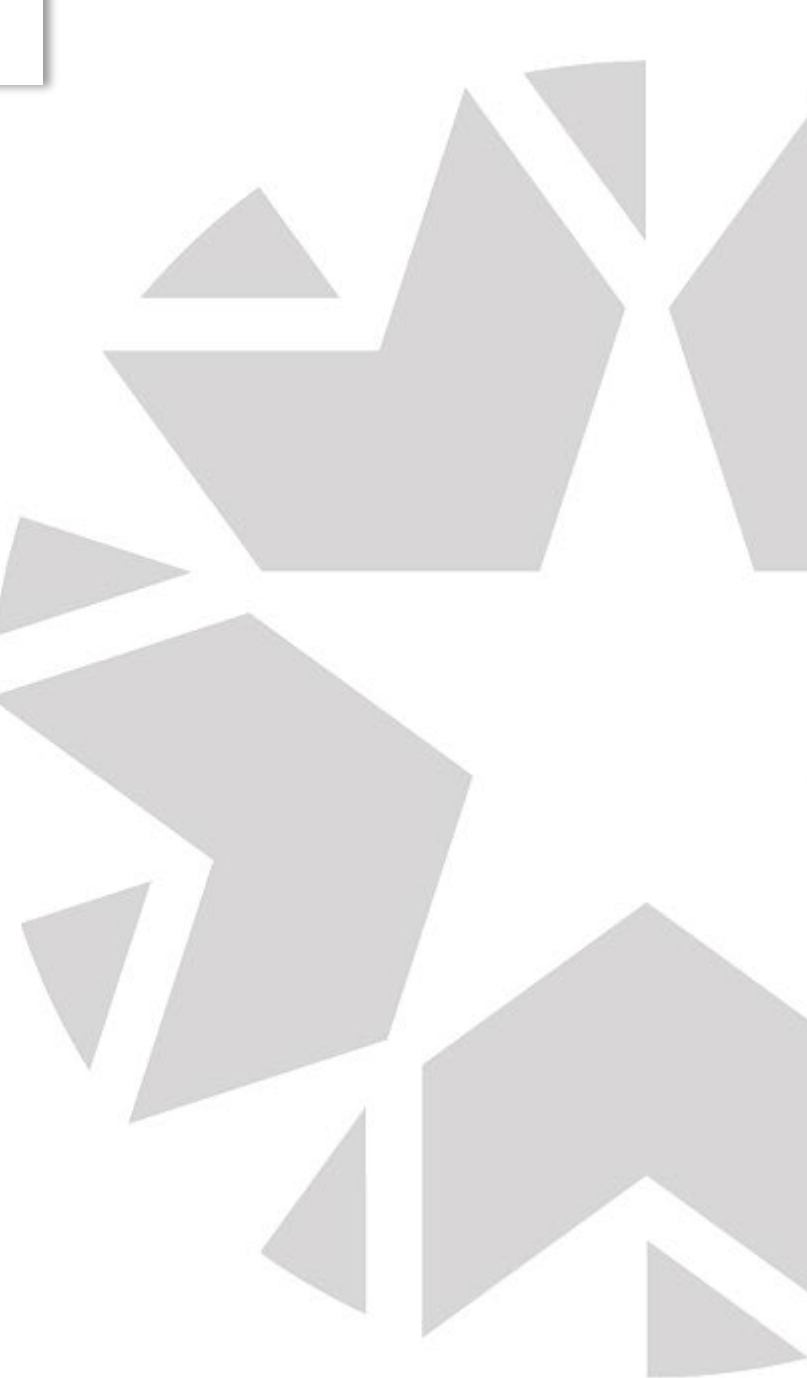

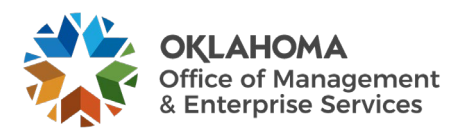

Rule S210 - Invalid PO Status. PO must be Approved and Dispatched.

Navigate to Maintain Purchase Orders. Purchase Order must be in a Dispatch status before the Voucher will match.

| Navigation | : Purchasing                             | o > Purchase  | e Orders > | Maintain                                               | Purchase  | Order |
|------------|------------------------------------------|---------------|------------|--------------------------------------------------------|-----------|-------|
| uviguion   | . 1 11 011 11 11 11 11 11 11 11 11 11 11 | s · I michase | Unacis -   | 1 <b>11</b> <i>(((((((((((((((((((((((((((((((((((</i> | 1 michase | Unaci |

|                                |            |                              |                     |                      |               |             |               |              |                  |           |             |          |       | <u> </u>   | _          |      |
|--------------------------------|------------|------------------------------|---------------------|----------------------|---------------|-------------|---------------|--------------|------------------|-----------|-------------|----------|-------|------------|------------|------|
| Maintain P                     | urchase    | Order                        |                     |                      |               |             |               |              |                  |           |             |          |       |            |            |      |
| Purchase                       | Order      |                              |                     |                      |               |             |               |              |                  |           |             |          |       |            |            | - 8  |
| Busine                         | ss Unit 🕻  | 9000                         |                     |                      |               |             | PO Status     | Approved     | ×                |           |             |          |       |            |            | - 8  |
|                                | PO ID (    | 909023184                    |                     |                      |               | Bud         | iget Status   | /alid        |                  |           |             |          |       |            |            | - 8  |
| Copy                           | y From     | ~                            |                     |                      |               |             | C             | Hold From Fu | rther Processing |           |             |          |       |            |            | - 8  |
| ▼ Header (                     | 2          |                              |                     |                      |               |             |               |              |                  |           |             |          |       |            |            | - 1  |
|                                | *PO Date   | 07/29/2024                   | Supplier            | Search               |               |             | Doc Tol Statu | s Valid      |                  |           |             |          |       |            |            | - 8  |
|                                | *Supplier  | OFFICE MAX-001               | Supplier            | Details              |               |             |               |              |                  |           |             |          |       |            |            | - 8  |
| *5                             | upplier ID | 0000069092 0                 | OFFICE              | MAX                  |               |             | Receipt Statu | s Not Recvd  |                  |           |             |          |       |            |            | - 8  |
|                                | *Buver     | AANDREWS Q                   | L Angela A          | ndrews               |               |             | Priorit       | y Medium     | ~                |           |             |          |       |            |            | - 8  |
| PO                             | Reference  |                              |                     |                      |               | *D          | ispatch Metho | d Print      | ~                | Dispatch  |             |          |       |            |            | - 8  |
|                                | itererence | Header Details               | Activity S          | ummary               | ,             | Amount Si   | ummary 🕐      |              |                  |           |             |          |       |            |            | - 8  |
|                                |            | PO Defaults<br>PO Activities | Add Com<br>Add Ship | ments<br>To Comments |               |             | Merchandi     | se           | 50.00            | Calculate |             |          |       |            |            | - 8  |
|                                |            | Requisitions<br>Actions      | Documer             | nt Status            |               |             | Total Amou    | int          | 50.00 USD        |           |             |          |       |            |            | - 8  |
|                                |            |                              |                     |                      |               | Encur       | mbrance Balan | ce Not A     | vailable USD     |           |             |          |       |            |            | - 8  |
| Add Items F                    | rom 🕐      |                              |                     |                      | Select        | Lines To I  | Display ⑦     |              | 000              |           |             |          |       |            |            | - 8  |
|                                |            | Catalog<br>Purchasing Kit    | Item Sea            | rch                  | Search        | h for Lines | Line          | ۹            | то С             | Retrieve  |             |          |       |            |            | - 8  |
|                                |            |                              |                     |                      |               |             |               |              |                  |           |             |          |       |            |            | - 8  |
|                                |            |                              |                     |                      |               |             |               |              |                  |           |             |          | a a f | 1.1 of 1 😽 | N I Vie    |      |
|                                |            | Ohia Ta/Dua Data             | Otationa            | Norse Information    |               |             | 0             | Deschular    |                  |           |             |          |       | 11011 0    |            |      |
| Details                        | Elags      | Ship Torbue Date             | Statuses            | Item mormation       | Annoules      | KrQ         | Contract      | Receiving    | 411              |           | Marchandler |          |       |            |            |      |
| Line                           |            | ltem▼                        |                     | Description          |               |             | PO Q          | ty *UOM      | Category         | Price     | Amount      | Status   |       |            |            | - 1  |
| 1                              | <b>**</b>  | 1000013634                   | ۹                   | OFFICE SUPPLIES      | 1.            | R           | 5.00          | 00 YR Q      | 44121600         | 10.00000  | 50.00       | Approved | 0     | 12         | +          |      |
| View Printable<br>View Approva | e Version  |                              |                     | Close Sho            | ort All Lines |             | *Go t         | o More       |                  | ~         |             |          |       |            |            |      |
|                                |            |                              |                     |                      |               |             |               |              |                  |           |             |          |       |            |            | - 8  |
| Save                           | Return to  | Search Notify                | Refresh             |                      |               |             |               |              |                  |           |             |          |       | Add        | Update/Dis | play |
|                                |            |                              |                     |                      |               |             |               |              | -                |           |             |          |       | -          |            |      |

The Purchase Order is in an Approved Status, the voucher will not match until dispatched.

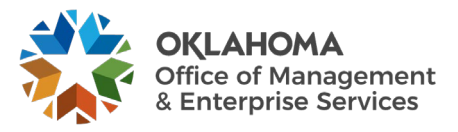

**Rule V200** - Life to Date Voucher Qty > PO Qty + %Tolerance

Review the PO quantity and Vouchers created against the PO by navigation to the PO Activity Page.

To review the invoice data, **click** the <u>and/or</u> link.

*Navigation: Purchasing > Purchase Orders > Review PO Information > Activity Summary* 

| Activity S                    | Summary                 |                   |                      |              |             |                 | -                |             |              |          |
|-------------------------------|-------------------------|-------------------|----------------------|--------------|-------------|-----------------|------------------|-------------|--------------|----------|
|                               |                         | Business Unit     | 09000                |              | PO          | Status [        | Dispatche        | d           |              |          |
|                               |                         | Purchase Order    | 0909023183           |              | Su          | pplier <u>(</u> | OFFICE N         | IAX         |              |          |
|                               | Mer                     | rchandise Amount  | 3.00                 | USD          | Supplier Lo | cation (        | 0001             |             |              |          |
|                               | Mer                     | rchandise Receipt | 0.00                 | USD          |             |                 |                  |             |              |          |
|                               | Merc                    | handise Returned  | 0.00                 | USD          |             |                 |                  |             |              |          |
|                               | Me                      | rchandise Invoice | 6.00                 | USD          |             |                 |                  |             |              |          |
|                               | Merc                    | chandise Matched  | 0.00                 | USD          |             |                 |                  |             |              |          |
| Lines<br>Q<br><u>D</u> etails | Receipt                 | Invoice           | latched R <u>T</u> V | ⊪            |             |                 |                  | € € 1-1 o   | of 1 🗸 🕨 🕨   | View All |
| Line                          | Line Details            | ltem              | Item Description     |              | UOM         | Qu<br>Inv       | antity<br>voiced | Amount Only | Amt Invoiced | Currency |
| 1                             |                         | 1000013634        | OFFICE SUPPLIES: G   | eneral desk/ | YR          |                 | 2.0000           |             | 6.000        | USD      |
|                               |                         |                   |                      |              |             | •               |                  |             |              | ►        |
| Return to                     | Return to Search Notify |                   |                      |              |             |                 |                  |             |              |          |

According to the PO Activity Summary PO line 1 has a quantity of 1.00 but there are vouchers created totaling a quantity of 2.00. If you are dealing with more than 2 decimals you may need to review the actual voucher/PO.

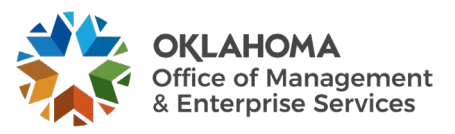

**Rule V300** – Life to Date Voucher Amount > PO Amount (No Price Tolerance Specified).

Review the PO extended amount and Vouchers created against the PO by navigating to the PO Activity Page.

To review the invoice data, click the Invoice and/or Matching link.

*Navigation: Purchasing > Purchase Orders > Review PO Information > Activity Summary* 

| Activity S  | Summary                     |                                                                                                    |                                                       |                          |    |                               |                                                 |              |          |       |
|-------------|-----------------------------|----------------------------------------------------------------------------------------------------|-------------------------------------------------------|--------------------------|----|-------------------------------|-------------------------------------------------|--------------|----------|-------|
|             | Merc<br>Merc<br>Mer<br>Merc | Business Unit<br>Purchase Order<br>chandise Amount<br>chandise Receipt<br>nandise Returned<br>chandise Invoice<br>handise Matched | 09000<br>0909023184<br>50.00<br>0.00<br>75.00<br>0.00 | USD<br>USD<br>USD<br>USD | Su | PO Sta<br>Supp<br>pplier Loca | tus Dispatched<br>olier OFFICE MAX<br>tion 0001 |              |          |       |
| Lines       | Receipt                     | <u>I</u> nvoice                                                                                                    | latched R <u>I</u> V                                  | ⊪                        |    |                               | (4 - 4                                          | 1-1 of 1 🗸 🕨 | ▶   Viev | N All |
| Line        | Line Details                | Item                                                                                                    | Item Description                                      |                          |    | UOM                           | Manufacturer ID                                 | Mfg Itm ID   | ı        | UPN T |
| 1           | P.                          | 1000013634                                                                                                    | OFFICE SUPPLIES:                                      | General desk/            |    | YR                            |                                                 |              |          |       |
| Return to : | Search                      | tify                                                                                                    |                                                       |                          |    | _                             |                                                 |              |          | -     |

According to the PO Activity Summary page, the merchandise amount on PO line 1 is 50.00 but there are vouchers totaling 75.00.

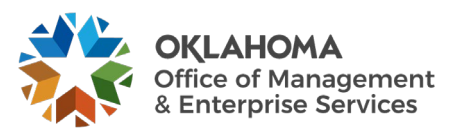

### Match Rule Table

People Soft delivers one set of Matching Rules. These rules can be structured to meet our needs through selecting certain match rule controls. Match rule controls are sets of rules that the system applies against vouchers, purchase orders, and receivers. The system uses these controls during a background process to ensure that voucher header and line amounts are reconciled against purchase order and receiver lines.

| People Soft Delivered Match Rules |                                                                        |            |  |  |  |
|-----------------------------------|------------------------------------------------------------------------|------------|--|--|--|
| Rule ID                           | Description                                                            | Apply Rule |  |  |  |
| RULE-E100                         | Extended Price Tolerance                                               | Yes        |  |  |  |
| RULE-E200                         | Extended Price % Tolerance                                             | Yes        |  |  |  |
| RULE-E250                         | Voucher Ext Amt <> PO Ext Amt (No Tolerances Specified)                | No         |  |  |  |
| RULE-H100                         | Voucher Pay Terms <> PO Pay Terms                                      | No         |  |  |  |
| RULE-H200                         | Voucher Supplier/Loc <> PO Supplier/Loc                                | Yes        |  |  |  |
| RULE-H400                         | Voucher Supplier/Loc <> Receiver Supplier/Loc                          | Yes        |  |  |  |
| RULE-I100                         | Inspection Required but not Complete                                   | Yes        |  |  |  |
| RULE-L100                         | Voucher item <> PO item                                                | No         |  |  |  |
| RULE-L200                         | Voucher item <> Receiver item                                          | No         |  |  |  |
| RULE-P100                         | Voucher Price <> PO Price (no tolerances specified)                    | No         |  |  |  |
| RULE-P400                         | Voucher Price <> PO Price + % Unit Tolerance                           | Yes        |  |  |  |
| RULE-P500                         | Voucher Unit Price <> PO Price + Unit Tolerance                        | Yes        |  |  |  |
| RULE-R500                         | No receipts found                                                      | Yes        |  |  |  |
| RULE-R600                         | No receipts found, but unmatched ones exist                            | Yes        |  |  |  |
| RULE-R900                         | Total voucher received quantity > Accepted quantity                    | Yes        |  |  |  |
| RULE-R950                         | Total Line Invoice Qty <> Sum of Associated Receipts<br>Accepted Qty   | Yes        |  |  |  |
| RULE-V200                         | Life to Date Voucher Qty > PO Qty + %Tolerance                         | Yes        |  |  |  |
| RULE-V300                         | Life to Date Voucher Amount > PO Amount (No Price Tolerance Specified) | Yes        |  |  |  |
| RULE-V400                         | Life to Date Voucher Amt > PO Schedule Amt + %<br>Tolerance            | Yes        |  |  |  |
| RULE-V500                         | Life to Date Voucher Amt > PO Schedule Amt +<br>Tolerance              | Yes        |  |  |  |

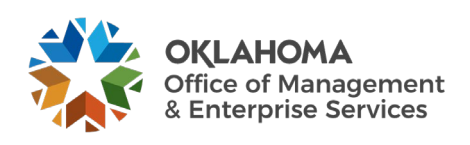

### **Match Rule Clarification and Resolution Tables**

The system first checks for system errors. The following table lists, defines, and explains the System Matching Rules delivered with the system:

| Rule ID   | Short Description                                                                                                    | Clarification and Resolution                                                                                                    |
|-----------|----------------------------------------------------------------------------------------------------|----------------------------------------------------------------------------------------------------|
| RULE_S100 | The matching on the PO/Receiver does not exist in the match control table.                                                                                              | This error can arise because the voucher requires matching,<br>but the PO is not set up for match. This can happen after the<br>PO was copied into the voucher but before match is run the<br>PO was changed from match to no match or when a PO is<br>copied into the voucher and the voucher is changed from a no<br>match to a match but the PO does not require match. All PO's<br>should be set up for match with the exception of Authority<br>Orders. |
| RULE_S110 | RTV/Credit Adjustments are greater than the PO Matched Quantity/Amounts                                                                                                 |                                                                                                    |
| RULE_S120 | Voucher line RTV/Credit Adjustments will bring the Receiver line ship Matched Quantity/Amounts below zero. Modify voucher line credit adjustment and run Matching again | Currently this message is being received in error. Should receive Rule R500.                                                                                                    |
| RULE_S200 | Invalid PO ID                                                                                                    | This error can arise after the PO is copied into the voucher,<br>but before match has run a change order <b>is</b> processed against<br>the PO requiring the PO to be re-dispatched <b>but is not</b> .<br>Review the PO to insure the PO is in a dispatch status. The<br>purchasing user must place the PO in dispatch status.                                                                                                    |
| RULE_S210 | Invalid PO Status. PO must be Approved and Dispatched.                                                                                                    | This error can arise after the PO is copied into the voucher,<br>but before match has run a change order <b>is</b> processed against<br>the PO requiring the PO to be re-dispatched <b>but is not</b> .<br>Review the PO to insure the PO is in a dispatch status. The<br>purchasing user must place the PO in dispatch status.                                                                                                    |
| RULE_S300 | Invalid UOM conversion for PO                                                                                                    | This error can arise after the PO is copied into the voucher<br>and the Unit of Measure is changed. The Unit of Measure<br>should never be changed. If it is incorrect then the purchasing<br>user must be notified to correct the PO.                                                                                                    |
| RULE_S400 | Invalid currency exchange rate for PO                                                                                                    |                                                                                                    |
| RULE_S500 | Invalid UOM conversion for receipt                                                                                                    |                                                                                                    |
| RULE_S600 | Invalid currency exchange rate for receipt                                                                                                    |                                                                                                    |
| RULE_S700 | Receipt for voucher line has multiple UOMs                                                                                                    | ·                                                                                                    |
| RULE_S800 | Receipt for voucher line has multiple transaction currencies                                                                                                    |                                                                                                    |

If no system errors exist, which would indicate missing data and would prevent the system from getting the entire voucher, purchase order, and receiver data, the system applies Matching Rules.

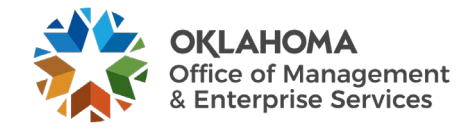

# Matching Rules Delivered with the System This table lists, defines, and explains matching rules.

| Rule ID       | Short Description          | Generates an exception<br>when:                                                                                                    | Clarification and Resolution                                                                                                    |  |
|---------------|----------------------------|----------------------------------------------------------------------------------------------------|----------------------------------------------------------------------------------------------------|--|
| RULE-<br>E100 | Extended Price Tolerance   | The voucher extended price<br>exceeds the purchase order<br>extended price +/- the<br>extended price tolerance<br>AND the tolerance $> 0$ . It<br>won't give an exception for<br>non-purchase order receipt.   | This error is a result of creating<br>a voucher where you are trying<br>to pay more on a PO line item<br>than is available on the PO. In<br>order to correct, you either<br>reduce the voucher in<br>accordance with the PO or<br>purchasing user must increase<br>the line item in accordance<br>with all applicable state laws.<br>Which user, (Accounts Payable<br>or Purchasing) makes the<br>correction depends on internal<br>agency procedures.                                        |  |
| RULE-<br>E200 | Extended Price % Tolerance | The voucher extended price<br>exceeds the purchase order<br>extended price +/- the<br>extended price % tolerance<br>AND the tolerance $> 0$ . It<br>won't give an exception for<br>non-purchase order receipt. | This error is a result of creating<br>a voucher where you are trying<br>to pay more on a PO line item<br>than is available on the PO in<br>addition to having the PO set<br>up with a tolerance level. When<br>paying a voucher that exceeds<br>the PO extended price %<br>tolerance, must see the % for<br>tolerance and either decrease<br>the voucher or decrease PO.<br>Which user, (Accounts Payable<br>or Purchasing) makes the<br>correction depends on internal<br>agency procedures. |  |

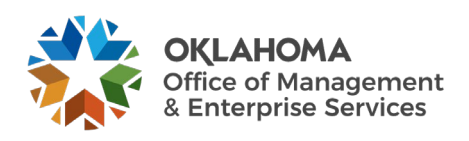

| Rule ID       | Short Description                                      | Generates an exception<br>when:                                                                                                    | Clarification and Resolution                                                                                                    |
|---------------|--------------------------------------------------------|----------------------------------------------------------------------------------------------------|----------------------------------------------------------------------------------------------------|
| RULE-<br>H200 | Voucher Line<br>Supplier/Loc<>PO<br>Supplier/Loc       | The supplier number and<br>location on the purchase<br>order does not match the<br>supplier number and location<br>on the voucher. It won't give<br>an exception for non-<br>purchase order receipt. | This error is a result of<br>changing the supplier and/or<br>location on the voucher invoice<br>information page after the<br>voucher has been copied. This<br>error causes the supplier<br>number and location on invoice<br>information page not to equal<br>PO supplier number and<br>location. If you require the<br>check to be mailed to another<br>location then change the<br>location address on the payee<br>panel. If this error occurs on<br>the voucher invoice<br>information page, change the<br>supplier number and/or<br>location to match the PO<br>supplier number and/or<br>location, providing the<br>Purchase Order is not correct,<br>change the payee on the payee<br>page. |
| RULE-<br>H400 | Voucher Line<br>Supplier/Loc<>Receiver<br>Supplier/Loc | The supplier number and<br>location on the voucher does<br>not match the supplier<br>number and location on the<br>receipt.                                                                          | This error is a result of a<br>change to the supplier number<br>and/or location on the receiver.<br>To correct, determine the<br>correct supplier and/or location<br>and correct either the voucher,<br>receiver and/or PO. This error<br>could be received in<br>combination error with H200.<br>To correct receiver, change the<br>payee on the payee page.                                                                                                    |
| RULE-<br>I100 | Inspection Required but not<br>Complete                | The item ordered requires<br>inspection, but inspection<br>has not been completed.                                                                                                    | A PO can be set up requiring<br>inspection or not. Either the PO<br>or the receiver will need to be<br>corrected. Navigation is<br>shipping, inspect shipment.                                                                                                    |

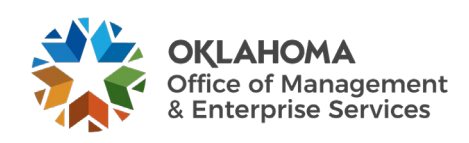

| Rule ID       | Short Description                                                                                                    | Generates an exception<br>when:                                                                                                    | Clarification and Resolution                                                                                                    |
|---------------|----------------------------------------------------------------------------------------------------|----------------------------------------------------------------------------------------------------|----------------------------------------------------------------------------------------------------|
| RULE-<br>P500 | Voucher Unit Price $>$ PO<br>Price + Unit Tolerance                                                                        | The unit price on the<br>voucher is either higher or<br>lower than the unit price and<br>tolerance specified on the<br>PO.                                                                                         | To fix this either the voucher's<br>unit price needs to be changed<br>to match the PO price +/- any<br>tolerance or the PO price or<br>tolerance needs to be changed.<br>Either way the Purchasing<br>Department needs to be<br>notified to resolve the<br>discrepancy.                                                                                                    |
| RULE-<br>R500 | No unmatched Receivers<br>exist for this Voucher. There<br>is no record of the<br>merchandise being received<br>as of yet. | The matching process could<br>not find any receipts for the<br>purchase order specified on<br>the voucher line that was<br>available for matching (for<br>example not matched, not on<br>hold, and not cancelled). | The Purchase Order requires a<br>receiving report to be<br>completed, but no report was<br>found. Agencies that utilize<br>receiving must verify receiving<br>has been performed by<br>reviewing the PO on the PO<br>Activity Page. The Activity<br>Page will show if item has been<br>received with the receiver<br>number. If the item has been<br>received, attach item to the<br>voucher by retrieving voucher<br>and "invoice lines" through the<br>hyperlink. Click on the<br>Associate Receiver Lines then<br>Under Receiver Lookup<br>Criteria 1) fill in Recv BU, 2)<br>Click Fetch button, (on the<br>right side of page), 3) Under<br>select Unit – check the box, 4)<br>click the OK button on the<br>bottom. If there are more than<br>one line on the Select Unit<br>Box, make sure you select all<br>appropriate lines. If there are<br>no receipts found then you<br>need to contact your receiving<br>department. If you are not<br>using receiving then the<br>purchasing user needs to turn<br>off receiving on the PO. |

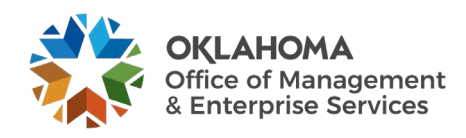

| Rule ID       | Short Description                                                     | Generates an exception<br>when:                                                                                                    | Clarification and Resolution                                                                                                    |
|---------------|-----------------------------------------------------------------------|----------------------------------------------------------------------------------------------------|----------------------------------------------------------------------------------------------------|
| RULE-<br>R600 | No receipt found, but<br>unmatched ones exist                         | The matching process found<br>receipts for this purchase<br>order that were available for<br>matching (for example not<br>matched, not on hold, and<br>not cancelled) but could not<br>make an association to the<br>voucher line using any of the<br>receipt aware criteria. | This means that the PO<br>requires a receiving report to<br>be completed. The system sees<br>some receipts out there for this<br>PO but it could not find enough<br>similarities to match them up<br>or they were all used for other<br>vouchers. On the voucher<br>under "invoices lines" is a blue<br>hyperlink "Associate<br>Receiver(s)." Either create a<br>new receipt or locate the<br>correct existing receipt and<br>attach it to this voucher<br>through the hyperlink. Click on<br>the Associate Receiver Lines<br>then Under Receiver Lookup<br>Criteria 1) Fill in Recv BU, 2)<br>Click Fetch button, (on the<br>right side of page), 3) Under<br>Select Unit - check the box, 4)<br>Click the OK button on the<br>bottom. If there are more than<br>one line on the Select Unit<br>Box, make sure you select all<br>appropriate lines. |
| RULE-<br>R900 | Total voucher received<br>quantity > Accepted quantity                | The total quantity received<br>(including across all voucher<br>lines and previously matched<br>receivers) exceeds the<br>accepted quantity on the<br>receiver. It won't give an<br>exception for Amt only<br>Receiver.                                                       | Quantity on the voucher<br>exceeds quantity on the<br>receiver. Check for receiver<br>that could be missing, if<br>receiver cannot be found,<br>reduce the quantity on the<br>voucher. Hint: You might want<br>to check with internal<br>department to ensure receiver<br>indication is accurate.                                                                                                    |
| RULE-<br>R950 | Total Line Invoiced Qty<br>Sum of Associated Receipts<br>Accepted Qty | Within the same matching<br>process instance the total<br>receiver quantity associated<br>on the voucher line exceeds<br>the remaining unmatched<br>receipt quantity on the<br>receiver line schedule.                                                                        | Quantity on the voucher<br>exceeds Associated Receipts<br>Accepted quantity. Check for<br>receiver that could be missing,<br>if receiver cannot be found,<br>reduce the quantity on the<br>voucher. Hint: You might want<br>to check with internal<br>department to ensure receiver<br>indication is accurate.                                                                                                    |

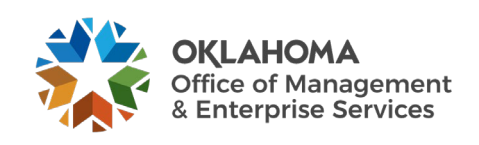

| Rule ID       | Short Description                                                                                  | Generates an exception<br>when:                                                                                                    | Clarification and Resolution                                                                                                    |
|---------------|----------------------------------------------------------------------------------------------------|----------------------------------------------------------------------------------------------------|----------------------------------------------------------------------------------------------------|
| RULE-<br>V200 | Total voucher Qty > PO Qty<br>+ % Tolerance                                                        | The receiving % tolerance<br>does NOT equal zero, and<br>the total quantity vouchered<br>(including previously<br>matched vouchers) exceeds<br>the quantity on the purchase<br>order plus the allowed over-<br>receiving quantity. It won't<br>give an exception for Amt<br>only purchase order and non-<br>purchase order receipt. | The voucher quantity matching<br>exceeds PO Order quantity.<br>Either reduce voucher quantity<br>or increase PO quantity. Hint:<br>you can receive this error<br>message in combination with<br>E100, E200, and V300.                                                                                                    |
| RULE-<br>V300 | Total Voucher extended<br>Amount > PO Schedule<br>extended amount(No Price<br>Tolerance Specified) | The receiving tolerance is<br>zero and the total quantity<br>vouchered (including<br>previously matched<br>vouchers) exceeds the<br>quantity on the purchase<br>order. An exception is not<br>generated for an Amount<br>Only purchase order or non-<br>purchase order receipt.                                                     | Either reduce voucher quantity<br>or increase PO quantity. If do<br>not want to match on quantity,<br>mark the PO - Amount Only.<br>Hint: you can receive this error<br>message in combination with<br>E100, and E200.<br>Hint: One-Sum POs with only<br>one funding line were NOT<br>converted as "amount only" but<br>rather as a quantity of one.<br>Therefore, if a voucher is paid<br>and no changes have been<br>made to the PO, then the PO is<br>no longer available for<br>subsequent payments.<br>Agencies should review these<br>types of POs before processing<br>any payments and change the<br>PO type to amount only or add<br>another item line on the order<br>for the remaining payments. |
| RULE-<br>V400 | Life to Date Voucher Amt ><br>PO Schedule Amt + %<br>Tolerance                                     | The extended price %<br>tolerance is NOT zero, and<br>the total amount vouchered<br>(including amounts on<br>previously matched<br>vouchers) exceeds the<br>purchase order amount<br>(calculated using extended<br>price % tolerance). It won't<br>give an exception for non-<br>purchase order receipt.                            | Voucher cannot be paid against<br>PO or create change order to<br>increase PO. Either decrease<br>the amount on the voucher to<br>match what is on the PO or<br>increase the PO to the amount<br>on the voucher by completing a<br>change order.                                                                                                    |

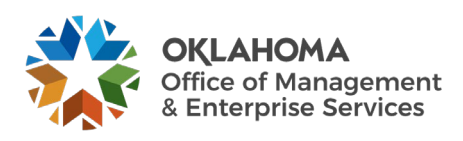

| Rule ID       | Short Description                                            | Generates an exception<br>when:                                                                                                    | Clarification and Resolution                                                                                                    |
|---------------|--------------------------------------------------------------|----------------------------------------------------------------------------------------------------|----------------------------------------------------------------------------------------------------|
| RULE-<br>V500 | Life to Date Voucher Amt ><br>PO Schedule Amt +<br>Tolerance | The extended price tolerance<br>is NOT zero, and the total<br>amount vouchered<br>(including amounts on<br>previously matched<br>vouchers) exceeds the<br>purchase order amount<br>(calculated using extended<br>price tolerance). It won't<br>give an exception for non-<br>purchase order receipt. | Voucher cannot be paid against<br>PO or create change order to<br>increase PO. Either decrease<br>the amount on the voucher to<br>match what is on the PO or<br>increase the PO to the amount<br>on the voucher by completing a<br>change order. |

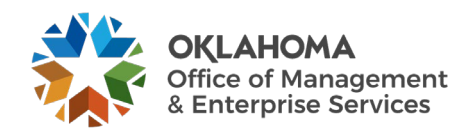